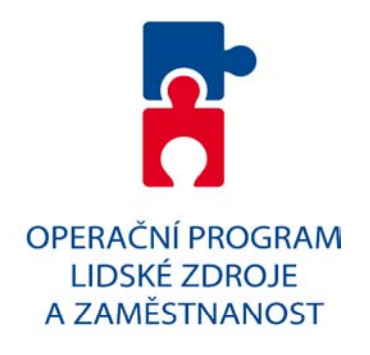

# Průvodce vyplněním projektové žádosti OP Lidské zdroje a zaměstnanost

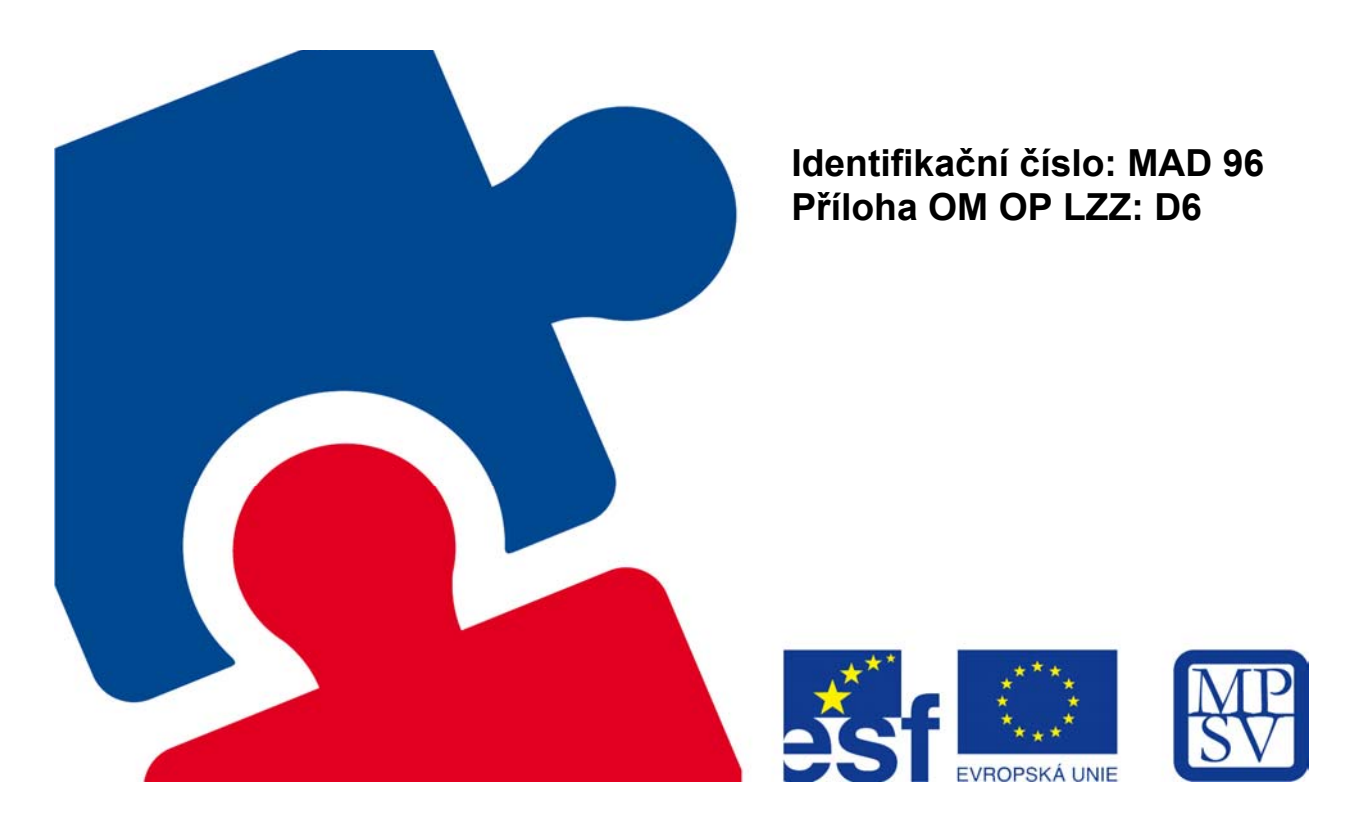

 Typ: Řízená kopie elektronická
 Datum: 11.2.2008
 Vydal: ŘO OP LZZ

 Číslo revize: 0
 Číslo vydání: 1.0
 Stránka: 1 z 59

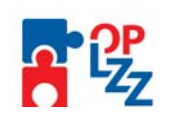

# Obsah:

| 1. Ú  | Jvod                                       | 4  |
|-------|--------------------------------------------|----|
| 2. F  | Přístup k aplikaci Benefit7                | 4  |
| 3. S  | Systémové požadavky na softwarové vybavení | 4  |
| 4. Z  | Základní představení aplikace Benefit7     | 6  |
| 5. Ú  | Jvodní nabídka aplikace Benefit7           | 7  |
| 6. F  | Registrace a přihlášení uživatele          | 8  |
| 7. V  | /šeobecná pravidla aplikace Benefit7       | 13 |
| 7.1.  | Typy datových polí a jejich vyplňování     | 13 |
| 7.2.  | Uživatelská tlačítka aplikace Benefit7     | 15 |
| 7.3.  | Přístup dalších osob k žádosti             | 17 |
| 7.4.  | Automatické odhlášení uživatele            | 18 |
| 7.5.  | Změna osobních údajů                       | 18 |
| 7.6.  | Změna uživatele                            | 19 |
| 8. N  | labídka "Konto"                            | 20 |
| 9. V  | /ytvoření nové žádosti                     | 21 |
| 10.   | Jednotlivé záložky žádosti                 | 23 |
| 10.1. | Identifikace žádosti                       | 23 |
| 10.2. | Projekt                                    | 24 |
| 10.3. | Žadatel projektu                           | 25 |
| 10.4. | Adresa žadatele                            | 27 |
| 10.5. | Osoby žadatele                             | 27 |
| 10.6. | Partner projektu                           | 29 |
| 10.7. | Realizační tým                             | 30 |
| 10.8. | Dopady a místa realizace                   | 31 |
| 10.9. | Popis projektu                             | 32 |
| 10.10 | . Klíčové aktivity                         | 33 |
| 10.11 | . Cílové skupiny                           | 34 |
| 10.12 | . Harmonogram realizace                    | 35 |
| 10.13 | . Rozpočet projektu                        | 36 |
| 10.14 | . Zdroje financování                       | 39 |
| 10.15 | . Finanční plán                            | 41 |
| 10.16 | . Hodnoty indikátorů                       | 42 |
| 10.17 | . Výběrová řízení                          | 43 |
| 10.18 | . Horizontální témata                      | 44 |
| 10.19 | . Publicita                                | 48 |
| 10.20 | . Veřejná podpora                          | 50 |
| 10.21 | . Kategorizace pomoci                      | 51 |
| 10.22 | . Přílohy projektu                         | 52 |
| 10.23 | . Čestné prohlášení a podpisová tabulka    | 53 |
| 11.   | Finalizace a tisk projektové žádosti       | 55 |
| 12.   | Odeslání žádosti do IS Monit7+             | 57 |
| 13.   | Seznam zkratek a pojmů                     | 59 |

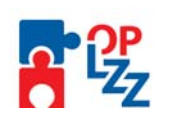

# Evidence procesu přípravy, schválení a revizí Průvodce vyplněním projektové žádosti OP LZZ

| Vydání | Platné    | Zpracoval |                   | Platné Zpracoval Zrevidoval |                      | Schválil |                 |
|--------|-----------|-----------|-------------------|-----------------------------|----------------------|----------|-----------------|
| Č.     | od        | Jméno     | Podpis            | Jméno                       | Podpis               | Jméno    | Podpis          |
| 1      | 11.2.2008 | Gáplovská | Gáplovská<br>v.r. | Pěchouč<br>ková             | Pěchouč<br>ková v.r. | Šolcová  | Šolcová<br>v.r. |

| Revize<br>č. | Předmět revize | Strana | Platné<br>od | Podpis<br>kopie | správce |
|--------------|----------------|--------|--------------|-----------------|---------|
| 1            |                |        |              |                 |         |
| 2            |                |        |              |                 |         |
| 3            |                |        |              |                 |         |
| 4            |                |        |              |                 |         |
| 5            |                |        |              |                 |         |

| Revize | Zpracoval |        | Zrevidoval |        | Schválil |        |
|--------|-----------|--------|------------|--------|----------|--------|
| č.     | Jméno     | Podpis | Jméno      | Podpis | Jméno    | Podpis |
| 1      |           |        |            |        |          |        |
| 2      |           |        |            |        |          |        |
| 3      |           |        |            |        |          |        |
| 4      |           |        |            |        |          |        |
| 5      |           |        |            |        |          |        |
| 6      |           |        |            |        |          |        |
| 7      |           |        |            |        |          |        |
| 8      |           |        |            |        |          |        |
| 9      |           |        |            |        |          |        |
| 10     |           |        |            |        |          |        |

| Typ: Řízená kopie elektronická | Datum: 11.2.2008  | Vydal: ŘO OP LZZ |
|--------------------------------|-------------------|------------------|
| Číslo revize: 0                | Číslo vydání: 1.0 | Stránka: 3 z 59  |

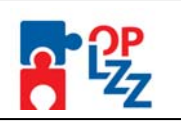

# 1. Úvod

Cílem Průvodce vyplněním projektové žádosti OP LZZ je poskytnout vám - žadatelům/příjemcům ucelené informace při registraci do aplikaci Benefit7, zpracovávání projektové (webové) žádosti, postup pro její finalizaci a úspěšné odeslání do informačního systému Monit7+.

Webová žádost Benefit7 je určena pro předkládání Žádosti o finanční podporu (dále jen "Žádost") v rámci OP LZZ v programovém období 2007-2013 a to jak na grantové tak individuální projekty.

# 2. Přístup k aplikaci Benefit7

Webová žádost Benefit7 je všem uživatelům přístupná na webových stránkách <u>www.eu-zadost.cz</u> nebo <u>www.eu-zadost.eu</u>.

# 3. Systémové požadavky na softwarové vybavení

Bezproblémové fungování aplikace Benefit7 je garantované pouze v internetových prohlížečích uvedených v tabulce:

| Internet Explorer   |                                                                              |  |  |  |  |
|---------------------|------------------------------------------------------------------------------|--|--|--|--|
|                     |                                                                              |  |  |  |  |
| Minimální verze     | : 5.5                                                                        |  |  |  |  |
| Hardware            | : Procesor: 486/66 MHz nebo vyšší; RAM: 32MB; Místo na disku: 12,0 MB        |  |  |  |  |
| Operační systém     | : Windows 98 Druhé vydání nebo vyšší                                         |  |  |  |  |
| Minimální rozlišení | : 1024 x 768 (max. 96 dpi)                                                   |  |  |  |  |
|                     |                                                                              |  |  |  |  |
| Firefox             |                                                                              |  |  |  |  |
| Minimální verze     | : 1.0.6                                                                      |  |  |  |  |
| Hardware            | : Procesor: Pentium 233 Mhz nebo vyšší; RAM: 64 MB; Místo na<br>disku: 50 MB |  |  |  |  |
| Operační systém     | : Windows 95 nebo vyšší; Linux (od verze jádra 2.2.14)                       |  |  |  |  |
| Minimální rozlišení | : 1024 x 768 (96 dpi)                                                        |  |  |  |  |
|                     |                                                                              |  |  |  |  |
| Netscape            |                                                                              |  |  |  |  |
| Minimální verze     | : 8.0                                                                        |  |  |  |  |
| Hardware            | : Procesor: Pentium 233 Mhz nebo vyšší; RAM: 64 MB; Místo na<br>disku: 50 MB |  |  |  |  |
| Operační systém     | : Windows 98 Druhé vydání nebo vyšší                                         |  |  |  |  |
| Minimální rozlišení | : 1024 x 768 (96 dpi)                                                        |  |  |  |  |
|                     |                                                                              |  |  |  |  |
| Mozilla             |                                                                              |  |  |  |  |

| Typ: Řízená kopie elektronická | Datum: 11.2.2008  | Vydal: ŘO OP LZZ       |
|--------------------------------|-------------------|------------------------|
| Číslo revize: 0                | Číslo vydání: 1.0 | <b>Stránka:</b> 4 z 59 |

Příloha D6 Průvodce vyplněním projektové žádosti OP LZZ

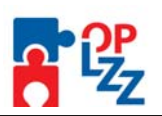

| Minimální verze     | : 1.5                                                                        |
|---------------------|------------------------------------------------------------------------------|
| Hardware            | : Procesor: Pentium 233 MHz nebo vyšší; RAM: 64 MB; Místo na<br>disku: 52 MB |
| Operační systém     | : Windows 98 Druhé vydání nebo vyšší                                         |
| Minimální rozlišení | : 1024 x 768 (96 dpi)                                                        |
|                     |                                                                              |

#### Další požadavky:

- Pro správnou funkci aplikace Benefit7 musí být v internetovém prohlížeči zapnut JavaScript. Prohlížeče, které nepodporují JavaScript, lze použít pouze pro prohlížení žádostí, nelze však vyloučit problémy s grafikou a formátem webových stránek.
- V internetovém prohlížeči nesmí být nastavené vlastní styly vzhledu stránek ani nesmí být zapnutá žádná nastavení, která jakýmkoliv způsobem mění vzhled nebo styly písma. V opačném případě nelze vyloučit problémy s grafikou a vzhledem webových stránek.
- Pro tisk žádostí musí být na počítači nainstalovaný Adobe Acrobat Reader verze 6 nebo vyšší.

#### UPOZORNĚNÍ:

Při zadání webové stránky se žádosti o finanční podporu se může uživateli objevit na obrazovce upozornění na nebezpečný web. V tomto případě je třeba toto hlášení ignorovat a pokračovat dále přes klik na **Pokračovat na tento web (nedoporučujeme)**.

| 8 | Existuje problém s certifikátem zabezpečení tohoto webu.                                                                      |
|---|----------------------------------------------------------------------------------------------------|
|   | Certifikát zabezpečení předložený tímto webem byl vydán pro adresu jiného webu.                                               |
|   | Problémy s certifikátem zabezrečení by mohly ukazovat na pokus podvést vás nebo<br>zachytávat data, která odešlere na server. |
|   | Doporučujeme, abyste zavřeli tuto webovou stránku a nepokračovali na tento web.                                               |
|   | V Tuto webovou stránku zavřete klepnutím sem.                                                                                 |
|   | 😵 Pokračovat na tento web (nedoporučujeme)                                                                                    |
|   | Další informace                                                                                                    |

| Typ: Řízená kopie elektronická | Datum: 11.2.2008  | Vydal: ŘO OP LZZ       |
|--------------------------------|-------------------|------------------------|
| Číslo revize: 0                | Číslo vydání: 1.0 | <b>Stránka:</b> 5 z 59 |

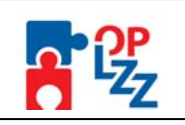

# 4. Základní představení aplikace Benefit7

Jednotlivé nabídky aplikace Benefit7 jsou členěny jednotně a přehledně.

V pravém horním rohu záhlaví je umístěna informace o přihlášeném uživateli (např.: janka.gaplovska@mpsv.cz). Pokud se ještě uživatel nepřihlásil, v záhlaví se zobrazuje popisek **Nejste přihlášen/a**. V okamžiku, kdy se uživatel v aplikaci Benefit7 přihlásí (viz kap. 5.), zobrazí se jeho přihlašovací jméno, což je vždy e-mailová adresa uživatele, která je hlavním identifikačním znakem v aplikaci Benefit7. Hned vedle přihlašovacího jména je i tlačítko **Odhlásit**. Kliknutím na toto tlačítko dojde k odhlášení uživatele a k návratu na úvodní stránku aplikace.

V šedém řádku pod záhlavím se zobrazují údaje o tom, v které nabídce/záložce se uživatel nachází **Nacházíte se:.....** Po přihlášení se uprostřed objevuje časomíra (časový limit automatického odhlášení) **Odhlášení za:....** V pravé části šedého řádku se zobrazuje aktuální datum a čas.

| e se: Konto žádosti |                      |          | Odhlášení za          | a : 54:31             |                          |
|---------------------|----------------------|----------|-----------------------|-----------------------|--------------------------|
| :e                  | Konto žádosti        |          |                       |                       |                          |
| pověda<br>vá žádost | Název Žádosti<br>▲ ▼ | Číslo OP | Název projektu<br>▲ ▼ | Stav vystavení<br>▲ ▼ | Stav<br>zpracování<br>▲▼ |
| to projektu         | Filtr                | Filtr    | Filtr                 | Filtr                 | Filtr                    |
|                     | Test_Janka           | CZ.1.04  | Test_Janka            | Založený              |                          |
|                     | Test_071122_Janka    | CZ.1.04  | Test_071122_Janka     | Založený              |                          |
|                     | 184391               | CZ.1.04  |                       | Založený              |                          |
|                     | 184395               | CZ.1.04  |                       | Založený              |                          |
|                     | 187701               | CZ.1.07  |                       | Založený              |                          |
|                     | 187746               | CZ.1.06  |                       | Založený              |                          |
|                     | 187943               | CZ.1.01  |                       | Založený              |                          |
|                     | 187999               | CZ.1.13  |                       | Založený              |                          |
|                     | 195466               | CZ.1.01  |                       | Založený              |                          |
|                     | 198416               | CZ.1.07  |                       | Založený              |                          |
|                     | 198420               | CZ.1.07  |                       | Založený              |                          |

V levé části obrazovky je umístěn modrý uživatelský panel **Navigace**, který nabízí nástroje k editaci a jednotlivé záložky žádosti, tzv. Identifikaci žádosti (viz kap. 10.1).

V hlavní části obrazovky je vždy zobrazen obsah aktivní záložky (tabulky, pole apod.).

Aplikaci Benefit7 lze spustit dle potřeby v několika jazycích (v zápatí každého okna jsou zobrazeny vlajky zemí), dále je zde uvedena obchodní značka dodavatele aplikace – Tesco SW a rok výroby (2006-2007).

Pro OP LZZ bude k dispozici jenom verze v českém jazyce.

| 9 |  |
|---|--|
|   |  |

TescoSW © 2006-2007

| Typ: Řízená kopie elektronická | Datum: 11.2.2008  | Vydal: ŘO OP LZZ       |
|--------------------------------|-------------------|------------------------|
| Číslo revize: 0                | Číslo vydání: 1.0 | <b>Stránka:</b> 6 z 59 |

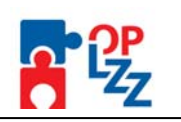

# 5. Úvodní nabídka aplikace Benefit7

Po spuštění aplikace dle www adresy uvedené v kap. 2 se otevře uživateli nabídka Úvod, která slouží k **registraci** nového uživatele a k **přihlášení** již stávajícího uživatele. Podrobný postup viz kap. 6.

V uživatelském panelu (vlevo) jsou k dispozici tři základní záložky:

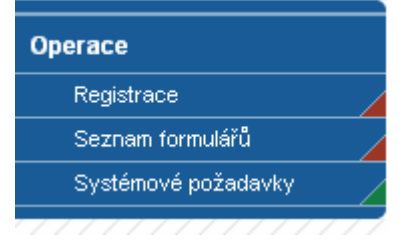

**Registrace** – proces registrace nového/stávajícího uživatele (podrobný postup viz kap. 6).

**Seznam formulářů** – seznam nabízí uživateli bez přihlášení nahlížet do formulářů jednotlivých operačních programů, ale možnosti tyto formuláře vyplňovat. K návratu na úvodní nabídku slouží tlačítko **Úvod** na modrém panelu.

**Systémové požadavky** – v tomto okně jsou uvedeny parametre hardwarového a softwarového vybavení, se kterým je možné aplikaci Benefit7 bez problémů používat. Všechny tyto parametre jsou uvedeny rovněž v kap. 3.

V pravé části obrazovky je umístěn panel **Přihlášení**. Tento panel slouží pro standardní přihlášení již zaregistrovaného uživatele. V případě, že uživatel zapomene heslo, může si jej nechat zaslat na svůj mobilní telefon. Podrobné informace o přihlášení viz kap. 6.

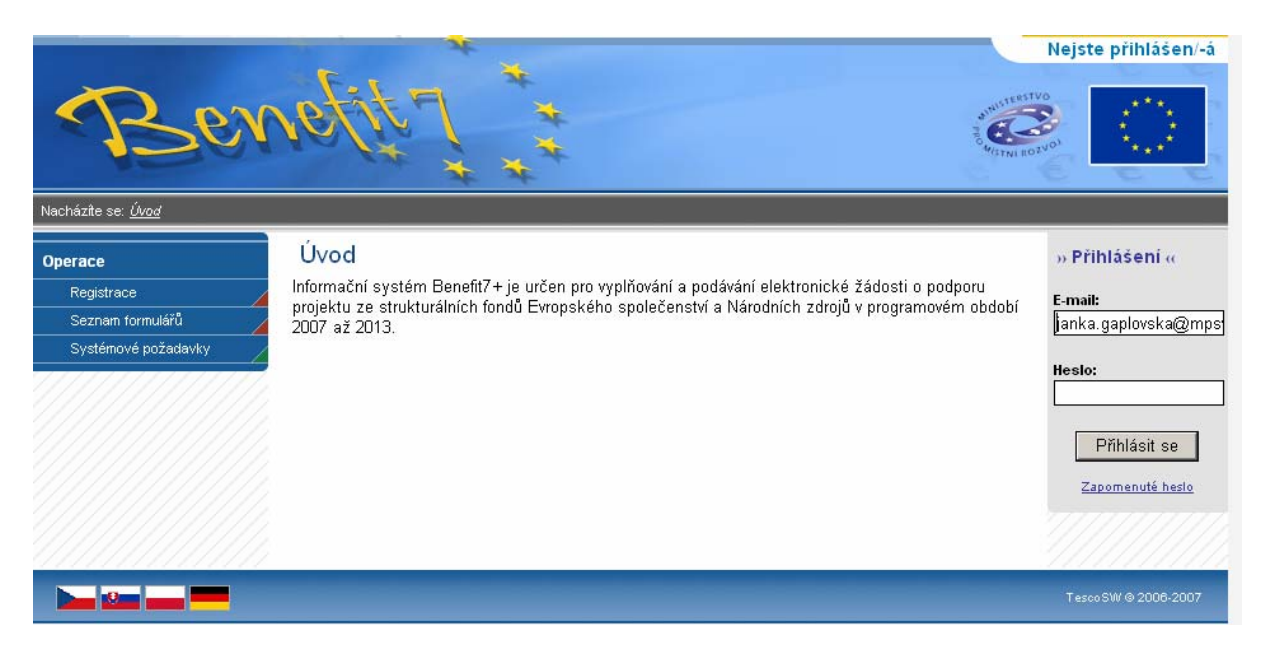

| Typ: Řízená kopie elektronická | Datum: 11.2.2008  | Vydal: ŘO OP LZZ       |
|--------------------------------|-------------------|------------------------|
| Číslo revize: 0                | Číslo vydání: 1.0 | <b>Stránka:</b> 7 z 59 |

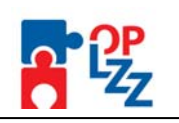

# 6. Registrace a přihlášení uživatele

Před podáním první projektové žádosti je nutné provést registraci uživatele v aplikaci Benefit7. Registraci nového uživatele je možné provádět po otevření webové aplikace Benefit7 na záložce **Registrace**, kde je nutné vyplnit základní kontaktní údaje o uživateli.

| Ber                                                                       | vefit 7 **                                                                                                    |                                                                                       | Mejste prihlasen/-a                                                                                                    |
|---------------------------------------------------------------------------|----------------------------------------------------------------------------------------------------|---------------------------------------------------------------------------------------|----------------------------------------------------------------------------------------------------|
| Nacházite se: <u>Úvod</u><br>Operace<br>Registrace<br>Systémové požadavky | Úvod<br>Informační systém Benefit7+ je určen pro vyplňov<br>projektu ze strukturálních fondů Evropského spole<br>2007 až 2013.                                                                                                    | ání a podávání elektronické žádosti o poc<br>ččenství a Národních zdrojů v programové | dporu<br>m období E-mail:<br>Heslo:<br>Příhlásit se<br>Zapomenuté heslo                                                                                                    |
|                                                                           |                                                                                                    |                                                                                       |                                                                                                    |
| Nacháśte se: <u>Ovod</u> - Registrace                                     | vefit 7                                                                                                    |                                                                                       | Nejste přihláše                                                                                                    |
| Nachárite se: <u>Ovor</u> - Registrace<br>Operace<br>Ovod                 | Registrační údaje (slouží k přihlášení do systému)                                                                                                    |                                                                                       | Nejste přihláše                                                                                                    |
| Nacháźńte se: <u>Ovod</u> - <i>Registrace</i><br>Operace<br>Ovod          | Registrace Registrační údaje (slouží k přihlášení do systému) E-mail:                                                                                                    |                                                                                       | Přihlašovací řetězec                                                                                                    |
| Nachásíte se: <u>Órod</u> - <del>Registrace</del><br>Operace<br>Ovod      | Registrace Registrace India (slouží k přihlášení do systému) E-mait Heslo:                                                                                                    |                                                                                       | Přihlašovací řetězec<br>Minimálně 8 znaků                                                                                                    |
| Nacházíte se: <u>Úvod</u> - <del>Registrace</del><br>Operace<br>Uvod      | Registrace         Registraciní údaje (slouží k přihlášení do systému)         E-mail:         Heslo:         Ověření hesla:         Kontrolní kód:                                                                                                    |                                                                                       | Přihlašovací řetězec<br>Minimálně 8 znaků<br>Zadejte prosím text z obrázku                                                                                                    |
| Nacháźńte se: <u>Ovod</u> - <i>Registrace</i><br>Operace<br>Ovod          | Registrace Registrace Indiate (slouží k přihlášení do systému) E-mail: Heslo: Ověření hesla: Kontrolní kód:                                                                                                    | AGW                                                                                   | Přihlašovací řetězec<br>Minimálně 8 znaků<br>Zadejte prosím text z obrázku                                                                                                    |
| Nachásíte se: <u>Øvod</u> - <del>Registrace</del><br>Operace<br>Otrod     | Registrace         Registracini údaje (slouží k přihlášení do systému)         E-mail:         Heslo:         Ověření hesla:         Kontrolní kód:                                                                                                    | AGW<br>Jživatelen)                                                                    | Přihlašovací řetězec<br>Minimálně 8 znaků<br>Zadejte prosín text z obrázku                                                                                                    |
| Nachásíte se: <u>Órod</u> - <i>Registrace</i><br>Operace<br>Otrod         | Registrace Registrace Resistraciní údaje (slouží k přihlášení do systému) E-mait Heslo: Ověření hesla: Kontrolní kód: Kontaktní údaje (budou využívány při komunikaci s tu Jméno:                                                                                                    | JŽivatelem)                                                                           | Přihlašovací řetězec<br>Minimálně 8 znaků<br>Zadejte prosín text z obrázku                                                                                                    |
| Nacháźtie se: <u>Wood</u> - Registrace<br>Operace<br>Uvod                 | Registrace         Registrační údaje (slouží k přihlášení do systému)         E-mail.         Heslo:         Ověření hesla:         Kontrolní kód:         Kontaktní údaje (budou využívány při komunikaci s u Jméno:         Přijmení:                                                                                     | AGW<br>Jživatelem)                                                                    | Přihlašovací řetězec<br>Minimálně 8 znaků<br>Zadejte prosím text z obrázku                                                                                                    |
| Nachádite se: <u>Ovod</u> - Registrace<br>Operace<br>Ovod                 | Registrace         Registraciúdaje (slouží k přihlášení do systému)         E-mail:         Heslo:         Ověření hesla:         Kontrolní kód:         Kontaktní údaje (budou využívány při komunikaci s u jméno:         Přijmení:         Mobilní telefon:                                                              | JŽivatelem)                                                                           | Přihlašovací řetězec<br>Minimálně 8 znaků<br>Zadejte prosím text z obrázku                                                                                                    |
| Nachásíte se: <u>Øvod</u> - <del>Registrace</del><br>Operace<br>Otrod     | Registrace         Registraciúdaje (slouží k přihlášení do systému)         E-mail:         Heslo:         Ověření hesla:         Kontaktní údaje (budou využívány při komunikaci s u jméno:         Příjmení:         Mobilní telefon:         Kontrolní dázka:                                                            | LŽivatelem)                                                                           | Přihlašovací řetězec<br>Minimálně 8 znaků<br>Zadejte prosím text z obrázku                                                                                                    |
| Nacháúte se: <u>Øvod</u> - <del>Registrace</del><br>Operace<br>Ovod       | Registrace         Registrace         Registraciní údaje (slouží k přihlášení do systému)         E-mait         Heslo:         Ověření hesla:         Kontrolní kód:         Veření hesla:         Kontrolní kód:         Přijmení:         Mobilní telefon:         Kontrolní dázka:         Odpověd na kontrolní otázku: | JŽivatelem)                                                                           | Přihlašovací řetězec         Minimálně 8 znaků         Zadejte prosím text z obrázku         Pro zaslání ztraceného hesla         Pro ověření identity při ztrátě hesla         Pro ověření identity při ztrátě hesla |

Vyplněním výše uvedených údajů uděluji v souladu se zákonem č. 101/2000 Sb. souhlas k jejich použití pro vlastní identifikaci v případě, že budu po administrátorovi aplikace žádat změnit klíčové údaje důležité pro přístup do aplikace. Tyto údaje nebudou poskytnuty třetím osobám.

| Typ: Řízená kopie elektronická | Datum: 11.2.2008  | Vydal: ŘO OP LZZ        |
|--------------------------------|-------------------|-------------------------|
| Číslo revize: 0                | Číslo vydání: 1.0 | <b>Stránka</b> : 8 z 59 |

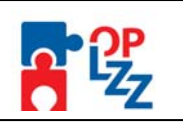

Po vyplnění všech povinných údajů a seznámení se s prohlášením uživatele dá uživatel pokyn k registraci kliknutím na tlačítko **Odeslat registrační údaje**.

V tento okamžik proběhne automatická kontrola správnosti. V případě, že údaje nejsou vyplněny správně (např. Kontrolní kód je špatně opsán či telefonní číslo je není zadáno ve špatném tvaru), objeví se červené upozornění na všechny nedostatky a uživatel nemůže pokračovat dál, dokud jej neodstraní.

|   | Registrace                                                         |                                                 |                               |
|---|--------------------------------------------------------------------|-------------------------------------------------|-------------------------------|
| K | Špatně zadaný kod z obrázku<br>Číslo mobilního telefonu zadejte be | z mezer ve formátu 123456789 nebo +420123456789 |                               |
| 1 | Registrační údaje (slouží k přihlášeni                             | do systému)                                     |                               |
|   | E-mail:                                                            | janika.g@cemtrum.cz                             | Přihlašovací řetězec          |
|   | Heslo:                                                             | *****                                           | Minimálně 8 znaků             |
|   | Ověření hesla:                                                     | *****                                           |                               |
|   | Kontrolní kód:                                                     |                                                 | Zadejte prosím text z obrázku |
|   |                                                                    | FL XF MA                                        |                               |

Po odstranění nedostatků opět pokračuje přes tlačítko Odeslat registrační údaje.

Ve chvíli, kdy jsou registrační údaje úspěšně odeslány, dojde k vytvoření registračního účtu uživatele. Na obrazovce se zobrazí výzva k aktivaci tohoto účtu žadatelem a také výzvy k vytištění tohoto formuláře.

| Be                                             | Nejste přihlášen. a                                                                                                    |  |
|------------------------------------------------|----------------------------------------------------------------------------------------------------|--|
| Nacházíte se: <u>Úvod</u> - <i>Registra</i> ce |                                                                                                    |  |
| Operace                                        | Registrace                                                                                                    |  |
| Úvod                                           | Ha Vaši e-mailovou adresu, kterou jste zadali v registračním formuláři, byl zaslán aktivační klíč (odkaz). Ha tento klíč (odkaz) klikněte, poté Vám bude účet aktivován.                        |  |
|                                                | Pokud Vám e-mail s aktivačním klíčem (odkazem) nedošel, podívejte se do složky, kam se přesouvají SPAM zprávy, některé e-<br>mailové servery automaticky označují registrační e-mail jako SPAM. |  |
|                                                | Tento registrační formulář si vytiskněte a pečlivě uschovejte. V žádném případě jej ale neposkytujte dalším osobám!                                                                             |  |

Na základě této výzvy žadatel ve své e-mailové schránce otevře zaslanou zprávu z adresy <u>benefit7@mmr.cz</u> s názvem **POTVRZENÍ REGISTRACE**, která obsahuje **aktivní klíč**.

# POZOR!!! POTVRZENÍ REGISTRACE Pro dokončení registrace klikněte na tento aktivační klíč (odkaz): http://as.mssf.mmr.cz/activation.aspx?activationID=ca02098c-d1a2-4df3-a087-97887dd65a (Toto je pouze příklad, neklikat !!!)

Kliknutím na tento klíč **aktivuje svůj účet.** Tuto aktivaci je nutné provést v den registrace, jelikož je klíč platný pouze do 6:00:00 dalšího dne.

| Typ: Řízená kopie elektronická | Datum: 11.2.2008  | Vydal: ŘO OP LZZ       |
|--------------------------------|-------------------|------------------------|
| Číslo revize: 0                | Číslo vydání: 1.0 | <b>Stránka:</b> 9 z 59 |

Příloha D6 Průvodce vyplněním projektové žádosti OP LZZ

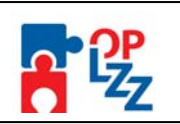

Po aktivaci účtu uživatele se otevře nové okno aplikace s **oznámením o úspěšné aktivaci** a výzvou uživatele k přihlášení se do aplikace Benefit7. Vyplněním přihlašovacích údajů a kliknutím na tlačítko **Přihlásit se**, se žadatel přihlásí na do aplikace.

### POZOR!!!

V případě špatného zadání hesla při tomto prvním přihlášení, dojde k vypršení planosti aktivačního klíče ihned. Budete vyzváni k opětovné registraci.

Po spouštění aplikace se v záhlaví zobrazí popisek **Nejste přihlášen/a**. V okamžiku, kdy se žadatel úspěšně v aplikaci přihlásí, zobrazí se jeho **přihlašovací jméno v podobě e-malové adresy.** 

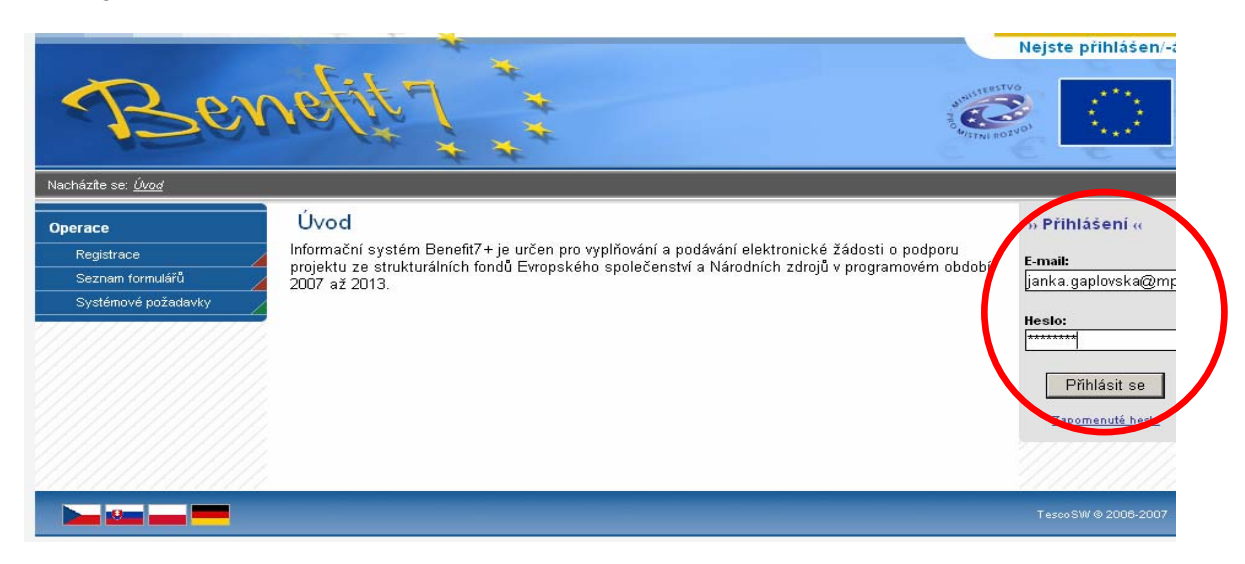

Po přihlášení se vedle přihlašovacího jména zobrazí i tlačítko **Odhlásit** – kliknutím na tento odkaz dojde k odhlášení a k návratu na úvodní stránku aplikace Benefit7.

#### Zapomenuté heslo

V případě, že uživatel zapomene heslo pro přístup do aplikace Benefit7, má možnost si nechat nové heslo zaslat na svůj mobilní telefon, jehož číslo zadal při registračního formuláře při své registraci do aplikace.

V úvodním okně je umístěn odkaz **Zapomenuté heslo**, kliknutí se zobrazí dialogové okno hesla:

| Nacházite se: <u>Úvod</u> - Zapomenu | metiti                                                                                          | Nejste přihlášen/-:                                                             |
|--------------------------------------|-------------------------------------------------------------------------------------------------|---------------------------------------------------------------------------------|
| Operace<br>Úvod                      | Zapomenuté Heslo<br>Kontaktní údaje<br>E-mail:<br>Mobilní telefon:<br>Kontrolní kód:<br>Údeslat | Zadaný při registraci<br>Zadaný při registraci<br>Zadejte prosím text z obrázku |

| Typ: Řízená kopie elektronická | Datum: 11.2.2008  | Vydal: ŘO OP LZZ        |
|--------------------------------|-------------------|-------------------------|
| Číslo revize: 0                | Číslo vydání: 1.0 | <b>Stránka:</b> 10 z 59 |

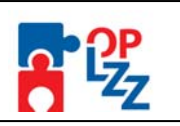

Uživatel vyplní dle pokynů příslušná pole, opíše znaky kontrolního kódu z uvedeného obrázku a žádost o nové heslo odešle přes tlačítko **Odeslat**.

| V případě, | že | některý | z vyplněných | údaje | je | vyplněn | chybně, | aplikace | na | tuto | chybu |
|------------|----|---------|--------------|-------|----|---------|---------|----------|----|------|-------|
| upozorní:  |    |         |              |       |    |         |         |          |    |      |       |

| B                                    | enefit                | * * *                             | August 15 Barrow              | ejste přihláše   |
|--------------------------------------|-----------------------|-----------------------------------|-------------------------------|------------------|
| Nacházíte se: <u>Úvod</u> - Zapomenu | rté Heslo             |                                   |                               |                  |
| Operace                              | Zapomenuté He         | alo                               |                               |                  |
| Úvod                                 | Uživatel s tímto emai | lem a telefonem není registrovaný |                               |                  |
|                                      | Kontaktní údaje       |                                   |                               |                  |
|                                      | E-mail:               | janika.g@xy.cz                    | Zadaný při registraci         |                  |
|                                      | Mobilní telefon:      | 608500000                         | Zadaný při registraci         |                  |
|                                      | Kontrolní kód:        |                                   | Zadejte prosím text z obrázku |                  |
|                                      |                       | NA2HFW<br>Odeslat                 |                               |                  |
|                                      |                       |                                   | Te                            | :scoS\W @ 2006-2 |

Po vyplnění správných údajů se uživateli otevře další okno, kde vyplní **Odpověď na kontrolní otázku**, tak jak ji uvedl v registračním formuláři při registraci do aplikace.

| B                                           | enefitit                                                                                                    | Nejste přihláše   |
|---------------------------------------------|----------------------------------------------------------------------------------------------------|-------------------|
| Nacházíte se: <u>Úvod</u> - Zapo <i>m</i> e | nuté Hesio                                                                                                    |                   |
| Operace<br>Úvod                             | Zapomenuté Heslo<br>Ověření identity<br>E-mait janka.gaplovska@mpsv.cz<br>Mobliní telefon:<br>Kontrolní otázka:<br>Odpověd na kontrolní otázku:<br>Odeslat |                   |
|                                             | -                                                                                                    | Tesco SW @ 2006-2 |

Po odeslání odpovědi přes tlačítko **Odeslat**, je uživatel informován o odeslání nového hesla (obratem) formou SMS na uvedené mobilní číslo ve tvaru např.: "*Vase nove heslo do Benefit7 je: 2mnlo48a*". Zaslána SMS správa je zdarma.

| Typ: Řízená kopie elektronická | Datum: 11.2.2008  | Vydal: ŘO OP LZZ        |
|--------------------------------|-------------------|-------------------------|
| Číslo revize: 0                | Číslo vydání: 1.0 | <b>Stránka:</b> 11 z 59 |

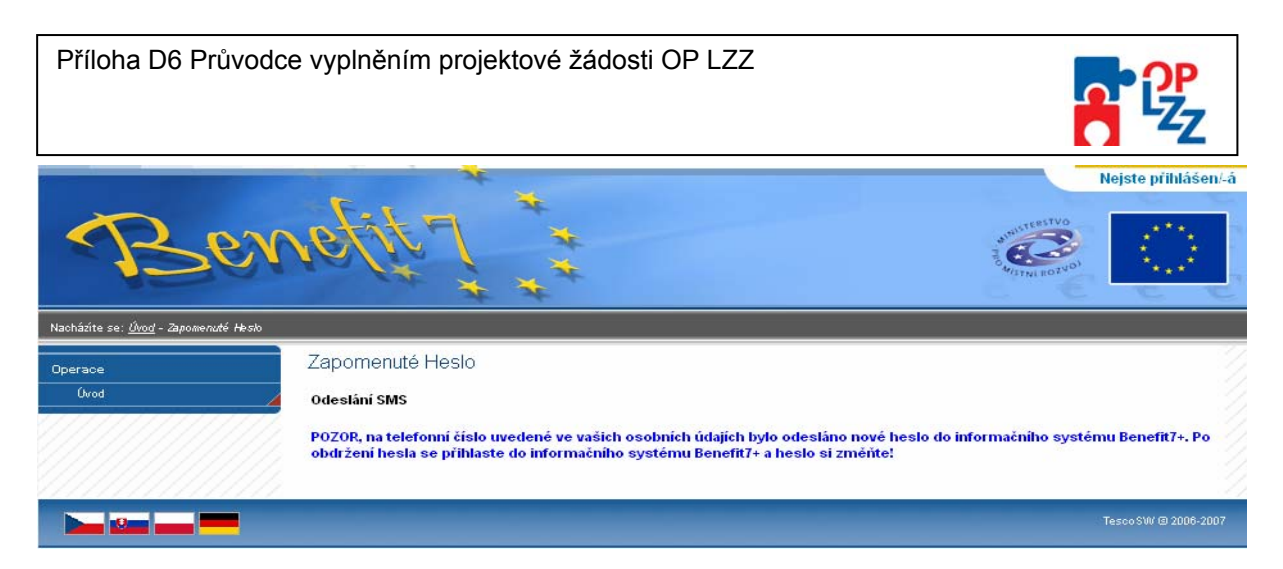

Platnost tohoto hesla je omezena na 1 hodinu, pokud se uživatel nepřihlásí do této doby a nezmění si heslo (záložka **Osobní údaje**), tak je mu obnoveno jeho původní heslo.

| Typ: Řízená kopie elektronická | Datum: 11.2.2008  | Vydal: ŘO OP LZZ |
|--------------------------------|-------------------|------------------|
| Číslo revize: 0                | Číslo vydání: 1.0 | Stránka: 12 z 59 |

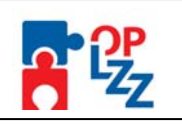

# 7. Všeobecná pravidla aplikace Benefit7

Přihlášením se do aplikace se uživateli otevře editovatelná část aplikace. Uživatel se v této části seznámí s obsluhou aplikace, obecnými pravidly, funkcemi a nástroji pro bezproblémovou obsluhu aplikace Benefit7.

### 7.1. Typy datových polí a jejich vyplňování

Aplikace pracuje s několika druhy editačních polí. Pole jsou barevně odlišena podle druhu:

#### Needitovatelné pole:

- hodnota se dotahuje automaticky na základě vyplnění jiných hodnot

# Editovatelná pole:

- povinné pole, tučně zvýrazněné a podbarvené žlutou barvou

- nepovinné pole, podbarvené šedou barvou a slabě orámované

5.1.2008 🐼

povinné pole s výběrem ze seznamu hodnot

- nepovinné pole s výběrem ze seznamu hodnot

-----

**Seznam hodnot** je buď v podobě kalendáře nebo filtrovacích polí pro výběr např.: území dopadu, adresy žadatele a partnera atd.

Pomocí výběru z kalendáře lze zadat libovolné datum. Datum lze vložit i ručně bez použití kalendáře.

| 5.1.2008 | - <u>(</u> |        |                   |           |           |           |          |          |                     |            |
|----------|------------|--------|-------------------|-----------|-----------|-----------|----------|----------|---------------------|------------|
|          |            | 🦉 kalı | endar ·           | - Posl    | ytov      | atel: N   | 1P5¥ (   | ER       | _                   | . <u> </u> |
|          |            |        | <u> &lt;&lt; </u> | ا ٤       | ede       | en 2      | 800      |          | <u>&gt;&gt;&gt;</u> | ]          |
|          |            |        | ро                | út        | st        | čt        | pá       | 50       | ne                  |            |
|          |            |        | <u>31</u>         | <u>1</u>  | <u>2</u>  | <u>3</u>  | <u>4</u> | <u>5</u> | <u>6</u>            |            |
|          |            |        | <u>7</u>          | 8         | 9         | 10        | 11       | 12       | <u>13</u>           |            |
|          |            |        | 14                | 15        | 16        | <u>17</u> | 18       | 19       | <u>20</u>           |            |
|          |            |        | <u>21</u>         | <u>22</u> | <u>23</u> | 24        | 25       | 26       | <u>27</u>           |            |
|          |            |        | <u>28</u>         | 29        | 30        | 31        | 1        | 2        | 3                   |            |
|          |            |        | 4                 | 5         | 6         | 7         | 8        | 9        | 10                  |            |
|          |            |        |                   |           |           |           |          |          |                     | 1          |
|          |            |        |                   |           |           |           |          |          |                     |            |

V rámci seznamů hodnot lze pro rychlejší hledání použít třídění vzestupné a sestupné AV nebo hvězdičkovou notaci. Vždy je ale nutné dodržovat malá a velká písmena.

| Typ: Řízená kopie elektronická | Datum: 11.2.2008  | Vydal: ŘO OP LZZ |
|--------------------------------|-------------------|------------------|
| Číslo revize: 0                | Číslo vydání: 1.0 | Stránka: 13 z 59 |

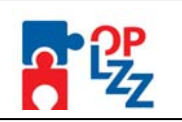

#### Filtr

Většina záložek obsahuje souhrnné tabulky či číselníky. Tabulky i číselníky jsou opatřeny filtrem pro snadnější a rychlejší vyhledávání a výběr. "Filtr" je místěn ve světle modrém řádku v záhlaví tabulky s názvem "**F i l t r**". Do tohoto řádku žadatel zadá několik písmen čí slovo a stiskne klávesu Enter. Tím se v tabulce vyhledají všechny údaje, které odpovídají zadaným písmenům (např.: "*Olom*" – v tabulce se vybere: Olomouc, apod.).

Použití této funkce je nutné zejména při zadávání adres, kde aplikace využívá zdrojových dat z registru adres ARES. V číselníku se listuje pomocí tlačítka 🎽 a 🍕 .

Zrušení zadaného filtru a návrat k původnímu zobrazení všech položek provede žadatel tak, že znaky, které do filtrovacího řádku vepsat, jednoduše snaže a stiskne klávesu Enter.

|                  | NUTS  | Název (Kraj, okres, obec) |
|------------------|-------|---------------------------|
| $\boldsymbol{<}$ | Filtr | Filtr                     |
|                  | CZUIO | Hlavní měste Praha        |
|                  | CZ020 | Středočeský kraj          |
|                  | CZ031 | Jihočeský kraj            |
|                  | CZ032 | Plzeňský kraj             |
|                  | CZ041 | Karlovarský kraj          |

# Textová pole

Dále jsou k dispozici textová pole, která jsou určena zejména pro zadání popisu (textu). U každého popisového okna je uveden údaj o počtu napsaných znaků a celkovém počtu znaků, který je na daném poli k dispozici (např.: 238/800).

| Charakteristika hlavních cílů projektu | 0/800 Otevřít v novém okně |
|----------------------------------------|----------------------------|
|                                        |                            |

Uživatel si celé pole může zobrazit ve velkém formátu v novém okně pomocí tlačítka **Otevřít** v novém okně. V případě zobrazení napsaného textu v novém okně, může uživatel využít nabídky **Kontrola pravopisu**.

| 4 | 🛎 Charakteristika hlavních cílů projektu - Poskytovatel: MPSV CR                                                                                                    |
|---|----------------------------------------------------------------------------------------------------|
| ſ | 238/800 Kontrola pravopisu Zavřít                                                                                                    |
|   | Po kliknutí na tlačítko "Otevřít v novém okně" se žadateli otevře úplně nové okno,<br>do kterého bude moci zapsat potřebné informace. Číselné označení tohoto<br>okna , např. "0/800" upozorňuje žadatele, že toto pole má kapacitu max. 800<br>znaků. |
|   |                                                                                                    |

| Typ: Řízená kopie elektronická | Datum: 11.2.2008  | Vydal: ŘO OP LZZ |
|--------------------------------|-------------------|------------------|
| Číslo revize: 0                | Číslo vydání: 1.0 | Stránka: 14 z 59 |

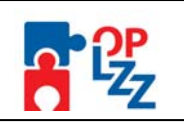

# Zaškrtávací pole

Uživatel mám možnost využít v aplikaci Benefit7 i zaškrtávacích polí pro označení souhlasu (ANO) či zamítnutí (NE), v tomto případě pole zůstane prázdné.

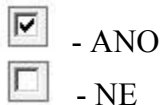

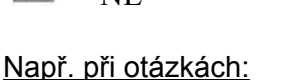

Projekt počítá se zadávacím řízením

🔲 Projekt má partnera

☑ Byl jste příjemce podpory de minimis za poslední 3 účetní období

### 7.2. Uživatelská tlačítka aplikace Benefit7

V modrém panelu v levé části každé obrazovky jsou uživateli nabídnuty důležité nástroje a funkce pro práci v aplikaci.

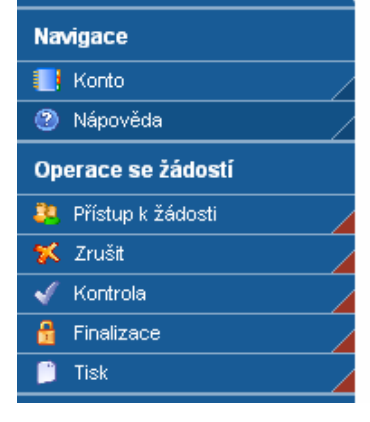

🚺 Konto

- tlačítko slouží pro rychlý návrat do seznamu žádostí uživatele.

Nápověda - kdykoli v průběhu vyplňování projektové žádosti může uživatel kliknout na tento odkaz. Pro každou jednotlivou stránku (záložku) projektové žádosti se zobrazí okno, které podrobněji popisuje význam datových polí nacházejících se na dané stránce. Alternativně se nápověda zobrazuje i po najetí kurzoru na konkrétní datové pole.

Přístup k žádosti osobám (viz kap. 7.3).

- na této záložce se možné nastavit přístupová práva dalším

tímto tlačítkem vymaže uživatel celou žádost včetně všech dat

v záložkách a příloh.

of Kontrola - spuštění tohoto tlačítka dojde ke zkontrolování správného vyplnění všech povinných polí (žlutě podbarvená) v projektové žádosti a následného upozornění na nedostatky žádosti. Bez vyplnění povinných polí a opravě nedostatků není možné projektovou žádosti finálně uložit. Kontrola automaticky proběhne i po spuštění Finalizace. Kdykoli během vyplňování žádosti lze vyvolat kontrolu žádosti, po jejímž spuštění aplikace zobrazí, jaká povinná pole zbývá ještě vyplnit.

| Typ: Řízená kopie elektronická | Datum: 11.2.2008  | Vydal: ŘO OP LZZ        |
|--------------------------------|-------------------|-------------------------|
| Číslo revize: 0                | Číslo vydání: 1.0 | <b>Stránka:</b> 15 z 59 |

Příloha D6 Průvodce vyplněním projektové žádosti OP LZZ

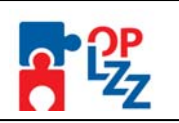

#### 🔒 Finalizace

tlačítko slouží k finálnímu uzavření (uložení) projektové žádosti

a přidělení "Klíče verze".

Tisk - tímto tlačítkem se finalizovaná žádost zobrazí v sestavě pro tisk v programu Adobe Acrobat Reader (.pdf). Žadatel projektovou žádost vytiskne a předá Řídícímu orgánu nebo Zprostředkujícímu subjektu OP LZZ (uvedeno ve výzvě).

Projektovou žádost je možné kdykoli v průběhu vyplňování vytisknout kliknutím na tento odkaz. Projekt je možné přímo z okna prohlížeče vytisknout nebo uložit jako soubor. Pokud dojde k zobrazení tiskové sestavy ještě před vyplněním všech povinných polí a před finalizací žádosti, obsahuje tisková sestava ve svém záhlaví text **Pracovní verze žádosti**.

| PRACOVNÍ VERZE ŽÁDOSTI (P22-IP) - PŘED ODEVZDÁNÍM NUTNO FINÁLNĚ ULOŽIT!!! |                                 |  |  |  |
|---------------------------------------------------------------------------|---------------------------------|--|--|--|
| <u>1. Identifikace operačníh</u>                                          | o programu                      |  |  |  |
| Číslo operačního programu:                                                | CZ.1.04                         |  |  |  |
| Název operačního programu:                                                | OP Lidské zdroje a zaměstnanost |  |  |  |

Tisková sestava, která bude podepisována statutárním zástupcem žadatele a bude následně předkládána i v písemné podobě na Řídící orgán/Zprostředkující subjekt, musí být vytvořena jako finální verze žádosti (musí úspěšně proběhnout finalizace).

Dalšími uživatelskými tlačítky jsou tlačítka, která slouží pro editaci jednotlivých polí:

|  | Nový záznam 🛛 🛛 🕹 | Kopírovat záznam | Smazat záznam | Uložit | Storno |
|--|-------------------|------------------|---------------|--------|--------|
|--|-------------------|------------------|---------------|--------|--------|

Nový záznam

hrozí přepis původně zadaných údajů.

Kopírovat záznam

mírně liší a lze je pouze jednoduše upravit.

Smazat záznam

Klikne na daný záznam v tabulce a poté na tlačítko **Smazat záznam**. Údaje budou nenávratně smazány.

Uložit

se údaje načítají např. do tabulek, rozpočtu, realizačního týmu atd.

#### POZOR!!!

ŘO OP LZZ doporučuje používat tlačítko <u>"Uložit</u>" v maximální možné míře. V případě výpadku nebo nečekané technické chyby máte jistotu, že se zachovají všechna dosud zadaná a uložená data.

Storno

toto tlačítko je možné použit pro zrušení zadávání nového záznamu.

| Typ: Řízená kopie elektronická | Datum: 11.2.2008  | Vydal: ŘO OP LZZ        |
|--------------------------------|-------------------|-------------------------|
| Číslo revize: 0                | Číslo vydání: 1.0 | <b>Stránka:</b> 16 z 59 |

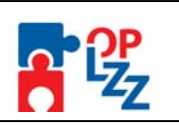

Při ukládání záznamů nebo použití filtru se na obrazovce zobrazí okno, vyčkejte a pak pokračujte v práci.

| Čekejte prosím, stránka se načítá       |  |
|-----------------------------------------|--|
| 000000000000000000000000000000000000000 |  |
|                                         |  |

#### 7.3. Přístup dalších osob k žádosti

Uživatel může umožnit přístup k žádosti i dalším osobám a to pomocí záložky **Přístup k žádosti**. Otevřením záložky je zobrazena tabulka osob s přístupem k žádosti: **Název žádosti, Název projektu, Kód uživatele** (e-mail), který má k žádosti přístup, **Zpracovatel** (zelené zaškrtnutí u osoby, která je autorem žádosti, tzn. má editační práva k této žádosti) a **Sdílení určeno jenom pro čtení (**zelené zaškrtnutí u osoby, která mám právo pouze žádost prohlížet).

| Ber                                        | refiti                                             | * * *                                          |                    | Janka, gaptovska,                     | @mpsv.cz          |
|--------------------------------------------|----------------------------------------------------|------------------------------------------------|--------------------|---------------------------------------|-------------------|
| ázíte se: <u>Konto</u> - Přístup k žádosti | Přístup k žádosti                                  |                                                | Odhlášení za ;5404 |                                       | 26.12.2007 14:01: |
| gace                                       | Název projektu                                     | Kód uživatele<br>▲ ▼                           | Zpracovatel<br>▲ ▼ | Název Žádosti<br>▲ ▼                  |                   |
| ípět na žádost                             | F ////<br>Test_Janka                               | JANKA.GAPLOVSKA@MP                             | F / / t r<br>SV 🗸  | F F F F F F F F F F F F F F F F F F F |                   |
|                                            | Nový záznam Kopír<br>Název Žádosti<br>Test Janka   | ovat záznam Smazat záznam                      | Uložit Stor        | no                                    |                   |
|                                            | –<br>Název projektu<br>Test_Janka<br>Kód uživatele |                                                |                    |                                       |                   |
|                                            | JANKA.GAPLOVSKA@MP<br>Zadejte Kód uživatele, které | SV.CZ<br>ému chcete přidělit přístup k žádosti |                    |                                       |                   |
|                                            | Zpracovatel                                        | 🗖 Sdílení určeno jen pro čtení                 |                    |                                       |                   |

Uživatel zadá e-mail nového uživatele do pole: Zadejte kód uživatele, kterému chcete přidělit přístup k žádosti.

#### POZOR!!!

Tato osoba musí být již v aplikaci Benefit7 zaregistrována. V případě že není, nebude možné údaje o osobě uložit.

Důležitou součástí povolení přístupu dalších osob jsou **editační práva** této osoby (zaškrtávací pole **Zpracovatel** a **Sdílení určeno jen pro čtení**). Nový uživatel může mít buď editační právo či jen povolení pro čtení žádosti. Po zadání kódu nového uživatele (e-mail) a editačních práv je nutné celou záložku uložit, pomocí tlačítka Uložit.

| Typ: Řízená kopie elektronická | Datum: 11.2.2008  | Vydal: ŘO OP LZZ         |
|--------------------------------|-------------------|--------------------------|
| Číslo revize: 0                | Číslo vydání: 1.0 | <b>Stránka</b> : 17 z 59 |

Příloha D6 Průvodce vyplněním projektové žádosti OP LZZ

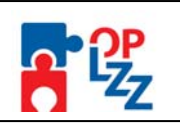

Editační právo může mít více osob, zpracovatel může být pouze jedna osoba. Dojde-li při nastavování sdílení žádosti k zaškrtnutí volby **Zpracovatel**, tak se původní zpracovatel stává pouze čtenářem žádosti. Právo nastavit sdílení žádosti dalším osobám má jen Zpracovatel.

#### POZOR!!!

ŘO OP LZZ doporučuje, aby Zpracovatelem žádosti byla pověřená osoba žadatele, která bude v rámci projektu vykonávat roli **Kontaktní osoby**.

Po zadání každé osoby je nutné kliknout na tlačítko **Uložit**. Před zadáním další nové osoby se tlačítko **Nový záznam** přidá proázdný formulář. V případě nesprávného postupu se data navzájem přepisují.

#### 7.4. Automatické odhlášení uživatele

Po přihlášení do aplikace Benefit7 se v černém řádku pod záhlavím okna zobrazí informace o čase, za který bude uživatel automaticky odhlášen: Odhlášení za... včetně grafického znázornění odpočítávání času.

Odhlášení za ; 59:50 31.12.2007 10:43:51

Automatické bezpečnostní odhlášení alouží zejména k ochraně vložených dat a toto odhlášení probíhá po 60 minutách nečinnosti uživatele, tzn., že každou aktivitou ze strany uživatele (kliknutím na některou záložku nebo vyplňením a uložením pole) se tento čas opět obnovuje. Pět minut před automatickým odhlášením se objeví na obrazovce upozornění:

| Microsoft | : Internet Explorer                                                                                                |
|-----------|----------------------------------------------------------------------------------------------------|
| ?         | Za 5 minut budete automaticky odhlášeni. Přejete si uložit rozpracovaná data a obnovit časový limit pro odhlášení? |
|           | OK Storno                                                                                                    |

V případě, že uživatele nereaguje na výzvu, dojde po 5 minutách k automatickému odhlášení z aplikace Benefit7 a návratu na úvodní stránku. Uživatel se pak musí znovu přihlásit.

| 1 | Microsoft Internet Explorer |                                                                        |  |  |  |  |  |
|---|-----------------------------|------------------------------------------------------------------------|--|--|--|--|--|
|   | ⚠                           | Čas pro přihlášení k serveru vypršel, byli jste automaticky odhlášeni! |  |  |  |  |  |
|   |                             | ок                                                                     |  |  |  |  |  |

Pokud klikne na tlačítko **OK**, uloží se všechna dosud neuložená data a žadatel se vrátí do aplikace. Časový limit se opět vrátí na 60 minut do automatického ohlášení.

#### 7.5. Změna osobních údajů

Změnu osobních údajů lze provést prostřednictvím záložky **Osobní údaje** v nabídce **Konto**. V této nabídce je možné změnit přístupové heslo a kontaktní údaje uživatele (telefon, kontrolní otázku, odpověď na kontrolní otázku). Po zadání změn je nutné kliknout na tlačítko **Uložit**. Po uložení se uživatel vrátí do hlavní nabídky kliknutím na tlačítko **Konto**.

| Typ: Řízená kopie elektronická | Datum: 11.2.2008  | Vydal: ŘO OP LZZ |
|--------------------------------|-------------------|------------------|
| Číslo revize: 0                | Číslo vydání: 1.0 | Stránka: 18 z 59 |

| Příloha D6 Průvoc                         | lce vyplněním projektové žádosti                                                                                                    | OP LZZ              |                     |
|-------------------------------------------|----------------------------------------------------------------------------------------------------|---------------------|---------------------|
| Ber                                       | vetit 7                                                                                                    |                     | WILTEN FOZYO        |
| Nacházíte se: <u>Konto</u> - Osobní údaje |                                                                                                    | Odhlášení za :55.59 | 02.01.2008 07:47.34 |
| Navigace Konto Nápověda                   | Osobní údaje<br>Kód uživatele<br>JANKA.GAPLOVSKA@MPSV.CZ<br>Původní heslo<br>Ověření hesla<br>Ověření hesla<br>Jméno<br>Příjmení<br>E<br>Telefon<br>Kontrolní otázka<br>Odpověď na kontrolní otázku |                     |                     |

#### 7.6. Změna uživatele

V případě, že v žadatelské organizaci (týmu) dojde ke změně pracovníka, který je uživatelem aplikace Benefit7 je nutné změnit přístupová práva a zadat nového uživatele, podle následujících kroků:

- registrace nového uživatele do aplikace Benefit7 (dle pokynů uvedených v kap.
   6). Vznikne tak nový účet s prázdným kontem;
- původní uživatel se přihlásí do Benefitu7a vybere již existující žádost. V této žádosti v záložce Přístup k žádosti umožní přístup nové osoby do žádosti (viz kap. 7.3) a zadá novému uživateli editační práva na úrovni Zpracovatele;
- nový uživatel se opět přihlásí a v nabídce Konto bude již tato žádost uvedena a jemu bude umožněn přístup k ní včetně editačního práva;
- nový uživatel může v záložce Přístup k žádosti zcela vymazat původního uživatele (tlačítko Smazat záznam), tzn., původní uživatel nebude k této žádosti mít již žádný přístup.

| Typ: Řízená kopie elektronická | Datum: 11.2.2008  | Vydal: ŘO OP LZZ |
|--------------------------------|-------------------|------------------|
| Číslo revize: 0                | Číslo vydání: 1.0 | Stránka: 19 z 59 |

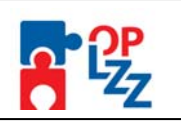

# 8. Nabídka "Konto"

Po úspěšném přihlášení do aplikace se zobrazí nabídka **Konto**, která slouží jako seznam/přehled všech vytvořených žádostí, které žadatel vytvořil či k nim má přístup a současně jako výchozí záložka pro založení nové žádosti, kliknutím na záložku **Nová žádost**.

| házíte se: <i>Konto žádosti</i>         | A                  | , <del>x</del> | Odhlášení za          | a : 54:31             | 6                         | 18.12.2007 |
|-----------------------------------------|--------------------|----------------|-----------------------|-----------------------|---------------------------|------------|
| wigace                                  | Konto žádosti      |                |                       |                       |                           |            |
| Nápověda<br>Nová žádost<br>Osobní údaje | Název Žádosti<br>▼ | Číslo OP       | Název projektu<br>A V | Stav vystavení<br>▲ ▼ | Stav<br>zpracování<br>▲ ▼ |            |
| Konto projektu                          | Filtr              | Filtr          | Filtr                 | Filtr                 | Filtr                     |            |
|                                         | Test_Janka         | CZ.1.04        | Test_Janka            | Založený              |                           |            |
|                                         | Test_071122_Janka  | CZ.1.04        | Test_071122_Janka     | Založený              |                           |            |
|                                         | 184391             | CZ.1.04        |                       | Založený              |                           |            |
|                                         | 184395             | CZ.1.04        |                       | Založený              |                           |            |
|                                         | 187701             | CZ.1.07        |                       | Založený              |                           |            |
|                                         | 187746             | CZ.1.06        |                       | Založený              |                           |            |
|                                         | 187943             | CZ.1.01        |                       | Založený              |                           |            |
|                                         | 187999             | CZ.1.13        |                       | Založený              |                           | ]          |
|                                         | 195466             | CZ.1.01        |                       | Založený              |                           | ]          |
|                                         | 198416             | CZ.1.07        |                       | Založený              |                           |            |
|                                         | 198420             | CZ.1.07        |                       | Založený              |                           | ]          |

V tabulce jsou přehledně uvedeny údaje ke každé žádosti. V případě, že žádost ještě není finalizovaná, uvádí se jako stav žádosti **Založený**. Pokud již je žádost připravena k předání, je zaznamenán stav **Finalizovaný**. Pokud je předán Řídícímu orgánu/Zprostředkujícímu subjektu, uvádí se stav žádosti **Předaný**.

Na vyhledávání konkrétní žádosti lze použít "Filtr" (světle modrý řádek v tabulce). V levé části nabídky je záložka "Osobní údaje", která slouží ke změně hesla uživatele. Výběrem záložky "Nová žádost" spustí uživatel tvorbu nové žádosti. V další záložce "Konto projektu" uživatel nalezne informace o projektu, který byl schválené k realizaci: Číslo OP, Název projektu, Stav zpracování, Zpráva monitorování, Žádost o platbu a Komunikace.

| Typ: Řízená kopie elektronická | Datum: 11.2.2008  | Vydal: ŘO OP LZZ        |
|--------------------------------|-------------------|-------------------------|
| Číslo revize: 0                | Číslo vydání: 1.0 | <b>Stránka:</b> 20 z 59 |

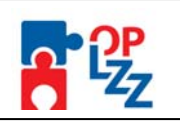

# 9. Vytvoření nové žádosti

Novou projektovou žádost je možné vytvořit na záložce **Nová žádost**, po jejímž spuštění je nutné v seznamu formulářů projektových žádostí vybrat položku **SOP**<sup>1</sup> **"OP LZZ – OP Lidské zdroje a zaměstnanost**".

| Ber              |                                                                                                    | janka.gaplovska@mpsv.cz <u>Odhiśsit</u> |
|------------------|----------------------------------------------------------------------------------------------------|-----------------------------------------|
| Operace<br>Konto | <ul> <li>SOP - Sektornvá (támatické) operační programy</li> <li>SOP - Sektornvá (támatické) operační programy</li> <li>OP LZ- OP Lidské zdroje a zaměstnanost</li> <li>SP PL - OP Lidské zdroje a zaměstnanost</li> <li>SP PL - OP Doprava</li> <li>OP ZZ - OP Životní prostředí</li> <li>OP YA- OP Vzdělávání pro konkurenceschopnost</li> <li>OP YA- OP Vzdělávání programy</li> <li>ROP - Regionální operační programy</li> <li>ROP JJ - ROP Jihovýchod</li> <li>ROP JJ - ROP Jihovýchod</li> <li>ROP SC - ROP Střední Čechy</li> <li>ROP SC - ROP Střední Čechy</li> <li>ROP SV - ROP Střední Čechy</li> <li>ROP SV - ROP Střední Morava</li> <li>ROP SV - ROP Střední Morava</li> <li>ROP SV - ROP Střední Morava</li> <li>OP SZ - ROP Střední Morava</li> <li>OP SZ - ROP Střední Morava</li> <li>OP PA - OP Praha Adaptabilita</li> <li>OP PA - OP Praha Konkurenceschopnost</li> <li>EUS - Evropská územní spolupráce</li> <li>EUS ČBa - OP Přeshraniční spolupráce ČR Sasko</li> <li>EUS ČBa - OP Přeshraniční spolupráce ČR Bavorsko</li> </ul> |                                         |

Po zadání identifikace operačního programu se zobrazí nabídka veškerých aktuálně vyhlášených výzev pro předkládání projektů v rámci OP LZZ.

| Benefit 7                                                                                                    |                      | janka.gaplovska@mpsv.cz <u>odhlásit</u> |
|----------------------------------------------------------------------------------------------------|----------------------|-----------------------------------------|
| Nacházíte se: <u>Konto</u> - <u>Seznam formulářů</u> - OP LZZ - OP Lidské zdroj                                                                          | Odhlášení za : 59:55 | 02.01.2008 10:22:12                     |
| Operace         OP LZZ - OP Lidské zdroje a           Konto         ⊡ OP LZZ - Individuální projekty           Seznam formulářů         – OP LZZ 1.výzva | a zaměstnanost       |                                         |
|                                                                                                    |                      | TescoSW @ 2008-2007                     |

Výběrem konkrétní **výzvy** se zobrazí přehled jednotlivých datových oblastí projektové žádosti, která obsahují základní údaje o předkládaném projektu a která musí být uživatelem aplikace následně vyplněna:

<sup>1</sup> SOP – Sektorové (tématické) operační programy.

| <b>Typ:</b> Řízená kopie elektronická | Datum: 11.2.2008  | Vydal: ŘO OP LZZ |
|---------------------------------------|-------------------|------------------|
| Číslo revize: 0                       | Číslo vydání: 1.0 | Stránka: 21 z 59 |

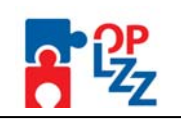

| Identifikace žádosti     |
|--------------------------|
| Projekt                  |
| Žadatel projektu         |
| Adresa žadatele          |
| Osoby žadatele           |
| Partner projektu         |
| Adresa partnera          |
| Osoby partnera           |
| Realizační tým           |
| Dopady a místa realizace |
| Popis projektu           |
| Klíčové aktivity         |
| Cílové skupiny           |
| Harmonogram realizace    |
| Rozpočet projektu        |
| Zdroje financování       |
| Finanční plán            |
| Hodnoty indikátorů       |
| Výběrová řízení          |
| Horizontální témata      |
| Publicita                |
| Veřejná podpora          |
| Kategorizace pomoci      |
| Přílohy projektu         |

| Typ: Řízená kopie elektronická | Datum: 11.2.2008  | Vydal: ŘO OP LZZ        |
|--------------------------------|-------------------|-------------------------|
| Číslo revize: 0                | Číslo vydání: 1.0 | <b>Stránka:</b> 22 z 59 |

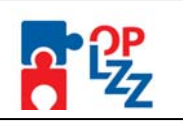

# 10. Jednotlivé záložky žádosti

V této kapitole jsou popsány jednotlivé záložky a způsob jejich vyplnění v pořadí, které odpovídá nabídkové modré liště v levé části obrazovky.

#### 10.1. Identifikace žádosti

Cílem této záložky je podat všeobecné informace o žádosti.

Žadatel vyplní pouze pole "Identifikace žádosti". Do tohoto pole vyplňte vlastní název žádosti, který slouží pro Vaši lepší orientaci v aplikaci Benefit7. Tento identifikační název může mít délku max. 20 znaků.

POZOR!!!

Název uvedený v poli "**Identifikace žádosti v Benefit7"** musí být vždy odlišný od jiných názvů žádosti v tomto poli. To neplatí pro pole "**Název projektu**". Žadatel může editovat určitý projekt několikrát pod stejným názvem projektu, ale vždy se musí lišit názvem uvedeným v poli "**Identifikace žádosti v Benefitu7**".

Po uložení záložky **Identifikace žádosti** tlačítkem **Uložit**, dojde k doplnění údajů o datu a čase založení žádosti, poslední změně a kdo změnu provedl. Dále se zobrazí **Stav vystavení** žádosti a **Vlastník**, tzn. autor žádosti, který má editační práva.

|                                                           | ×                                                                                           |               |                       | janka.gaplovska@mpsv.cz <u>odniast</u> |
|-----------------------------------------------------------|---------------------------------------------------------------------------------------------|---------------|-----------------------|----------------------------------------|
| Ber                                                       | vefit 7                                                                                     | * * *         |                       | WINTERSTVO<br>WITTINI ROZNON           |
| Nacházíte se: <u>Konto</u> - Te <i>st_</i> 071122_Janka - | klentifikace žádosti                                                                        |               | Odhlášení za :55:13 📃 | 02.01.2006 10.55:42                    |
| Navigace<br>Konto<br>Nápověda                             | ldentifikace žádosti<br>Identifikace žádosti v BENEFIT7 (<br><mark>Test_071122_Janka</mark> | max. 20 znaků | )                     |                                        |
| Operace se žádostí                                        | Název projektu<br>Test_071122_Janka                                                         |               |                       |                                        |
| <ul> <li>Přístup k žádosti</li> <li>Zrušit</li> </ul>     | Klíč žádosti<br>02G4OC                                                                      | Klíč verze    |                       |                                        |
| 🖌 Kontrola                                                | Datum založení žádosti<br>22. listopadu 2007 8:00:15                                        |               | Datum finalizace      |                                        |
| Tisk<br>Datová oblast žádosti                             | Poslední změna žádosti<br>22. listopadu 2007 9:22:22                                        |               |                       |                                        |
| ldentifikace žádosti                                      | Naposledy změnil<br>JANKA.GAPLOVSKA@MPSV.C.                                                 | Z             |                       |                                        |
| Žadatel projektu                                          | Stav vystavení<br><b>Založený</b>                                                           |               |                       |                                        |
| Osoby žadatele                                            | Vlastník<br>JANKA.GAPLOVSKA@MPSV.C.                                                         | Z             |                       |                                        |
| Adresa partnera                                           |                                                                                             |               |                       |                                        |
| Osoby partnera<br>Realizační tým                          |                                                                                             | Uložit        | Storno                |                                        |
| Dopady a místa realizace 🦯                                |                                                                                             |               |                       |                                        |

Současně je žádosti přidělen **Klíč žádosti** (generovaný textový řetězec – 6 znaků, kterým je žádost opatřena při založení žádosti o projekt, prokazuje jednotnost elektronických a vytištěných dat). Tento klíč je velmi důležitý při předložení žádosti a spolu s **Klíčem verze**, který se přiděluje až při finalizaci žádosti (po stornu a nové finalizaci žádosti se klíč verze změní), např. 0001, 0002 atd., tvoří **Unikátní kód HASH** (viz kap. 11).

Po uložení záložky se také objeví název žádosti v černém řádku v záhlaví okna.

| Typ: Řízená kopie elektronická | Datum: 11.2.2008  | Vydal: ŘO OP LZZ        |
|--------------------------------|-------------------|-------------------------|
| Číslo revize: 0                | Číslo vydání: 1.0 | <b>Stránka:</b> 23 z 59 |

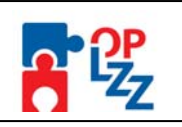

# 10.2. Projekt

Do této záložky se doplňují základní informace o programu, výzvě a žádosti o finanční podporu.

Popis jednotlivých polí záložky Projekt:

Číslo OP – oficiální číslo operačního programu (CZ.1.04), ke kterému je žádost podávána.

Název OP – oficiální název operačního programu (Lidské zdroje a zaměstnanost).

Číslo výzvy – číslo výzvy, na základě které žadatel podává svoji žádost.

Název výzvy – název výzvy, na základě které žadatel podává svoji žádost.

Všechna tato pole se doplňují automaticky dle předchozího zadání žadatelem.

**Prioritní osa** – číslo prioritní osy (oproti číslu uvedeném v Prováděcím dokumentu OP LZZ je ještě předřazeno číslo 4, tj. číslo OP LZZ v rámci systému operačních programů na úrovni ČR, např. prioritní osa 1 má v tomto poli číslo 4.1), výběr ze seznamu hodnot (viz kap. 7.1 – část Seznam hodnot ).

**Název prioritní osy** – název prioritní osy se dočte automaticky po výběru prioritní osy (čísla). Název prioritní osy odpovídá identifikaci v Prováděcím dokumentu OP LZZ.

**Oblast podpory** – číslo oblasti podpory (oproti číslu uvedeném v Prováděcím dokumentu OP LZZ je ještě předřazeno číslo **4**, tj. číslo OP LZZ v rámci systému operačních programů na úrovni ČR, např. oblast podpory 1.1 má v tomto poli číslo 4.1.1), výběr ze seznamu hodnot.

**Název oblasti podpory** - název oblasti podpory se načte automaticky po výběru oblasti podpory (čísla). Název odpovídá identifikaci v Prováděcím dokumentu OP LZZ.

**Typ účetní jednotky** - vyberte typ účetní jednotky, pod který žadatel spadá. Je nutné řídit se vyhláškami uvedenými ve výběru (500/2002 Sb. - 505/2002 Sb.).

| Typ účetní jednotky<br>▲ ▼                                     | Vyhláška<br>▲ ▼ | ČSÚ<br>▲▼            |
|----------------------------------------------------------------|-----------------|----------------------|
| Filtr                                                          | Filtr           | Filtr                |
| Pro finanční instituce                                         | 501/2002 Sb.    | 101-115 (FZ 02/2003) |
| Pro jednotky u nichž hlavním předmětem činnosti není podnikání | 504/2002 Sb.    | 401-414 (FZ 06/2003) |
| Pro podnikatele                                                | 500/2002 Sb.    | 001-023 (FZ 01/2003) |
| Pro pojišťovny                                                 | 502/2002 Sb.    | 201-223 (FZ 04/2003) |
| Pro ÚSC, PO, SF a OSS                                          | 505/2002 Sb.    | 501-522 (FZ 03/2003) |
| Pro zdravotní pojišťovny                                       | 503/2002 Sb.    | 301-312 (FZ05/2003)  |
|                                                                | Vyhledat        |                      |

Typ účetní osnovy – načte se automaticky po zadání typu účetní jednotky.

**Název projektu** – název projektu. Název musí vystihovat stručně a jasně základní podstatu připravovaných aktivit.

**Zkrácený název projektu** - zkrácený název projektu. Slouží pro práci s názvem projektu v jiných obrazovkách, popřípadě v sestavách.

Název projektu anglicky - název projektu v anglickém jazyce (nepovinné pole).

Datum zahájení projektu – předpokládané datum zahájení realizace projektu.

Datum ukončení projektu - předpokládané datum ukončení realizace projektu.

**Doba trvání v měsících** – pole se doplní automaticky. Doba trvání projektu v měsících se vypočítá rozdílem datumu zahájení projektu a datumu ukončení projektu.

| Typ: Řízená kopie elektronická | Datum: 11.2.2008  | Vydal: ŘO OP LZZ         |
|--------------------------------|-------------------|--------------------------|
| Číslo revize: 0                | Číslo vydání: 1.0 | <b>Stránka</b> : 24 z 59 |

Příloha D6 Průvodce vyplněním projektové žádosti OP LZZ

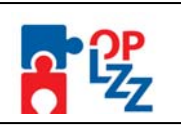

**Stručný obsah projektu** – do tohoto pole žadatel vyplní stručně obsah projektu, význam projektu, cíle, přínosy projektu a smysluplnost. Tlačítko **Otevřít v novém okně** umožňuje toto pole otevřít ve větším měřítku pro lepší práci s textem (viz kap. 7.1 – část Textová pole).

**Projekt počítá s výběrovým řízením** - budou v rámci projektu vyhlášena výběrová řízení? (Ano, Ne) – formou zaškrtávacího pole (viz kap. 7.1 – část Zaškrtávací pole).

**Projekt má partnera** - bude mít žádost o projekt partnera? (Ano, Ne) – formou zaškrtávacího pole (viz kap. 7.1 – část Zaškrtávací pole).

**Byl jste příjemce podpory de minimis za poslední 3 účetní období** - byly poskytnuty žadateli v posledních 3 letech veřejné prostředky v režimu podpory de minimis? (Ano, Ne) – formou zaškrtávacího pole (viz kap. 7.1 – část Zaškrtávací pole).

| navigace                 |                          |                                                |
|--------------------------|--------------------------|------------------------------------------------|
| 🚺 Kaita                  | Číslo OP                 | Název OP                                       |
| NapouEda                 | UZ.1.04                  | UP Lidske zdroje a zamestnanost                |
| Operace se žádostí       | Číslo globálního grantu  | Název globálního grantu                        |
| 🌆 PTistup k Zādos ti     | Čísla význa:             | Námov solmov                                   |
| 🛠 Znilit                 | 01                       | 1. výzva pro předkládání IP                    |
| 🗸 Kostrola               | Prioritní osa            | Název prioritní osv                            |
| 🔒 Finalizace             |                          |                                                |
| 🗅 Тык                    |                          |                                                |
| Datová oblast žádosti    | Oblast podpory           | Název oblasti podpory                          |
| lde i tifikace Zados ti  |                          |                                                |
| Projekt                  | Tvo účetní jednotlov     | Účetní oznava                                  |
| Zadate i projektu        | Typ acetin jeanowy       |                                                |
| Partse r projekts        | Název projektu           |                                                |
| Realtzačii tým           |                          |                                                |
| Dopady a mista realizace | Zkrácený název projektu  |                                                |
| Popis projektu           |                          |                                                |
| KTICOWE airthuity        | Název projektu anglicky  |                                                |
| C'liad skiplity          |                          |                                                |
| Harmonogram realizace    | Datum zahájení projektu  | Datum ukončení projektu Doba trvání v měsících |
| Rozpođe t projektu       |                          |                                                |
| Zdroje filarcováli       | Stručný obsah projektu   | <sup>0/20</sup> 99tevřít v novém okně          |
| Filal@i1pbi              |                          | ×                                              |
| Hocholy lucilizator      |                          |                                                |
| VýbE rová Tize 11        |                          | <u> </u>                                       |
| Hortzontaln1 témata      | 🔲 Projekt počítá s výběr | vým řízením                                    |
| P (blicita               |                          |                                                |
| Ve Tej La podpora        | 📙 Projekt má partnera    |                                                |
| Kalegorizace pomoci      | 🔲 Byl jste příjemce podp | ory de minimis za poslední 3 účetní období     |
| P Tiloliy projektu       |                          |                                                |
|                          |                          |                                                |
|                          |                          |                                                |
|                          |                          | Uložit Storno                                  |

POZOR!!!

Nezapomeňte použít tlačítko "<u>Uložit</u>". V opačném případě můžete přijít o vyplněná a neuložená data.

# 10.3. Žadatel projektu

Tato záložka slouží k identifikaci organizace, který žádá o podporu.

První krokem k zadání žadatele je vyplnění **IČ** a kliknutím na tlačítko **Validace ARES**. Je zahájen proces validace organizace (žadatele), jehož výsledkem se načtení základních informací z Administrativního registru ekonomických subjektů Ministerstva financí ČR (ARES). Po úspěšné validaci se žadateli objeví na obrazovce potvrzení, že se úspěšně podařilo převzít data ze systému ARES. Toto okno je třeba uzavřít tlačítkem **Zpět**.

| Typ: Řízená kopie elektronická | Datum: 11.2.2008  | Vydal: ŘO OP LZZ        |
|--------------------------------|-------------------|-------------------------|
| Číslo revize: 0                | Číslo vydání: 1.0 | <b>Stránka:</b> 25 z 59 |

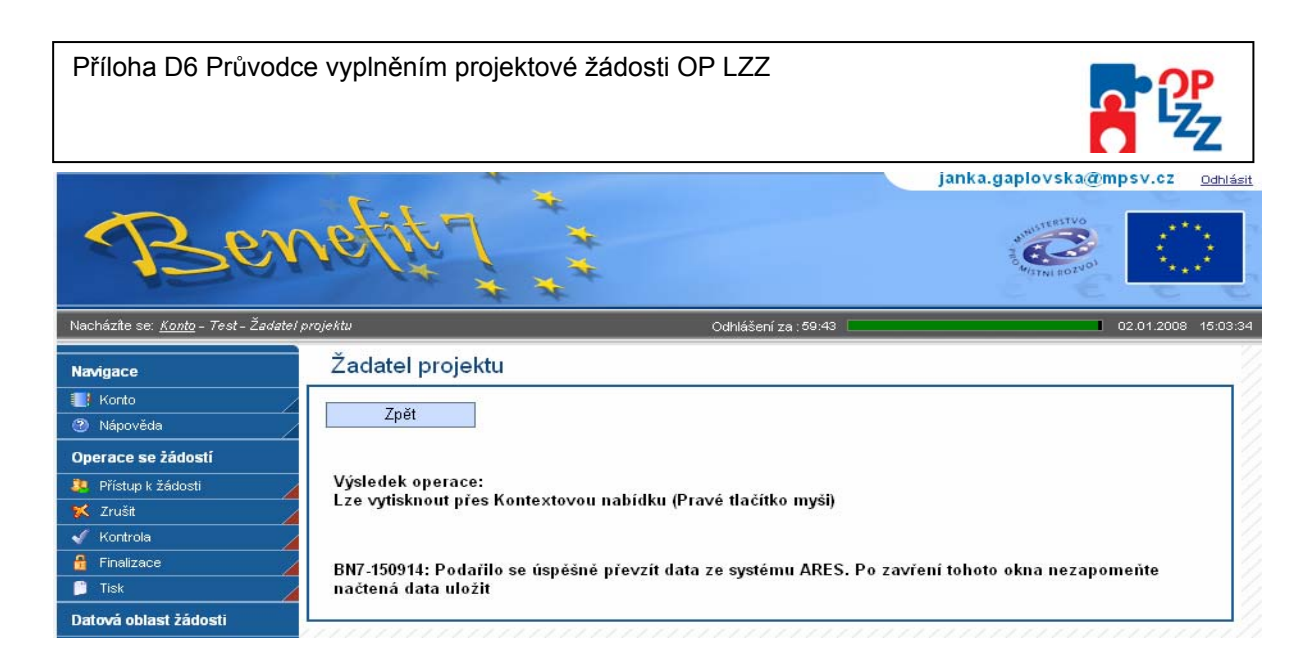

Automaticky se tak vyplní pole **DIČ** (pokud existuje), datum, kdy byly údaje **Zvalidováno na ARES, Název organizace, Právní forma** a informace, zda-li je žadatel **Plátcem DPH** (pokud je, jinak zůstane pole prázdné).

Je žadatel MSP? - zaškrtávací pole (Ano, Ne).

**Typ žadatele** – typ organizace žadatele (obec, sdružení obcí, soukromá firma, školské a vzdělávací zařízení, kraj, nestátní neziskové organizace, OSS, atd.).

Stručná charakteristika organizace a zkušenosti v oblasti zaměření projektu – stručná charakteristika organizace a zkušenosti v oblasti zaměřené projektu. Tlačítko Otevřít v novém okně umožňuje toto pole otevřít ve větším měřítku pro lepší práci s textem (viz kap. 7.1 – část Textová pole).

#### POZOR!!!

Nezapomeňte použít tlačítko "<u>Uložit</u>". V opačném případě můžete přijít o vyplněná a neuložená data.

|                                              | janka.gaplovska@mpsv.cz <u>odniás</u>                                    |
|----------------------------------------------|--------------------------------------------------------------------------|
| Nacházíte se: <u>Konto</u> - Test - Žadatel, | projektu         Odhlášení za : 54:33         02.01.2008         14:49:5 |
| Navigace                                     | Žadatel projektu                                                         |
| 🔡 Konto 🧷 🖉 Nápověda                         | IČ DIČ Zvalidováno na ARES                                               |
| Operace se žádostí                           | Název organizace                                                         |
| Přístup k žádosti                            |                                                                          |
| 🛠 Zrušit 🛛 🖌                                 | Právní forma                                                             |
| 🖌 Kontrola 🦯                                 |                                                                          |
| 🔒 Finalizace 🥢                               | Plátce DPH Typ žadatele                                                  |
| 📋 Tisk 🦯                                     | 🗖 Je žadatel MSP?                                                        |
| Datová oblast žádosti                        | Stručná charakterictika organizace a zkučenosti                          |
| ldentifikace žádosti                         | v oblasti zaměření projektu 0/2000 Otevřit v novém okně                  |
| Projekt                                      |                                                                          |
| Žadatel projektu 📈                           |                                                                          |
| Partner projektu 📈                           |                                                                          |
| Realizační tým                               |                                                                          |
| Dopady a místa realizace                     |                                                                          |
| Popis projektu                               | Ulozit Storno                                                            |
|                                              |                                                                          |

| Typ: Řízená kopie elektronická | Datum: 11.2.2008  | Vydal: ŘO OP LZZ        |
|--------------------------------|-------------------|-------------------------|
| Číslo revize: 0                | Číslo vydání: 1.0 | <b>Stránka:</b> 26 z 59 |

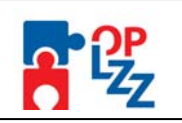

# 10.4. Adresa žadatele

V této záložce je nutné vyplnit dva typy adres: **Oficiální adresu** a **Adresu pro doručení**. V případě, že jsou adresy identické, je vhodné použít tlačítko **Kopírovat záznam** a v provedené kopii pouze změnit typ adresy a změnu uložit.

Popis jednotlivých polí záložky Adresa žadatele:

Typ adresy – výběr ze seznamu typu adres (Adresa pro doručení, Oficiální adresa).

Výběr obce – výběr ze seznamu obcí za pomoci filtru žadatel vybere příslušnou obec.

Výběr – adresa (PSČ) – výběr ze seznamu PSČ.

**Kraj, Okres** (případně i **Část obce, Městská část, Ulice, Číslo orientační, Číslo popisné**) se načtou automaticky po zadání obce v poli Výběr obce. Pokud daná adresa neobsahuje některou z těchto polí, pole zůstane prázdné.

**Zvalidováno na UIR-ADR –** do tohoto pole se po ukončení validace adresy zobrazí datum, kdy validace proběhla.

**WWW** – žadatel může doplnit internetovou adresu, na které bude prezentovat realizovaný projekt.

#### POZOR!!!

Nezapomeňte použít tlačítko "<u>Uložit</u>". V opačném případě můžete přijít o vyplněná a neuložená data.

| Operace se žádostí       | Filtr Filtr                 |                         | ltr                   | Filti       | Filtr  |  |
|--------------------------|-----------------------------|-------------------------|-----------------------|-------------|--------|--|
| 🤑 Pňstup k žádosti       | Qficiální adresa Praha      |                         | Karmelits             | Karmelitská |        |  |
| 💢 Zrušit                 |                             |                         |                       |             |        |  |
| 🖌 Kontrola               |                             |                         |                       |             |        |  |
| 🔒 Finalizace             | Nový záznam                 | Kopírovat záznam        | Smazat záznam         | Uložit      | Storno |  |
| 🗎 Tisk                   |                             |                         |                       |             |        |  |
| Datová oblast žádosti    | Pokud isou adresv «         | shodné, klikněte na tla | čítko Konírovat zázo: | an          |        |  |
| ldentifikace žádosti     | Po vykopírování adr         | esy je nutné změnit T   | ypadresy              | an.         |        |  |
| Projekt                  | Tvp adresv                  |                         |                       |             |        |  |
| Žadatel projektu         | Oficiální adresa            |                         |                       |             |        |  |
| Adresa žadatele          | Výběr obce                  |                         |                       |             |        |  |
| Osoby žadatele           | Praha                       |                         |                       |             |        |  |
| Partner projektu         | <u>Výběr - adresa (PS</u>   | č)                      |                       |             |        |  |
| Realizační tým           | 118 00                      |                         |                       |             |        |  |
| Dopady a místa realizace | Kraj<br>Ulaurije žata Buska |                         |                       |             |        |  |
| Popis projektu           | riavni mesto Prana          |                         |                       |             |        |  |
| Kličové aktivity         | Okres<br>Hloupí město Broho |                         |                       |             |        |  |
| Cílové skupiny           | Navni niesto Frana          |                         |                       |             |        |  |
| Harmonogram realizace    | Cást obce<br>Malá Strana    |                         |                       |             |        |  |
| Rozpočet projektu        |                             |                         |                       |             |        |  |
| Zdroje financování       | Praha 1                     |                         |                       |             |        |  |
| Finanční plán            | Llice                       |                         |                       |             |        |  |
| Hodnoty indikátorů       | Karmelitská                 |                         |                       |             |        |  |
| Horizontální témata      | Číslo orientační            | Číslo popisné           |                       |             |        |  |
| Publicita                | 7                           | (                       | 529                   |             |        |  |
| Veřejná podpora          | Zvalidováno na UIR-         | -ADR                    |                       |             |        |  |
| Kategorizace pornoci     | 2. ledna 2008 15:03         | :12                     |                       |             |        |  |
|                          |                             |                         |                       |             |        |  |
|                          |                             |                         |                       |             |        |  |

# 10.5. Osoby žadatele

Do této záložky se uvádějí kontaktní údaje na osoby, které jednají za organizaci, která předkládá žádost o finanční podporu (statutární zástupce, kontaktní osoba aj.).

| Typ: Řízená kopie elektronická | Datum: 11.2.2008  | Vydal: ŘO OP LZZ |
|--------------------------------|-------------------|------------------|
| Číslo revize: 0                | Číslo vydání: 1.0 | Stránka: 27 z 59 |

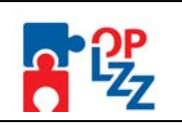

Musí být zadána minimálně jedna osoba statutárního zástupce a minimálně jedna kontaktní osoba.

Adresa a Typ adresy - se dočte automaticky.

Žadatel musí vyplnit povinná pole: **Příjmení, Jméno, Funkce osoby, Telefon (I) a Email.** Jako nepovinné pole je možné vyplnit: **Titul před, Titul za**, popř. další **Telefon (II)** nebo **Fax**.

#### POZOR!!!

Telefonní číslo je nutné vyplnit **bez** mezer!

Po zadání těchto údajů je třeba zatrhnout, zda-li se jedná o Kontaktní osobu nebo Statutárního zástupce. Pokud se jedná o stejnou osobu, je nutné ji zadat dvakrát, tzn. jednou se zatržením pro kontaktní osobu a podruhé pro statutárního zástupce. Musí být vždy zadán právě jeden statutární zástupce a minimálně jedna kontaktní osoba.

Po zadání osoby je nutné záložku uložit tlačítkem **Uložit** a pokračovat v zadávání dalších osob pomocí tlačítka **Nový záznam**. Bez použití tohoto tlačítka se údaje navzájem přepisují. Všechny uložené osoby se zobrazí v tabulce, spolu s informací, zda se jedná o kontaktní osobu či statutárního zástupce.

#### POZOR!!!

Nezapomeňte použít tlačítko "<u>Uložit</u>". V opačném případě můžete přijít o vyplněná a neuložená data.

| Ber                                                        | refit          | **               | *             |                        |                    | MATTINI BOZYOD |                     |
|------------------------------------------------------------|----------------|------------------|---------------|------------------------|--------------------|----------------|---------------------|
| Nacházíte se: <u>Konto</u> - Te <i>st</i> - Osoby žadatele |                |                  |               | Odhlášení za :         | :5928              |                | 02.01.2008 16:33:06 |
| Navigace                                                   | Osoby žadatel  | e                |               |                        |                    |                |                     |
| <ul> <li>Konto</li> <li>Nápověda</li> </ul>                | Příjme<br>▲▼   | ní               | Jméno<br>▲▼   | Statutarní<br>zástupce | Kontaktní<br>osoba |                |                     |
| Operace se žádostí                                         | FILE           | E 0              | Itr           |                        | Filte              |                |                     |
| Pň stup k žádosti                                          |                |                  |               |                        |                    |                |                     |
| 🕺 Zrušit 🧹                                                 |                |                  |               |                        |                    |                |                     |
| Kontrola                                                   | Nový záznam    | Kopírovat záznam | Smazat záznam | Uložit                 | Storno             |                |                     |
| Tick                                                       |                |                  |               | 0.024                  |                    |                |                     |
| Dotová oblact řádacti                                      |                |                  |               |                        |                    |                |                     |
| Identifikace žádosti                                       | Adresa         |                  | Typ adre      | sv                     |                    |                |                     |
| Projekt                                                    |                |                  |               |                        |                    |                |                     |
| Žadatel projektu                                           | Příjmení       |                  | Jméno         |                        |                    |                |                     |
| Adresa žadatele                                            |                |                  |               |                        |                    |                |                     |
| Osoby žadatele                                             | Titul před     | Titul za         | 🗌 🗖 Kont      | aktní osoba            |                    |                |                     |
| Partner projektu                                           | European and a |                  |               | anti 11 000104         |                    |                |                     |
| Realizační tým                                             | FUNKCE USUDY   |                  | 🗌 🗖 Statu     | tární zástupce         |                    |                |                     |
| Dopady a místa realizace                                   | Telefon I.     |                  | Telefon II    |                        |                    |                |                     |
| Popis projektu                                             |                |                  |               |                        |                    |                |                     |
| Kličové aktivity                                           | Email          |                  | Fax           |                        |                    |                |                     |
| Cilové skupiny                                             |                |                  |               |                        |                    |                |                     |
| Harmonogram realizace                                      |                |                  |               |                        |                    |                |                     |

| Typ: Řízená kopie elektronická | Datum: 11.2.2008  | Vydal: ŘO OP LZZ        |
|--------------------------------|-------------------|-------------------------|
| Číslo revize: 0                | Číslo vydání: 1.0 | <b>Stránka:</b> 28 z 59 |

Příloha D6 Průvodce vyplněním projektové žádosti OP LZZ

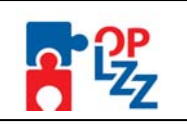

### 10.6. Partner projektu

Tato záložka je aktivní v případě, že žadatel zatrhl na záložce **Projekt** pole **Projekt má partnera** (viz kap. 10.2). V případě, že pole žadatel nezatrhl, je záložka neaktivní a nelze do ní zapisovat. V případě, že v projektu nefiguruje žádný partner, zůstane záložka prázdná a žadatel pokračuje na další záložce.

#### POZOR!!!

Partner projektu je subjekt, který se na daném projektu podílí organizačně, částečně zajišťuje realizaci projektu a případně spolufinancování. Vztah mezi žadatelem a partnerem je smluvně upraven, ale nesmí být postaven na dodavatelsko-odběratelských vztazích.

Identifikace partnera probíhá mna základě zadání **IČ**, po jehož zadání proběhne **Validace ARES**. Po úspěšné validaci se automaticky načtou údaje do polí: **Partner projektu** (název), **Právní forma** a případně **DIČ**.

Žadatel dále zatrhne pole, zda-li partner projektu **Je plátcem DPH ve vztahu k aktivitám projektu**. Pokud je partner plátcem DPH, tato skutečnost je automaticky přenesena z ARES a políčko je po validaci zaškrtnuto.

V dalších dvou povinných polích žadatel stručně popíše Způsob zapojení partnerů do realizace projektu (popis spolupráce) a Stručnou charakteristiku organizace a zkušenosti v oblasti zaměření projektu.

POZOR!!!

Nezapomeňte použít tlačítko "<u>Uložit</u>". V opačném případě můžete přijít o vyplněná a neuložená data.

V případě, že se na projektu podílí více partnerů pokračujte přes tlačítko **Nový záznam** ve vyplňování dalších údajů.

| Navigace                 | Partner projektu                               |                     |          |
|--------------------------|------------------------------------------------|---------------------|----------|
| 🚺 Konto                  | Název partnera                                 | IČ                  | DIČ      |
| Ø Nápověda               |                                                | <b>▲</b> ▼          |          |
| Operace se žádostí       | Filtr                                          | Filtr               | Filtr    |
| 🧦 Přístup k žádosti      |                                                |                     |          |
| 🛠 Zrušit                 |                                                |                     |          |
| 🖌 Kontrola               | Nový záznam Smazat záznam                      | Uložit Storno       |          |
| 🔓 Finalizace             | ·                                              |                     |          |
| 📄 Tisk                   |                                                |                     |          |
| Datová oblast žádosti    |                                                |                     |          |
| ldentifikace žádosti     | Projekt má partoera Zv.                        | alidováno na ARES   |          |
| Projekt                  | ✓                                              |                     |          |
| Žadatel projektu         | IČ DIČ                                         |                     |          |
| Adresa žadatele          |                                                | Validace ARES       |          |
| Osoby žadatele           | Partner projektu                               |                     |          |
| Partner projektu         |                                                |                     |          |
| Realizační tým           | Právní forma                                   |                     |          |
| Dopady a místa realizace |                                                |                     |          |
| Popis projektu           | 🔲 Je plátcem DPH ve vztahu k aktivitám projeł  | ktu                 |          |
| Kličové aktivity         | Způsob zapojení partnerů do realizace proiektu | 0/2000 Otevřit v no | vém okně |
| Cílové skupiny           |                                                |                     |          |
| Harmonogram realizace    |                                                |                     |          |
| Rozpočet projektu        |                                                |                     |          |
| Zdroje financování       | Stručná charakteristika organizace a zkušenos  | ti                  |          |
| Finanční plán            | v oblasti zaměření projektu                    | 0/2000 Otevřít v no | vém okně |
| Hodnoty indikátorů       |                                                |                     | <u></u>  |
| Horizontální témata      |                                                |                     | 7        |
| Publicita                |                                                |                     |          |

| Typ: Řízená kopie elektronická | Datum: 11.2.2008  | Vydal: ŘO OP LZZ        |
|--------------------------------|-------------------|-------------------------|
| Číslo revize: 0                | Číslo vydání: 1.0 | <b>Stránka:</b> 29 z 59 |

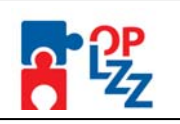

# 10.7. Realizační tým

Tato záložka je zaměřena na informace o realizačním týmu, jak žadatele tak i partnera projektu, který se bude na projektu podílet.

Ke každé osobě v realizačním týmu uveďte:

**Výběr typu pozice** – vyberte ze seznamu typových pozic pozici manažerskou a administrativní nebo pozici odbornou.

**Název pozice/jméno pracovníka** – uveďte název pozice (manažer projektu, účetní aj.) odpovídající zadanému typu pozice. Uvedení názvu pozice je povinné. Uvedení jména pracovníka je pole nepovinné.

Název subjektu – žadatel vybere se seznamu subjektů, buď organizace žadatele nebo partnera projektu.

**Popis pozice v projektu** – žadatel v tomto popisovém poli stručně popíše zapojení konkrétního člena realizačního týmu v rámci projektu. Tlačítko **Otevřít v novém okně** umožňuje toto pole otevřít ve větším měřítku pro lepší práci s textem (viz kap. 7.1 – část Textová pole).

Forma – žadatel vybere formu ze seznamu forem (Pracovní smlouva, DPP, DPČ).

**Úvazek** – žadatel vyplní úvazek u všech členů realizačního týmu (jak pracovníků žadatele, tak i partnera).

Přiklad vyplnění !!!

Úvazek je možné zadávat ve tvaru např. 0,1; 0,25; 0,5; 0,75 atd., max. **1** (celý úvazek), v poli **Jednotka** vyplněn "**měsíc**".

**Jednotka** – vyberte ze seznamu jednotek (měsíc). Jedná se o nepovinné pole, nicméně doporučujeme jej vyplnit, pro lepší orientaci a kontrolu.

Sazba – žadatel doplní sazbu [v Kč], buď [Kč/hodinu] nebo [Kč/měsíc].

Jednotka - nepovinné pole, výběr ze seznamu jednotek (hodin, měsíc).

Přepočet dle úvazku – načte se automaticky po uložení záložky (Úvazek \* Sazba).

Po zadání každé osoby je nutné záložku uložit pomocí tlačítka **Uložit**. Uložené údaje se zobrazí v souhrnné tabulce. Každou další osobu do realizačního týmu lze zadat přes tlačítko **Nový záznam**, kde se žadateli otevře prázdný formulář. V případě nesprávného postupu se data navzájem přepisují.

| Typ: Řízená kopie elektronická | Datum: 11.2.2008  | Vydal: ŘO OP LZZ |
|--------------------------------|-------------------|------------------|
| Číslo revize: 0                | Číslo vydání: 1.0 | Stránka: 30 z 59 |

| Příloha D6 Průvo             | dce vyplněr       | ním projektové ž      | ádosti OP LZZ       |          |         |  |
|------------------------------|-------------------|-----------------------|---------------------|----------|---------|--|
| Navigace                     | Realizační tý     | 'n                    |                     |          |         |  |
| 🚺 Konto                      | Číslo             | Νάτον ποτίσο          | Názov subioktu      | Forma    | Úkrazok |  |
| <ul> <li>Nápověda</li> </ul> |                   |                       |                     |          | A ▼     |  |
| Operace se žádostí           | Filtr F           | iltr                  | Filtr               | Filtr    | Filtr   |  |
| Pňstup k žádosti             |                   |                       |                     |          |         |  |
| 🔨 Zrušit                     |                   |                       |                     |          |         |  |
| 🖌 Kontrola                   | Nový záznam       | Kopírovat záznam Smaz | at záznam Uložit    | Storno   |         |  |
| 🔓 Finalizace                 |                   |                       |                     |          |         |  |
| 📄 Tisk                       |                   |                       |                     |          |         |  |
| Datová oblast žádosti        | Výběr typu pozic  | e                     |                     |          |         |  |
| ldentifikace žádosti         |                   |                       |                     |          |         |  |
| Projekt                      | Název pozice / jr | iéno pracovníka       |                     |          |         |  |
| Žadatel projektu             |                   |                       |                     |          |         |  |
| Adresa žadatele              | Název subjektu    |                       |                     |          |         |  |
| Osoby žadatele               |                   |                       |                     |          |         |  |
| Partner projektu             | Popis pozice v pr | oiektu                | 0/1000 Otevřít v no | vém okně |         |  |
| Realizační tým               |                   |                       |                     | A        |         |  |
| Dopady a místa realizace     |                   |                       |                     |          |         |  |
| Popis projektu               | Forma             |                       |                     |          |         |  |
| Klíčové aktivity             |                   |                       |                     |          |         |  |
| Cílové skupiny               | Úvazek            | Jednotka              |                     |          |         |  |
| Harmonogram realizace        |                   |                       |                     |          |         |  |
| Rozpočet projektu            | Sazba             | Jednotka              |                     |          |         |  |
| Zdroje financování           |                   |                       |                     |          |         |  |
| Finanční plán                | Přepočet dle úva: | zku                   |                     |          |         |  |
| Hodnoty indikátorů           |                   |                       |                     |          |         |  |

# 10.8. Dopady a místa realizace

<u>Území dopadu</u> Žadatel musí provést výběr NUTS z číselníku za pomoci dvojitých šipek.

Výběr území dopadu – kód a název NUTS území dopadu definovaný Statistickým úřadem.

| Nacházíte se: <u>Konto</u> - Te <i>st_</i> 071122_Janka - i | Dopady a místa realizace |                           |   | Odhlášení za :593 | 2                         | 03.01.2006 12:49:03 |
|-------------------------------------------------------------|--------------------------|---------------------------|---|-------------------|---------------------------|---------------------|
|                                                             | Dopady a mís             | ta realizace              |   |                   |                           |                     |
| Navigace                                                    | Dopady a mo              |                           |   |                   |                           |                     |
| Konto                                                       | Území dopadu             |                           |   |                   |                           |                     |
| ⑦ Nápověda                                                  |                          |                           |   |                   |                           |                     |
| Operace se žádostí                                          | NUTS                     | Název (Kraj, okres, obec) |   |                   | Název (Kraj, okres, obec) |                     |
| 🤲 Přístup k žádosti 🥒                                       | Filtr                    | Filtr                     |   | Filtr             | Filtr                     |                     |
| 🛒 Zrušit                                                    | CZ020A513458             | Vestec                    |   | CZ0642            | Brno-město                |                     |
| 🖌 Kontrola                                                  | CZ020A531146             | Drahelčice                | 1 | CZ06425511        | Brno-Kohoutovice          |                     |
| 🔓 Finalizace                                                | CZ020A531618             | Nučice                    |   | CZ071             | Olomoucký kraj            |                     |
| 🗎 Tisk                                                      | CZ020A531723             | Rudná                     | 1 |                   |                           |                     |
| Datová oblast žádosti                                       | CZ020A531821             | Tachlovice                | 1 |                   |                           | 1                   |
| Identifikace žádosti                                        | CZ020A532215             | Červený Újezd             | 1 |                   |                           |                     |
| Projekt                                                     | CZ020A532789             | Ptice                     | 1 |                   |                           |                     |
| Žadatel projektu                                            | CZ020A532991             | Úhonice                   | 1 |                   |                           |                     |
| Adresa žadatele                                             | CZ020A539104             | Bojanovice                | 1 |                   |                           |                     |
| Osoby žadatele                                              | CZ020A539121             | Černolice                 |   |                   |                           |                     |
| Partner projektu                                            | CZ020A539139             | Černošice                 |   |                   |                           |                     |
|                                                             | CZ020A539147             | Číčovice                  | 1 |                   |                           |                     |
|                                                             | CZ020A539155             | Čisovice                  | ] |                   |                           |                     |
| Usoby partnera                                              | CZ020A539163             | Davle                     | 1 |                   |                           |                     |
| Realizachi tým                                              | CZ020A539171             | Dobrovíz                  | 1 |                   |                           |                     |
| Dopady a místa realizace                                    | CZ020A539180             | Dobříč                    | 1 |                   |                           |                     |
| Popis projektu                                              | CZ020A539198             | Dobřichovice              | 1 |                   |                           |                     |
| Klíčové aktivity                                            | CZ020A539210             | Dolní Břežany             | 1 |                   |                           |                     |
| Cílové skupiny                                              | CZ020A539228             | Holubice                  | 1 |                   |                           |                     |
| Harmonogram realizace                                       | CZ020A539236             | Horoměřice                | 1 |                   |                           |                     |
| Rozpočet projektu                                           |                          |                           |   |                   |                           |                     |
| Zdroje financování                                          |                          |                           |   |                   |                           |                     |

<u>NUTS5</u> Žadatel musí provést výběr NUTS5 z číselníku v poli **BNNUTS** (číslo NUTS5 definované Statistickým úřadem), za pomoci dvojitých šipek. Po zadání NUTS5 se automaticky doplní pole Název NUTS5 a Spadá pod (název NUTS5 definovaný Statistickým úřadem).

| Typ: Řízená kopie elektronická | Datum: 11.2.2008  | Vydal: ŘO OP LZZ |
|--------------------------------|-------------------|------------------|
| Číslo revize: 0                | Číslo vydání: 1.0 | Stránka: 31 z 59 |

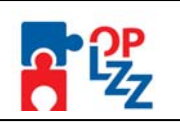

Žadatel může vyplnit ještě pole Specifické území, kde uvede Mikroregion místa realizace.

| NUTS5                   | Název NUTS5                                          | S         | spadá pod<br>▲▼ |
|-------------------------|------------------------------------------------------|-----------|-----------------|
| Filtr                   | Filtr                                                | Filtr     |                 |
| CZ064255097             | 3 Brno-střed                                         | Brno-měst | :0              |
|                         |                                                      |           |                 |
|                         |                                                      |           |                 |
| BN7NUTS<br>C70642550973 | Název NUTS5                                          |           |                 |
| N7NUTS<br>:20642550973  | Název NUTS5<br><b>Brno-střed</b><br>Spadá pod        |           |                 |
| BN7NUTS<br>C20642550973 | Název NUTS5<br>Brno-střed<br>Spadá pod<br>Brno-město |           |                 |

#### NUTS3

Žadatel musí ve všem NUTS3 doplnit **Procentní podíl**. Pokud je zadán pouze jeden NUTS3, musí být zadána hodnota 100%. Pokud je zadaných NUTS3 více, musí se součet všech NUTS3 rovnat 100%.

Název NUTS3 a kód NUTS3 – definované Statistickým úřadem.

| POZOR!<br>Nezapon<br>neuložer | II<br>neňte použ<br>iá data. | ít tlačítko " <u>Uložit</u> ". | V opačném přípa        | dě můžete | přijít o | vyplněná | а |
|-------------------------------|------------------------------|--------------------------------|------------------------|-----------|----------|----------|---|
|                               | Realizované in               | vestice NUTS3                  |                        |           |          |          |   |
|                               | Kód NUTS3<br>▲▼              | Název NUTS3<br>▲ ▼             | Procentní podíl<br>▲ ▼ |           |          |          |   |
|                               | Filtr                        | Filtr                          | Filtr                  |           |          |          |   |
|                               |                              |                                |                        |           |          |          |   |
|                               |                              |                                |                        |           |          |          |   |
|                               |                              |                                |                        |           |          |          |   |
|                               | Kód NUTS3                    | Název NUTS3                    |                        |           |          |          |   |
|                               |                              |                                |                        |           |          |          |   |

#### 10.9. Popis projektu

Tato záložka slouží k podrobnému popisu projektu, charakteristice cílů, potřebnosti, inovativnosti projektu a definování případných rizik.

Textová pole na této záložce je možné otevřít za pomoci tlačítka **Otevřít v novém okně** ve větším měřítku pro lepší práci s textem a využít následně i kontrolu pravopisu.

Žadatel vyplní povinná textová pole:

Charakteristika hlavních cílů projektu – žadatel popíše stručně hlavní cíle projektu.

**Zdůvodnění potřebnosti projektu** – žadatel popíše, proč je nutné projekt realizovat vzhledem k potřebám a nedostatkům zjištěným v příslušné oblasti, jak geografické tak tématické.

**Inovativnost projektu** – žadatel popíše, v čem je projekt inovativní, Jak rozvíjí nové metody, služby, postupy nebo nově přistupuje k cílové skupině.

| Typ: Řízená kopie elektronická | Datum: 11.2.2008  | Vydal: ŘO OP LZZ        |
|--------------------------------|-------------------|-------------------------|
| Číslo revize: 0                | Číslo vydání: 1.0 | <b>Stránka:</b> 32 z 59 |

Příloha D6 Průvodce vyplněním projektové žádosti OP LZZ

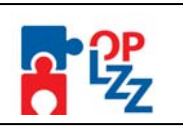

**Popis možných rizik ohrožujících realizaci projektu** – žadatel popíše možné problémy/rizika, které mohou nastat při realizaci projektu a způsob, jak jim bude předcházet. **Udržitelnost aktivit projektu po skončení podpory z OP LZZ** – žadatel musí popsat jak činnosti realizované projektem budou pokračovat po skončení financování z OP LZZ, zamyslet se nad tím, jaké jsou jiné – budoucí zdroje financování apod.

| POZOR!!!<br>Nezapomeňte pou<br>neuložená data. | užít tlačítko " <u>Uložit</u> ". V opačném případě můžete přijít o vyplněná               | а |
|------------------------------------------------|-------------------------------------------------------------------------------------------|---|
| Navigace                                       | Popis projektu                                                                            |   |
| 🚺 Konto                                        | Charakteristika hlavních cílů projektu 0/800 Otevřít v novém okně                         |   |
| ② Nápověda                                     |                                                                                           |   |
| Operace se žádostí                             |                                                                                           |   |
| 🤑 Přístup k žádosti                            | Zdůvodnění potřebnosti projektu 0/2000 Otevřít v novém okně                               |   |
| 🛠 Zrušit                                       |                                                                                           |   |
| 🖌 Kontrola                                     |                                                                                           |   |
| 🔒 Finalizace 🥒                                 |                                                                                           |   |
| 📁 Tisk                                         |                                                                                           |   |
| Datová oblast žádosti                          | Inovativnost projektu 0/2000 Otevřít v novém okně                                         |   |
| ldentifikace žádosti                           |                                                                                           |   |
| Projekt                                        |                                                                                           |   |
| Žadatel projektu                               |                                                                                           |   |
| Adresa žadatele                                |                                                                                           |   |
| Osoby žadatele                                 | Popis možných rizik ohrožujícíh realizaci projektu 0/2000 Otevřít v novém okně            |   |
| Partner projektu                               |                                                                                           |   |
| Realizační tým                                 |                                                                                           |   |
| Dopady a místa realizace                       |                                                                                           |   |
| Popis projektu                                 |                                                                                           |   |
| Kličové aktivity                               | udrzitelnost aktivit projektu po skončeni<br>podpory z OP LZZ 0/2000 Otevřít v novém okně |   |
| Cilove skupiny                                 |                                                                                           |   |
| Harmonogram realizace                          |                                                                                           |   |
|                                                |                                                                                           |   |
| Einanční plán                                  |                                                                                           |   |
| Hodpoty indikátorů                             |                                                                                           |   |
| Horizontální témata                            |                                                                                           |   |
| Publicita                                      | Uložit Storno                                                                             |   |
|                                                |                                                                                           |   |

# 10.10. Klíčové aktivity

Táto záložka se věnuje klíčovým aktivitám projektu, které si nadefinuje sám žadatel.

Číslo aktivity – pořadí aktivity, číslo se generuje automaticky.

Název klíčové aktivity – žadatel doplní název aktivity.

**Popis realizace klíčové aktivity** – žadatel stručně popíše realizaci klíčové aktivity (kroky při naplňování cílů projektu, metody realizace včetně zdůvodnění zvolených metod) v rámci činností spojených s realizací projektu. Aktivity projektu by měly být logicky strukturovány a provázány a jejich realizace vést k naplnění stanovených cílů projektu.

Po zadání každé klíčové aktivity je nutné záložku uložit pomocí tlačítka **Uložit**. Uložené údaje se zobrazí v souhrnné tabulce. Textové pole na této záložce je možné otevřít za pomoci tlačítka **Otevřít v novém okně** ve větším měřítku pro lepší práci s textem a využít následně i kontrolu pravopisu.

Každou další klíčovou aktivitu lze zadat přes tlačítko **Nový záznam**. V případě nesprávného postupu se data navzájem přepisují.

| Typ: Řízená kopie elektronická | Datum: 11.2.2008  | Vydal: ŘO OP LZZ        |
|--------------------------------|-------------------|-------------------------|
| Číslo revize: 0                | Číslo vydání: 1.0 | <b>Stránka:</b> 33 z 59 |

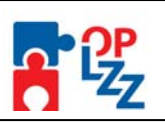

#### POZOR!!!

Nezapomeňte použít tlačítko "<u>Uložit</u>". V opačném případě můžete přijít o vyplněná a neuložená data.

|                                                |                      |                                        |                    |             | janna.yapiovsna              | iympsv.⊎2 <u>∪d</u> | <u>Iniasit</u> |
|------------------------------------------------|----------------------|----------------------------------------|--------------------|-------------|------------------------------|---------------------|----------------|
| Ber                                            | efit                 | * * *                                  |                    |             | Munisterstvo<br>Construction |                     |                |
| Nacházíte se: <u>Konto</u> - Test - Klíčové ak | tivity               |                                        | Odhlášení za       | ; 58:56     |                              | 03.01.2008 15       | :25:22         |
| Navigace                                       | Klíčové aktivit      | у                                      |                    |             |                              |                     |                |
| 🚺 Konto 🦯                                      | Číslo                | 11 11 11 11 11 11 11 11 11 11 11 11 11 |                    |             |                              |                     |                |
| Nápověda                                       | aktivity             | Název klíčové aktivity                 |                    |             |                              |                     |                |
| Operace se žádostí                             |                      |                                        |                    |             |                              |                     |                |
| 🧦 Přístup k žádosti 🛛 🖌                        | T TTCT T TTC         | 1.                                     |                    |             |                              |                     |                |
| Ķ Zrušit                                       |                      |                                        |                    |             |                              |                     |                |
| 🚽 Kontrola 🛛 🖌                                 | Νονύ τάτηρη          | Konírovat záznam                       | Smazat záznam      | Llložit     | Storno                       | Ĩ                   |                |
| 🔒 Finalizace 🧹                                 | NOVY Zaznam          | Ropirovat zazirarii                    | Sillazat zazilalii | 010211      | Storilo                      |                     |                |
| 📑 Tisk 🥢                                       |                      |                                        |                    |             |                              |                     |                |
| Datová oblast žádosti                          | 8                    |                                        |                    |             |                              |                     |                |
| ldentifikace žádosti                           | Císlo aktivity Náz   | zev klíčové aktivity                   |                    |             |                              |                     |                |
| Projekt                                        |                      |                                        |                    | 0.0000      |                              |                     |                |
| Žadatel projektu 🥢                             | Popis realizace klíč | ových aktivit                          |                    | U/2000 Otev | rit v novém okně             |                     |                |
| Adresa žadatele                                |                      |                                        |                    |             | -                            |                     |                |
| Osoby žadatele                                 |                      |                                        |                    |             |                              |                     |                |
| Partner projektu                               |                      |                                        |                    |             |                              |                     |                |
| Realizační tým                                 |                      |                                        |                    |             | 7                            |                     |                |
| Dopady a místa realizace                       |                      |                                        |                    |             |                              |                     |                |

#### 10.11. Cílové skupiny

Tato záložka je zaměřena na informace o cílových skupinách, na které se žadatel v projektu zaměří. Cílovou skupinou jsou míněni jednotlivci příp. organizace, pro které je projekt určen (tedy ti, kteří budou těžit z výstupů projektu). Cílové skupiny, které je možné v dané oblasti podpořit, jsou popsány v Prováděcím dokumentu OP LZZ a rovněž i ve výzvě pro předkládání projektů.

Cílová skupina – (název) žadatel cílovou skupinu vybere ze seznamu.

**Popis a způsob zapojení cílové skupiny** – žadatel jasně popíše důvody pro výběr cílové skupiny v zhledem k potřebám, zjištěných u těchto skupin. Z popisu musí být zřejmé, komu je projekt určen. Výběr cílové skupiny a také velikost výběru musí odpovídat možnostem žadatele. Dále žadatel popíše, jak projekt překonává problémy a zlepšuje postavení cílových skupin, na které je zaměřen a způsob zapojení a motivace cílové skupiny, způsob práce s cílovou skupinou, navázání kontaktů apod.

**Vazba aktivit projektu na cílové skupiny** – žadatel popíše, jaká je vazba mezi klíčovými aktivitami projektu a potřebami cílové skupiny. Aktivity projektu musí odrážet potřeby cílových skupin, na které je zaměřen.

Po zadání každé cílové skupiny je nutné záložku uložit pomocí tlačítka **Uložit**. Uložené údaje se zobrazí v souhrnné tabulce. Je proto možné zadat více cílových skupin.

Textové pole na této záložce je možné otevřít za pomoci tlačítka **Otevřít v novém okně** ve větším měřítku pro lepší práci s textem a využít následně i kontrolu pravopisu.

Každou další cílovou skupinu lze zadat přes tlačítko **Nový záznam**. V případě nesprávného postupu se data navzájem přepisují.

| Typ: Řízená kopie elektronická | Datum: 11.2.2008  | Vydal: ŘO OP LZZ        |
|--------------------------------|-------------------|-------------------------|
| Číslo revize: 0                | Číslo vydání: 1.0 | <b>Stránka:</b> 34 z 59 |

| Příloha D6 Průvodce vyplněním projektové žádosti OP LZZ                                                                         |                                                                               |  |  |  |  |  |
|----------------------------------------------------------------------------------------------------|-------------------------------------------------------------------------------|--|--|--|--|--|
| POZOR!!!<br>Nezapomeňte po<br>neuložená data.                                                                                   | užít tlačítko " <u>Uložit</u> ". V opačném případě můžete přijít o vyplněná a |  |  |  |  |  |
| 1201                                                                                                    |                                                                               |  |  |  |  |  |
| Nacházíte se: <u>Konto</u> - Test - Cílové s                                                                                    | kupiny Odhlášení za : 69:55 03.01.2008 15:26:02                               |  |  |  |  |  |
| Navigace  Navigace  Nápověda  Operace se žádostí  Přístup k žádosti  V Zruši V Kontrola  Finalizace Tisk  Datová oblast žádosti | Cílové skupina                                                                |  |  |  |  |  |
| Identifikace žádosti                                                                                                    |                                                                               |  |  |  |  |  |
| Projekt<br>Žadatel projektu<br>Adresa žadatele<br>Osoby žadatele<br>Partner projektu                                            | Popis a způsob zapojení cílové skupiny 0/2000 Otevřít v novém okně            |  |  |  |  |  |
| Realizační tým<br>Dopady a místa realizace<br>Popis projektu<br>Klíčové aktivity<br>Cílové skupiny<br>Harmonogram realizace     | Vazba aktivit projektu na potřeby cílové skupiny 0/2000 Otevřít v novém okně  |  |  |  |  |  |

# 10.12. Harmonogram realizace

Na této záložce žadatel zatrhne rozvrh trvání klíčových aktivit do měsíců a roků realizace projektu. Načasování aktivit by mělo být vzájemně a logicky provázáno. Rozmyslete si dobru trvání dané aktivity, tak, abyste měli jistotu, že budete mít dostatek času ji zrealizovat. Ne všechny aktivity projektu musí být realizovány po celou dobu trvání projektu.

**Rok –** žadatel doplní rok (pořadí) v rámci realizace projektu, tzn. od zahájení realizace projektu po jeho ukončení, pro všechny klíčové aktivity uvedené v projektu.

Výběr klíčové aktivity - žadatel ze seznamu aktivit vybere klíčovou aktivitu (název).

I. – žadatel zaškrtne, pokud je klíčová aktivita sledována v měsíci lednu výše uvedeného roku.

II. - žadatel zaškrtne, pokud je klíčová aktivita sledována v měsíci únoru výše uvedeného roku.

III. - žadatel zaškrtne, pokud je klíčová aktivita sledována v měsíci březnu výše uvedeného roku.

IV. - žadatel zaškrtne, pokud je klíčová aktivita sledována v měsíci dubnu výše uvedeného roku.

V. - žadatel zaškrtne, pokud je klíčová aktivita sledována v měsíci květnu výše uvedeného roku.

VI. - žadatel zaškrtne, pokud je klíčová aktivita sledována v měsíci červnu výše uvedeného roku.

VII. - žadatel zaškrtne, pokud je klíčová aktivita sledována v měsíci červenci výše uvedeného roku.

VIII. - žadatel zaškrtne, pokud je klíčová aktivita sledována v měsíci srpnu výše uvedeného roku.

IX. - žadatel zaškrtne, pokud je klíčová aktivita sledována v měsíci září výše uvedeného roku.
 X. - žadatel zaškrtne, pokud je klíčová aktivita sledována v měsíci říjnu výše uvedeného roku.

**XI.** - žadatel zaškrtne, pokud je klíčová aktivita sledována v měsíci listopadu výše uvedeného roku.

XII. - žadatel zaškrtne, pokud je klíčová aktivita sledována v měsíci prosinci výše uvedeného roku.

Po zadání každé klíčové aktivity je nutné záznam uložit za pomoci tlačítka **Uložit**. Uložené údaje se zobrazí v souhrnné tabulce.

| Typ: Řízená kopie elektronická | Datum: 11.2.2008  | Vydal: ŘO OP LZZ        |
|--------------------------------|-------------------|-------------------------|
| Číslo revize: 0                | Číslo vydání: 1.0 | <b>Stránka:</b> 35 z 59 |

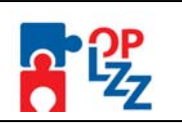

Každou další klíčovou aktivitu, tj. její harmonogram (podle roku), lze zadat přes tlačítko **Nový záznam**, kde se žadateli otevře prázdný formulář pro harmonogram, kde zadá opět **Rok**, vybere se seznamu klíčových aktivit konkrétní aktivitu a zatrhne měsíce (I. – XII.) realizace. V případě nesprávného postupu se data navzájem přepisují. Rovněž může žadatel využít tlačítko **Kopírovat záznam**, v případě, že bude harmonogram podobný a provést nezbytnou úpravu a záznam uložit.

| 12ei                                        | 10/10           | **                | *         |          |              |         |        |         | 0.94 | WISTNI BO | zvo) | *.       | •*            |
|---------------------------------------------|-----------------|-------------------|-----------|----------|--------------|---------|--------|---------|------|-----------|------|----------|---------------|
| Nacházíte se: <u>Konto</u> - Test - Harmond | ogram realizace |                   |           |          | Odhlášení za | a:59:51 |        |         |      | _         |      | 3.01.200 | 8 15:32:02    |
| Navigace                                    | Harmonog        | ram realiza       | ace       |          |              |         |        |         |      |           |      |          | -             |
| 📳 Konto 💋                                   | Rok             | Klíčová akti      | vita      | L        | 11. 111.     | IV.     | V.     | VI.     | VII. | VIII.     | DX.  | Х.       | хі.           |
| Nápověda                                    | <b>▲</b> ▼      | <b>▲</b> ▼        |           | <u> </u> |              | ▲▼      | ▲▼     | ▲▼      | ▲▼   | ▲▼        | ▲▼   |          | <b>AV</b>   2 |
| Operace se żádostí                          | FIITFI          | I t r             |           | FILE     | = 1.1 F 1.1  | F. ( )  | FILF   | = 1 1 F | 1.1  | F.11      | FII  | FII      | FIL           |
| 🤱 Přístup k žádosti 🛛 🖌                     |                 |                   |           |          |              |         |        |         |      |           |      |          | - 12          |
| 🕵 Zrušit                                    |                 |                   |           |          |              |         |        |         |      |           |      |          | 12            |
| 🖌 Kontrola                                  | Nový záznar     | n Kopírova        | at záznam | Smaz     | at záznam    |         | Uložit |         | St   | orno      |      |          | 12            |
| 🔒 Finalizace                                |                 |                   |           |          |              |         |        |         |      |           |      |          |               |
| 📔 Tisk                                      |                 |                   |           |          |              |         |        |         |      |           |      |          |               |
| Datová oblast žádosti                       | Rok             |                   |           |          |              |         |        |         |      |           |      |          |               |
| Identifikace žádosti                        |                 |                   |           |          |              |         |        |         |      |           |      |          |               |
| Projekt                                     | Výběr klíčové a | ktivity           |           |          |              |         |        |         |      |           |      |          |               |
| Žadatel projektu                            |                 |                   |           |          |              |         |        |         |      |           |      |          |               |
| Adresa žadatele                             |                 | II 157 A          |           | V/II - V | un iv        | V       | VI V   | an.     |      |           |      |          |               |
| Osoby žadatele                              |                 | n. 1∨. ∨<br>⊐ ⊏ Γ |           |          |              |         |        |         |      |           |      |          |               |
| Partner projektu                            |                 |                   | -         |          | hand hand    |         | L L    |         |      |           |      |          |               |
| Realizační tým                              |                 |                   |           |          |              |         |        |         |      |           |      |          |               |
| Dopady a místa realizace                    |                 |                   |           |          |              |         |        |         |      |           |      |          | 12            |
| Popis projektu                              |                 |                   |           |          |              |         |        |         |      |           |      |          |               |
| Klíčové aktivity                            |                 |                   |           |          |              |         |        |         |      |           |      |          | -             |
| Cílové skupiny                              | 4               |                   |           |          |              |         |        |         |      |           |      |          | •             |

# 10.13. Rozpočet projektu

Na této záložce žadatel zadává podrobné informace o rozpočtu projektu. Rozpočet projektu musí vycházet z celkového záměru a cílů, které jste si v projektu stanovili. Musí být přiměřený plánovaným aktivitám, jasně a logicky strukturovaný a přehledný. Rozpočet projektu musí odpovídat obsahové náplni a rozsahu, tj. dílčím aktivitám a předpokládaným výstupům projektu. Přípravě rozpočtu je třeba věnovat velkou pozornost. Jen reálný rozpočet Vám umožní (pokud bude schválen) financovat činnosti, které ve svém návrhu plánujete.

Žadatel vyplní jen ty položky rozpočtu, které jsou pro předkládaný projekt relevantní.

#### POZOR!!!

Klíčová příručka pro správné vyplnění Rozpočtu projektu je D5 Metodika způsobilých výdajů OP LZZ operačního manuálu OP LZZ. V této příručce naleznete pravidla způsobilých výdajů, popis jednotlivých úrovní nákladů rozpočtu projektu, nezpůsobilé výdaje a křížové financování.

Struktura rozpočtu je připravena v tabulce, kde jsou vždy předdefinovány první dvě úrovně výdajů projektu (např. **01** Osobní náklady, **01.01** Náklady na pracovníky). Žadatel má dále možnost přidat třetí a čtvrtou úroveň, tzn. je možné přidávat řádky v tabulce (např. **01.01.01** Odborný personál a další podúrovní je **01.01.01.01** Manažer projektu/Petr B.).

| Typ: Řízená kopie elektronická | Datum: 11.2.2008  | Vydal: ŘO OP LZZ        |
|--------------------------------|-------------------|-------------------------|
| Číslo revize: 0                | Číslo vydání: 1.0 | <b>Stránka:</b> 36 z 59 |

Příloha D6 Průvodce vyplněním projektové žádosti OP LZZ

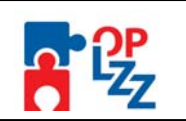

Pro zadaní skupiny nákladů do třetí úrovně je nutné v tabulce kliknout na položku druhé úrovně, do které má být nově zadávaná skupina nákladů zařazena. Pro založení skupiny nákladů v rámci "05.01 Publikace/školící materiály" je nutné kliknout na tento řádek v tabulce. Poté je nutné kliknout na **Nový záznam** a vyplnit **Název nákladu, Počet kusů, Cenu kusu, Jednotku,** případně pole **Z toho investiční (Kč). Z toho investiční** – kolik z požadované částky spadá do investičních nákladů. Uveďte jenom v případě, že se jedná o investiční náklady na dané položce. Křížové financování je podrobně rozepsáno v příručce D5 operačního manuálu OP LZZ.

#### POZOR!!!

Výdaje spadající do křížového financování:

- Výdaje na nákup zařízení a vybavení hmotné povahy s dobou použitelnosti nad 1 rok a pořizovací cenou<sup>2</sup> nad 40 tis. Kč za položku, pokud splňuje následující podmínky:
  - musí se jednat o speciální vybavení nebo zařízení, které není možné pořídit v nezbytné kvalitě za cenu nižší než 40 tis. Kč;
  - zařízení nebo vybavení musí být používáno k realizaci aktivit, na kterých se podílí cílová skupina (např. školení, výuka, praxe, práce, výcvik atd.).
- Výdaje na nábytek bez ohledu na výši pořizovací ceny.
- Stavební úpravy, které jsou rekonstrukcí<sup>3</sup> nebo modernizací,<sup>4</sup> pokud převýšily u jednotlivého majetku v úhrnu ve zdaňovacím období částku 40 tis. Kč, a jsou prováděny za účelem usnadnění přístupu a pohybu osobám zdravotně postiženým nebo úpravy výukových, tréninkových nebo pracovních prostor používaných na realizaci aktivit s cílovou skupinou.

Nábytkem se v rámci křížového vybavení bez ohledu na velikost a účel použití rozumí:

- Stoly, lavice, pracovní desky
- Židle, křesla, pohovky, postele včetně matrací
- Skříně, police, závěsné skříňky včetně kuchyňských, truhlice
- Vestavěné skříně s pořizovací cenou do 40 tis. Kč (vestavěné skříně s vyšší pořizovací cenou jsou technickým zhodnocením nemovitosti)
- Věšáky a zrcadla volně stojící i závěsné
- Nábytkové stěny a podobné sestavy

#### Nábytkem nejsou:

- Textilní a jiné doplňky, které nejsou pevnou součástí nábytku a bez nichž je nábytek plně funkční (např. sedáky, lůžkoviny, ubrusy atd.)
- Podlahové krytiny včetně koberců bez ohledu na jejich velikost
- Záclony a závěsy včetně zařízení sloužícího k jejich uchycení

# Neplátce DPH uvádí náklady v položce 01 až 09 (včetně podúrovní) rozpočtu včetně DPH, plátce DPH bez DPH.

Po zadání údajů je nutné vždy uložit záznam, pomocí tlačítka **Uložit**, pro zadání dalších údajů k vybrané skupině nákladů je nutné kliknout na **Nový záznam**.

Pro potřebu následné úpravy rozpočtu, tj. mazání již zadaných nákladů, můžete použít tlačítko **Smazat záznam** a následně rozpočet uložte, pomocí tlačítka **Uložit**.

Částky Celkových způsobilých nákladů, Celkových nezpůsobilých nákladů a Celkových nákladů projektu budou vypočítány automaticky.

Pro potřebu zadávání další (čtvrté) úrovně (podúrovně) nákladů postupujte stejně, jako u třetí úrovně.

<sup>&</sup>lt;sup>2</sup> Pro neplátce DPH se pořizovací cenou rozumí cena včetně DPH. Pro plátce DPH se pořizovací cenou rozumí cena včetně té části DPH, u níž příjemce, příp. partner nemá nárok na odpočet u finančního úřadu.
<sup>3</sup> Rekonstrukcí se rozumí zásahy do majetku, které mají za následek změnu jeho účelu nebo technických parametrů. Za změnu

 <sup>&</sup>lt;sup>3</sup> Rekonstrukcí se rozumí zásahy do majetku, které mají za následek změnu jeho účelu nebo technických parametrů. Za změnu technických parametrů se nepovažuje jen samotná záměna použitého materiálu.
 <sup>4</sup> Modernizací se rozumí rozšíření vybavenosti nebo použitelnosti majetku.

Typ: Řízená kopie elektronickáDatum: 11.2.2008Vydal: ŘO OP LZZČíslo revize: 0Číslo vydání: 1.0Stránka: 37 z 59

#### Příloha D6 Průvodce vyplněním projektové žádosti OP LZZ

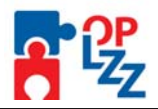

| Kód                | Název nákladu                                        | Počet    | Cena kusu | Náklad celkem | Z toho          | Podpoložka                                                                                                    |
|--------------------|------------------------------------------------------|----------|-----------|---------------|-----------------|----------------------------------------------------------------------------------------------------|
| A 🗸                | ▲ ▼                                                  | kusŭ     |           |               | investiční (Kč) | ▲ ▼                                                                                                    |
| ádostí             |                                                      | <u> </u> |           |               | <b>4</b> V      |                                                                                                    |
| <sup>2051</sup> 01 | Osobní náklady                                       |          |           | 0.00          |                 |                                                                                                    |
|                    | Náklady na pracovníky                                |          |           | 0,00          |                 |                                                                                                    |
| 01.01              | Odhorný nersonál                                     | 0.00     | 0.00      | 0,00          |                 | 1                                                                                                    |
| 01.01              | Administrativní/nomocný nerso                        | 0,00     | 0,00      | 0,00          |                 |                                                                                                    |
|                    | liné osobní náklady                                  | 0,00     | 0,00      | 0,00          |                 |                                                                                                    |
| t žádosti 02       | Cestovné                                             | 0,00     | 0,00      | 0,00          |                 | · ·                                                                                                    |
| 23d0s10 02 01      | Diety (ubytování a stravné)                          |          |           | 0,00          |                 |                                                                                                    |
| . 02.01            | Zahraniční nersonál                                  | 0.00     | 0.00      | 0,00          |                 | 1                                                                                                    |
|                    | Mietní nereonál                                      | 0,00     | 0,00      | 0,00          |                 |                                                                                                    |
| 02.07              | Motinárodní costovná                                 | 0,00     | 0,00      | 0,00          |                 |                                                                                                    |
| m . 02.02          | Mietní costovné                                      | 0,00     | 0,00      | 0,00          |                 |                                                                                                    |
| . 02.03            |                                                      | 0,00     | 0,00      | 0,00          |                 |                                                                                                    |
| 03<br>10           | Zanzeni a vypaveni<br>Nišlava vina čato (ta skolita) | 0.00     | 0.00      | 0,00          |                 |                                                                                                    |
| . 03.01            | Nakup vypocetni techniky                             | 0,00     | 0,00      | 0,00          |                 |                                                                                                    |
|                    | Nakup Jineno zarizeni                                | 0,00     | 0,00      | 0,00          |                 |                                                                                                    |
|                    | Nakup DHM                                            | 0,00     | 0,00      | 0,00          |                 | <b></b>                                                                                                    |
| . 03.04            | Najem/leasing zarizeni, budov                        | 0,00     | 0,00      | 0,00          |                 |                                                                                                    |
| . 03.05            | Amortizace vlastniho majetku                         | 0,00     | 0,00      | 0,00          |                 |                                                                                                    |
| . 03.06            | Náklady na opravy a údržbu                           | 0,00     | 0,00      | 0,00          |                 |                                                                                                    |
| . 03.07            | Náklady na SW                                        | 0,00     | 0,00      | 0,00          |                 | <b>_</b>                                                                                                    |
| . 03.08            | Náklady na nákup výsledků a vý                       | 0,00     | 0,00      | 0,00          |                 | <b>√</b>                                                                                                    |
| 04                 | Místní kancelář/náklady projektu                     |          |           | 0,00          |                 |                                                                                                    |
| . 04.01            | Spotřební zboží a provozní mat                       | 0,00     | 0,00      | 0,00          |                 | <ul> <li>✓</li> </ul>                                                                                                    |
| . 04.02            | Telefon, fax, poštovné                               | 0,00     | 0,00      | 0,00          |                 | <ul> <li>✓</li> </ul>                                                                                                    |
| . 04.03            | Nájem kanceláře                                      | 0,00     | 0,00      | 0,00          |                 | <ul> <li>Image: A second second s</li></ul> |
| . 04.04            | Provoz vozidla                                       | 0,00     | 0,00      | 0,00          |                 | ✓                                                                                                    |
| . 04.05            | Náklady na nákup vody, paliy a                       | 0.00     | 0.00      | 0.00          |                 | <u> </u>                                                                                                    |
| . 04.06            | Jiné výše neuvedené náklady (i                       | 0.00     | 0.00      | 0.00          |                 | <u> </u>                                                                                                    |
| 05                 | Nákup služeb                                         | -1       |           | 0.00          |                 |                                                                                                    |
| . 05.01            | Publikace/školící materiálv/ma                       | 0.00     | 0.00      | 0.00          |                 | <u> </u>                                                                                                    |
| 05.02              | Odborné služby/studie a výzkum                       | 0.00     | 0.00      | 0.00          |                 | <u> </u>                                                                                                    |
| . 05 03            | Náklady wplývající přímo se s                        | 0.00     | 0.00      | 0,00          |                 | 1                                                                                                    |
| . 05.04            | Náklady na konference/kurzy                          | 0,00     | 0.00      | 0,00          |                 |                                                                                                    |
| 05.05              | Jiné náklady                                         | 0,00     | 0,00      | 0,00          |                 |                                                                                                    |
| 06                 | Stavební úpravy                                      | 0,00     | 0,00      | 0.00          |                 |                                                                                                    |
| 06.01              | Drobné stavební úpraw                                | 0.00     | 0.00      | 0,00          |                 | 1                                                                                                    |
| 06.07              | Ostatní stavební úpravy                              | 0,00     | 0,00      | 0.00          |                 |                                                                                                    |
| 07                 | Přímá podpora                                        | 0,00     | 0,00      | 0,00          |                 |                                                                                                    |
| 07.01              | Mzdové příspěvky                                     | 0.00     | 0.00      | 0,00          |                 | 5                                                                                                    |
| 07.07              | Cestovné uhvtování a stravné                         | 0,00     | 0,00      | 0,00          |                 |                                                                                                    |
| 07.02              | Přísněvek na néči o dítě a daleí                     | 0,00     | 0,00      | 0,00          |                 |                                                                                                    |
| 07.03              | liné wýše neuvedené náklady                          | 0,00     | 0,00      | 0,00          |                 |                                                                                                    |
| 007.04             | Colkové znůsobilé náklady                            | 0,00     | 0,00      | 0,00          |                 | •                                                                                                    |
| 00                 | Celkové neznůsobilé náklady                          | 0.00     | 0.00      | 0,00          |                 |                                                                                                    |
| 10                 | Colkové néklady projektu                             | 0,00     | 0,00      | 0,00          |                 |                                                                                                    |
|                    |                                                      |          |           | 0,00          |                 |                                                                                                    |
|                    |                                                      |          |           |               |                 |                                                                                                    |
|                    |                                                      |          |           |               |                 |                                                                                                    |

Pro načtení **Realizačního týmu** do rozpočtu projektu, zmáčknutím růžového tlačítka **Načtení realizačního týmu**, se načtou všechny osoby uvedené v realizačním týmu projektu (zál. Realizační tým projektu).

| Načtení realizačníh | o týmu    |               |
|---------------------|-----------|---------------|
| Název nákladu       |           |               |
| Osobní náklady      |           |               |
| Počet kusů          | Cena kusu | Náklad celkem |
|                     |           |               |
|                     |           |               |

Po načtení realizačního týmu se objeví hláška o výsledku provedené akce (viz níže). Toto okno je třeba uzavřít tlačítkem **Zpět**.

| Typ: Řízená kopie elektronická | Datum: 11.2.2008  | Vydal: ŘO OP LZZ        |
|--------------------------------|-------------------|-------------------------|
| Číslo revize: 0                | Číslo vydání: 1.0 | <b>Stránka:</b> 38 z 59 |

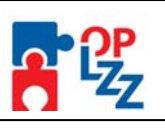

#### Rozpočet projektu

Zpět

Výsledek operace: Lze vytisknout přes Kontextovou nabídku (Pravé tlačítko myši)

BN7-165020: Akce proběhla v pořádku

#### POZOR!!!

Nezapomeňte průběžně používat tlačítko "<u>Uložit</u>". Po vyplnění rozpočtu a uložení pokračujte ve vyplňování další záložky **Zdroje financování**.

### 10.14. Zdroje financování

Na této záložce žadatel vyplní **Příjmy projektu (způsobilé a nezpůsobilé)**, mohou být i s nulovou hodnotou (0) a rovněž i **Soukromé prostředky**, jejich hodnota může být i 0.

Příjmy projektu – povinné pole, vyplňte celkové příjmy projektu.

Příjmy způsobilé - příjmy, které od projektu žadatel očekává.

Příjmy nezpůsobilé - příjmy připadající na nezpůsobilé výdaje.

Výdaje křížového financování v % - podíl investičních nákladů na způsobilých nákladech v %.

**Soukromé prostředky** – uveďte případné soukromé financování. V případě, že toto pole bude pro váš projekt irelevantní, vepište do pole 0.

Celkové investiční způsobilé výdaje - celkové investiční způsobilé výdaje.

Celkové neinvestiční způsobilé výdaje - celkové neinvestiční způsobilé výdaje.

**Způsobilé bez příjmu** - způsobilé náklady bez příjmu převzaté z rozpočtu přes sloupec číselníku Zdroj náklad z tabulky Seznam nákladů.

**Celkové způsobilé výdaje** - Součet všech výdajů projektu, které jsou uznatelné jako způsobilé.

**Celkové nezpůsobilé výdaje** - Součet všech výdajů projektu, které nejsou uznatelné jako způsobilé.

Celková dotace – výše požadované podpory celkem.

Všechna pole (nepovinná) se generují automaticky po zmáčknutí tlačítka Rozpad financování.

Rozpad financí - tlačítko pro rozpad financí. Toto okno je třeba uzavřít tlačítkem Zpět.

| Typ: Řízená kopie elektronická | Datum: 11.2.2008  | Vydal: ŘO OP LZZ         |
|--------------------------------|-------------------|--------------------------|
| Číslo revize: 0                | Číslo vydání: 1.0 | <b>Stránka</b> : 39 z 59 |

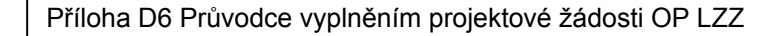

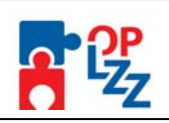

Zdroje financování

Zpět

Výsledek operace: Lze vytisknout přes Kontextovou nabídku (Pravé tlačítko myši)

BN7-150916: Rozpad na Zdroje financování byl úspěšně proveden. Po zavření tohoto okna nezapomeňte načtená data uložit

#### Veřejné spolufinancování:

**Příspěvek ze strukturálních fondů** - prostředky v uvedené měně, které na realizaci projektu budou použity ze fondů Evropské unie. Hodnota se vypočítá automaticky podle Poměru financování.

**Procenta strukturální** - kolik procent z celkového množství způsobilých prostředků vynaložených na realizaci projektu připadne na prostředky získané z Evropské unie.

Příspěvek z národních veřejných zdrojů - příspěvek z národních veřejných zdrojů.

**Procenta NR** - kolik procent z celkového množství způsobilých prostředků vynaložených na realizaci projektů připadne na prostředky získané z jiných národních zdrojů mimo Státní rozpočet.

**Příspěvek ze státního rozpočtu** - prostředky v uvedené měně, které na realizaci projektu budou použity ze státního rozpočtu.

**Procenta SR** - kolik procent z celkového množství způsobilých prostředků vynaložených na realizaci projektů připadne na prostředky získané ze Státního rozpočtu.

**Příspěvek z krajských rozpočtů** - prostředky v uvedené měně, které na realizaci projektu budou použity z rozpočtu kraje.

**Procenta Kraj** - kolik procent z celkového množství způsobilých prostředků vynaložených na realizaci projektů připadne na prostředky získané z krajského rozpočtu.

**Příspěvek z obecních rozpočtů** - prostředky v uvedené měně, které na realizaci projektu budou použity z rozpočtu obce.

**Procenta Obec** - kolik procent z celkového množství způsobilých prostředků vynaložených na realizaci projektů připadne na prostředky získané z rozpočtu obce (obcí).

**Jiné národní veřejné** - prostředky v uvedené měně, které na realizaci projektu budou použity z jiného národního veřejného financování.

**Procenta jiné** - kolik procent z celkového množství způsobilých prostředků vynaložených na realizaci projektů připadne na prostředky získané z jiných zdrojů.

Veřejné finanční prostředky celkem – celkové veřejné finanční prostředky.

**Procenta veřejné celkem** – kolika % se veřejné finanční prostředky podílí na způsobilých výdajích bez příjmů.

Všechny částky jsou uvedeny v Kč a generují se automaticky po zmáčknutí tlačítka Rozpad financování.

#### POZOR!!!

Nezapomeňte použít tlačítko "<u>Uložit</u>". V opačném případě můžete přijít o vyplněná a neuložená data.

| Typ: Řízená kopie elektronická | Datum: 11.2.2008  | Vydal: ŘO OP LZZ        |
|--------------------------------|-------------------|-------------------------|
| Číslo revize: 0                | Číslo vydání: 1.0 | <b>Stránka:</b> 40 z 59 |

| Příloha D6 Průvodce vy   | yplněním projektové žádosti OP L       | .ZZ                                   |  |
|--------------------------|----------------------------------------|---------------------------------------|--|
| 📳 Konto                  | Příjmy projektu                        |                                       |  |
| ③ Nápověda               |                                        | _                                     |  |
| Operace se žádostí       | Příjmy způsobilé                       | Příjmy nezpůsobilé                    |  |
| 🧦 Pňstup k žádosti 🦯     | Vúdeje křížového finencovéní v %       | Soukromé prostředku                   |  |
| 🛠 Zrušit                 | vydaje krizoveno miancovani v 38       | Soukrome prostreaky                   |  |
| 🖌 Kontrola               | Celkové investiční způsobilé výdaje    | Celkové neinvestiční způsobilé výdaje |  |
| 🔓 Finalizace             |                                        | -,                                    |  |
| 📄 Tisk                   | Způsobilé bez příjmu                   | Nezpůsobilé bez příjmu                |  |
| Datová oblast žádosti    |                                        |                                       |  |
| ldentifikace žádosti     | Celkové způsobilé výdaje               | Celkové nezpůsobilé výdaje            |  |
| Projekt                  |                                        |                                       |  |
| Žadatel projektu         | Celkova dotace                         | Celkove vydaje projektu               |  |
| Adresa žadatele          |                                        |                                       |  |
| Osoby žadatele           |                                        | Rozpad financí                        |  |
| Partner projektu         |                                        |                                       |  |
| Realizační tým           | Verejne spolutinancovani               | Due e e e terre deterre á la á        |  |
| Dopady a místa realizace | Prispevek ze strukturalnich fondu      | Procenta strukturaini                 |  |
| Popis projektu           | Přísněvek z párodních veřejných zdrojů | Procente NR                           |  |
| Kličové aktivity         | Filspever 2 Harbarier vereinyen zurga  | H OCCHICA NIC                         |  |
| Cílové skupiny           | Příspěvek ze státního rozpočtu         | Procenta SR                           |  |
| Harmonogram realizace    |                                        |                                       |  |
| Rozpočet projektu        | Příspěvek z krajských rozpočtů         | Procenta Kraj                         |  |
| Zdroje financování       |                                        |                                       |  |
| Finanční plán            | Příspěvek z obecních rozpočtů          | Procenta Obec                         |  |
| Hodnoty indikátorů       |                                        |                                       |  |
| Vybérová řízení          | Jiné národní veřejné                   | Procenta jiné                         |  |
| Honzontalni temata       |                                        |                                       |  |
|                          | Veřejné finanční prostředky celkem     | Procenta veřejné celkem               |  |
| verejna podpora          |                                        |                                       |  |

# 10.15. Finanční plán

Na této záložce žadatel zadá údaje o předpokládaných žádostech o platbu. Finanční plán je pouze indikativní.

V případě, že zapomenete vyplnit Datum zahájení nebo Datum ukončení projektu nepůjde následně vyplnit Finanční plán projektu. Musíte se proto vrátit na záložku Projekt a vyplnit datum zahájení a ukončení realizace projektu. Po vyplnění nezapomeňte záložku uložit.

| Navigace                        | Finanční pl<br>BN7-167073: Fina<br>správně vyplněna : | <b>án</b><br>nční plán lze zobrazit a:<br>záložka Zdroje financová | ž poté, co se vyplní Datu<br>iní       | ım zahájení projektu, Dat          |
|---------------------------------|-------------------------------------------------------|--------------------------------------------------------------------|----------------------------------------|------------------------------------|
| Operace se žádostí              | Číslo žádosti                                         | Pořadí žádosti o platbu                                            | J Datum předložení<br>Zádosti o platbu | Předpokládaná<br>požadovaná částka |
| 💐 Přístup k žádostí<br>🜠 Zrušit | Filtr                                                 | Filtr                                                              | Filtr                                  | Filtr                              |
| 🗸 Kontrola                      |                                                       |                                                                    |                                        |                                    |
| 🔒 Finalizace                    |                                                       |                                                                    |                                        |                                    |
| 📁 Tisk 🦯                        |                                                       |                                                                    |                                        |                                    |
| )atová oblast žádosti           |                                                       |                                                                    |                                        |                                    |
| ldentifikace žádosti            |                                                       |                                                                    |                                        |                                    |
| Projekt                         | Číslo žádosti                                         | F                                                                  | <sup>p</sup> ořadí žádosti o platbu    |                                    |
| Žadatel projektu                |                                                       |                                                                    |                                        |                                    |
| Adresa žadatele                 | Datum předlože                                        | ní žádosti o platbu – F                                            | <sup>o</sup> ředpokládaná požadova     | ná částka                          |
| Osoby žadatele                  |                                                       |                                                                    |                                        |                                    |
| Partner projektu                |                                                       |                                                                    |                                        |                                    |

Následně můžete začít vyplňovat další pole:

| Typ: Řízená kopie elektronická | Datum: 11.2.2008  | Vydal: ŘO OP LZZ        |
|--------------------------------|-------------------|-------------------------|
| Číslo revize: 0                | Číslo vydání: 1.0 | <b>Stránka:</b> 41 z 59 |

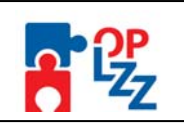

Číslo žádosti – generuje se automaticky po uložení záložky.

**Pořadí žádosti o platbu -** pořadí platby se generuje automaticky po uložení záznamu o plánované platbě.

**Předpokládaná požadovaná částka** – zadejte předpokládanou částku, o kterou bude žádat v průběhu realizace projektu. Částka je uvedena v Kč.

**Datum předložení žádosti o platbu** – vyberte z kalendáře datum předložení žádosti o platbu (nebo jej může rovnou doplnit do tohoto pole).

Po zadání každé předpokládané žádosti o platbu je nutné záznam uložit za pomoci tlačítka **Uložit**. Uložené údaje se zobrazí v souhrnné tabulce.

Každou další plánovanou žádosti o platbu lze zadat přes tlačítko **Nový záznam**, kde se žadateli otevře prázdný formulář pro zadání údajů pro další žádost o platbu. V případě nesprávného postupu se data navzájem přepisují. Rovněž může žadatel využít tlačítko **Kopírovat záznam**, v případě, že bude harmonogram podobný a provést nezbytnou úpravu a záznam uložit.

#### POZOR!!!

Při zadávání finančního plánu pro předpokládané žádosti o platbu za projekt se musí celková částka všech žádostí o platbu shodovat s celkovými náklady na projektu.

| Ber                                            | efit                       | ***                                  |                                    |                                    | janka.gaplovska@r | npsv.cz    | Odhlásit |
|------------------------------------------------|----------------------------|--------------------------------------|------------------------------------|------------------------------------|-------------------|------------|----------|
| Nacházîte se: <u>Konto</u> - Test - Finanční j | vlán                       | 4 4                                  | Odhlášení za : ⊄                   | 59:54                              |                   | 03.01.2008 | 15:33:55 |
| Navigace                                       | Finanční plá               | n                                    |                                    |                                    |                   |            | - 7      |
| Konto     Nánověda                             | Pořadí žádosti<br>o platbu | Datum předložení<br>žádosti o platbu | Předpokládaná<br>požadovaná částka |                                    |                   |            |          |
| Operace se žádostí                             | AV                         | ▲▼                                   | <b>▲</b> ▼                         |                                    |                   |            |          |
| Přístup k žádosti                              | FILT                       | FILT                                 | P-1717                             |                                    |                   |            |          |
| 🔀 Zrušit 🥖                                     |                            |                                      |                                    |                                    |                   |            |          |
| ✓ Kontrola ☐ Finalizace                        | Nový záznam                | Kopírovat záznam                     | Smazat záznam                      | Uložit                             | Storno            |            |          |
| 📋 Tisk                                         |                            |                                      |                                    |                                    |                   |            |          |
| Datová oblast žádosti                          | Dežedí žádesti e v         | alathu. Dřadvaldádavá v              | - Xadauaná Xástlus, Dat            | والمعرفة والمعرفة والمعرفة المعرفة | daati a alatku    |            |          |
| Identifikace žádosti                           | Poradi zadosti o p         | platou Predpokladana p               | ozadovana castka Dat               | um prediozeni za                   | dosti o platbu    |            |          |
| Žadatel projektu                               |                            |                                      |                                    |                                    |                   |            |          |
| Adresa žadatele                                |                            |                                      |                                    |                                    |                   |            |          |
| Osoby žadatele                                 |                            |                                      |                                    |                                    |                   |            |          |
| Dortoor projektu                               |                            |                                      |                                    |                                    |                   |            |          |

# 10.16. Hodnoty indikátorů

Tato záložka slouží k monitorování výstupů, výsledků a dopadů jednotlivých projektů v rámci Operačního programu Lidské zdroje a zaměstnanost. Seznamy indikátorů v rámci opatření jsou uvedeny ve výzvě k předkládání projektů a rovněž i v Prováděcím dokumentu OP LZZ. Definice k monitorovacím indikátorům jsou uvedeny v příručce **D8** (Metodika monitorovacích indikátorů) operačního manuálu OP LZZ.

**Název indikátoru** – žadatel vybere indikátor ze seznamu indikátorů, který je vhodný pro jeho projekt.

| Typ: Řízená kopie elektronická | Datum: 11.2.2008  | Vydal: ŘO OP LZZ         |
|--------------------------------|-------------------|--------------------------|
| Číslo revize: 0                | Číslo vydání: 1.0 | <b>Stránka</b> : 42 z 59 |

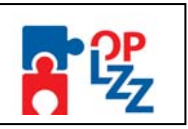

Kód nár. indikátoru – generuje se automaticky po vyplnění názvu indikátoru a uložení záložky.

Měrná jednotka – jednotka indikátoru se doplní automaticky po zadání názvu indikátoru.

**Výchozí hodnota** – nepovinné pole, žadatel může doplnit výchozí hodnotu indikátoru. Jako výchozí hodnotu můžete uvést 0 nebo nechat pole prázdné.

**Plánovaná hodnota** – žadatel doplní plánovanou hodnotu indikátoru, kterou se zaváže v rámci projektu realizovat.

Každý další indikátor lze zadat přes tlačítko **Nový záznam**, kde se žadateli otevře prázdný formulář pro zadání údajů. V případě nesprávného postupu se data navzájem přepisují. Rovněž může žadatel využít tlačítko **Kopírovat záznam**, v případě, že bude harmonogram podobný a provést nezbytnou úpravu a záznam uložit.

#### POZOR!!!

Po zadání každého indikátoru je nutné záznam uložit za pomoci tlačítka "Uložit". Uložené údaje se zobrazí v souhrnné tabulce.

| Navigace                | Hodnoty indik     | (átorů           |               |            |          |   |
|-------------------------|-------------------|------------------|---------------|------------|----------|---|
| 📒 Konto 🦯               | Kód               |                  | Wichozi       | Plánovaná  | Měrná    |   |
| Nápověda                | nár.číselníku     | Nazev indikatoru | hodnota       | hodnota    | jednotka |   |
| Operace se žádostí      | Filtr Fi          | ltr              | Eiltr         | Filtr      | Filtr    |   |
| 🤽 Přístup k žádosti 🛛 🖌 |                   |                  |               |            |          |   |
| 🕺 Zrušit                |                   |                  |               |            |          |   |
| 🖌 Kontrola              | Νουύ τότροφ       | Konírovst záznam | Cmozot záznom | L II o ¥it | Storm    |   |
| 🔒 Finalizace            | Novy zaznam       | Kupiruvat zaznam | Smazat zaznam | Olozii     | Stome    | , |
| 🖹 Tisk                  |                   |                  |               |            |          |   |
| atová oblast žádosti    |                   |                  |               |            |          |   |
| ldentifikace žádosti    | Název indikátoru  |                  |               |            | _        | 1 |
| Projekt                 |                   |                  |               |            |          | ] |
| Žadatel projektu        | Kód nár.číselníku | Měrná jednotka   |               |            |          |   |
| Adresa žadatele         |                   |                  |               |            |          |   |
| Osoby žadatele          | Výchozí hodnota   | Plánovaná hodnot | a             |            |          |   |
| Partner projektu        |                   |                  |               |            |          |   |
| Realizační tým /        |                   |                  |               |            |          |   |

#### 10.17. Výběrová řízení

Tato záložka slouží k uvedení již zahájených i plánovaných výběrových řízení v rámci realizace projektu. Podrobnější informace k výběrovým řízením naleznete v příručce **D9** (Metodický pokyn pro zadávání zakázek) operačního manuálu OP LZZ.

**Projekt počítá s výběrovým řízením** – pole se zatrhne automaticky po zaškrtnutí otázky Projekt počítá s výběrovým řízením na záložce Projekt.

Číslo – dočte se automaticky po uložení záložky.

**Předmět zakázky** – uveďte název zakázky, tak aby z něj bylo zřetelné o jakou zakázku se jedná.

**Druh výběrového řízení** – ze seznamu vyberte druh výběrového řízení (dodávka, Služby, Stavební práce).

**Způsob vyhlášení** – ze seznamu vyberte způsob vyhlášení výběrového řízení podle zákona č. 137/2006 Sb., o veřejných zakázkách (otevřené řízení, uzavřené řízení atd.).

| Typ: Řízená kopie elektronická | Datum: 11.2.2008  | Vydal: ŘO OP LZZ        |
|--------------------------------|-------------------|-------------------------|
| Číslo revize: 0                | Číslo vydání: 1.0 | <b>Stránka:</b> 43 z 59 |

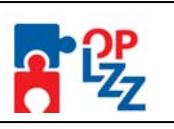

Předpokládaná částka celkem – uveďte předpokládanou celkovou částku v Kč bez DPH.

Stav výběrového řízení - ze seznamu vyberte stav výběrového řízení (VŘ zahájeno, VŘ ukončeno, VŘ plánováno, VŘ zrušeno).

**Předpokládané datum vyhlášení** – uveďte předpokládané datum zahájení výběrového řízení.

**Předpokládané datum ukončení** - uveďte předpokládané datum ukončení výběrového řízení.

**Popis** – nepovinné pole, můžete uvést doplňující informace k plánovanému nebo již zahájenému výběrovému řízení.

Textové pole na této záložce je možné otevřít za pomoci tlačítka **Otevřít v novém okně** ve větším měřítku pro lepší práci s textem a využít následně i kontrolu pravopisu.

| ldentifikace žádosti     |                                                                                                    |                              |
|--------------------------|----------------------------------------------------------------------------------------------------|------------------------------|
| Projekt                  | Projekt počítá s výběrovým řízením                                                                             |                              |
| Žadatel projektu         |                                                                                                    |                              |
| Adresa žadatele          | Číslo                                                                                                    |                              |
| Osoby žadatele           |                                                                                                    |                              |
| Partner projektu         | Předmět zakázky                                                                                                |                              |
| Realizační tým           |                                                                                                    |                              |
| Dopady a místa realizace | Druh výběrového řízení                                                                                         |                              |
| Popis projektu           |                                                                                                    |                              |
| Klíčové aktivity         | Způsob vyhlášení                                                                                               |                              |
| Cílové skupiny           |                                                                                                    |                              |
| Harmonogram realizace    | Předpokládaná částka celkem                                                                                    |                              |
| Rozpočet projektu        |                                                                                                    |                              |
| Zdroje financování       | Stav výběrového řízení                                                                                         |                              |
| Finanční plán            |                                                                                                    |                              |
| Hodnoty indikátorů       | –<br>Předpokládané datum vvhlášení                                                                             | Předpokládané datum ukončení |
| Výběrová řízení          | se la companya de la companya de la companya de la companya de la companya de la companya de la companya de la | si 👘                         |
| Horizontální témata      | Popis                                                                                                    | 0/2000 Otevřít v novém okně  |
| Publicita                |                                                                                                    |                              |
| Veřejná podpora          |                                                                                                    |                              |
| Kategorizace pomoci      |                                                                                                    |                              |
| Přílohy projekty         |                                                                                                    |                              |

#### 10.18. Horizontální témata

Horizontální témata jsou průřezové politiky a nástroje, jejichž prostřednictvím jsou globální a specifické cíle integrovány napříč celým spektrem prioritních os OP LZZ. Je zřejmé, že ne všechny projekty budou moci klást stejný důraz na obě horizontální témata (Rovné příležitosti, Udržitelný rozvoj) tak, jak je uvedeno v rámci popisu jednotlivých Oblastí podpory v Prováděcím dokumentu. Způsob zabezpečení horizontálních témat musí být transparentně popsán a plnění sledováno tak, aby bylo možné zhodnotit jejich naplňování v rámci projektu, částí programu i v programu jako celku. Více informací k horizontálním tématům naleznete v příručce **D3** (Horizontální témata OP LZZ) operačního manuálu OP LZZ.

Na této záložce musíte zaškrtnout a zodpovězet několik otázek k horizontálním tématům:

#### Rovné příležitosti

Povinných je 5 otázek (tj. 1.–5.), nepovinné pole je otázka č. 6.

- ANO (Jakým způsobem?)

- NE (Z jakého důvodu?)

| Typ: Řízená kopie elektronická | Datum: 11.2.2008  | Vydal: ŘO OP LZZ |
|--------------------------------|-------------------|------------------|
| Číslo revize: 0                | Číslo vydání: 1.0 | Stránka: 44 z 59 |

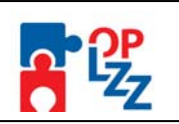

Je nutné zaškrtnout ANO/NE, nutno připojit i stručný a výstižný komentář s vysvětlením:

# 1) Seznámili jste se před přípravou Vašeho projektu s problematikou rovných příležitostí?

Prostudovali jste si některé materiály k problematice rovných příležitostí?

Znáte některé organizace, které se problematice věnují?

Uvědomujete si, které skupiny jsou ve Vašem okolí znevýhodněné a jakým způsobem by bylo možno jim pomoci?

# 2) Zajistíte, aby se informace o Vašem projektu dostaly ke všem relevantním cílovým skupinám?

Budete k informování o projektu využívat například více jazykových verzí, braillovo písmo a materiály ve formě přístupné a srozumitelné všem?

Budete používat způsoby informování, které reflektují odlišnost cílových skupin a budou materiály o projektu genderově citlivé (tj. budete o cílových skupinách informovat jak v mužském tak ženském rodě např. byl/byla, klient/klientka apod.)?

Budou informace o Vašem projektu v místních novinách, v novinách nebo časopisech různých cílových skupin a budou také dostupné v místních informačních (např. komunitních) centrech, v místních neziskových organizacích, na úřadech práce, u lékařů, apod.?

# 3) Učiníte kroky k tomu, aby aktivity Vašeho projektu byly dostupné všem účastníkům a účastnicím projektu?

Berete v úvahu povinnosti účastníků a účastnic charakteru rodinného (zajištění hlídání dětí či příspěvek na takové zajištění) a jiného (spojeného např. s vírou), vzdálenost dojezdu (uzpůsobení času a místa konání), vybavenost místa (zázemí pro přijetí zdravotně postižených, bezbariérové přístupy) a jiné?

Nebylo by vhodné v rámci zaměření na určitou skupinu nabídnout účastníkům a účastnicím Vašeho projektu příspěvek na dopravu?

Je vzdělávání umožněno i v upravené době dle dohody, případně dálkovou formou?

Dáváte svým účastníkům a účastnicím přístup ke vzdělávání pomocí internetu z domova či z místnosti k tomuto účelu vyhrazené?

# 4) Budete informovat účastníky a účastnice o uplatňování rovných příležitostí ve Vašem projektu?

Připojíte například k informaci o projektu oznámení, že při projektu uplatňujete rovné příležitosti a jakým způsobem je uplatňujete?

Jsou informováni všichni účastníci a účastnice o tom, že mají právo předkládat návrhy nebo podávat stížnosti, pokud se domnívají, že byli diskriminováni na základě etnického původu, rasy, pohlaví, zdravotního znevýhodnění nebo jiného kritéria?

Budou účastníci a účastnice v rámci projektu proškoleni v oblasti rovných příležitostí? (např. zařazení speciálních modulů pro rovné příležitosti zahrnujících hraní vzorových rolí, boj se stereotypy nebo zvyšování informovanosti)

# 5) Jsou činnosti Vaší organizace v souladu s principy uplatňování rovných příležitostí?

Má například Vaše organizace politiku rovných příležitostí, při náboru zaměstnanců nehledíte na pohlaví, věk, příslušnost k určité rase, rodinnou situaci, ani na jiná kritéria znevýhodňující některé uchazeče?

Poskytujete zaměstnancům vhodné podmínky pro práci (přizpůsobíte zázemí zdravotně postiženým, umožňujete plné prožívání rodinného života, zajišťujete dostupnost služeb…), hodnotíte je dle provedené práce, umožňujete všem další rozvoj a vzdělávání?

Školíte své zaměstnance v problematice rovných příležitostí? (např.: vzdělávání v multikulturní problematice, kurzy o potřebách zdravotně postižených, kodex chování, návodné příklady či legislativa pro řešení diskriminace atd.)

Jsou Vaše materiály psány formou, která je v souladu s rovnými příležitostmi?

| Typ: Řízená kopie elektronická | Datum: 11.2.2008  | Vydal: ŘO OP LZZ         |
|--------------------------------|-------------------|--------------------------|
| Číslo revize: 0                | Číslo vydání: 1.0 | <b>Stránka</b> : 45 z 59 |

Příloha D6 Průvodce vyplněním projektové žádosti OP LZZ

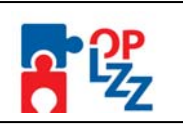

Má Vaše organizace jasné procedury, jak postupovat při řešení eventuálních problémů? (např.: diskriminace mezi zaměstnanci nebo klienty)

6) Pokud budou součástí Vašeho projektu další aktivity, které výrazně přispějí k naplňování principů rovných příležitostí, máte možnost je popsat v tomto bodě:

- Jsou v projektu zahrnuty aktivity, které povedou k začlenění znevýhodněných skupin na trh práce?

- Pomůžete znevýhodněným skupinám šířením osvěty v nahlížení na důvody jejich znevýhodnění?

- Pracujete se zaměstnavateli na rozvoji jejich vlastních strategií s ohledem na rovné příležitosti, s cílem přispět ke snížení diskriminace na trhu práce?

#### POZOR!!!

Nezapomeňte použít tlačítko "<u>Uložit</u>". V opačném případě můžete přijít o vyplněná a neuložená data.

| Navigace                 | Horizontální témata                                                                                                    |
|--------------------------|----------------------------------------------------------------------------------------------------|
| 📒 Konto 🦯                |                                                                                                    |
| Nápověda                 | Seznámili jste se před přípravou Vašeho projektu s problematikou rovných příležitostí?                                                                                                    |
| Operace se žádostí       | Komentář 0/250 Otevřít v novém okně                                                                                                    |
| 🢐 Přístup k žádosti      |                                                                                                    |
| Ķ Zrušit                 |                                                                                                    |
| 🖌 Kontrola               |                                                                                                    |
| 🔒 Finalizace             | Zajistíte, aby se informace o Vašem projektu dostaly ke všem relevantním cílovým skupinám?                                                                                                    |
| 📋 Tisk 🧹                 | Komentář 0/250 Otevřít v novém okně                                                                                                    |
| Datová oblast žádosti    |                                                                                                    |
| ldentifikace žádosti     |                                                                                                    |
| Projekt                  |                                                                                                    |
| Žadatel projektu         | Učinite kroky k tomu, aby aktivity Vašeho projektu byly dostupné všem účastníkům<br>a účastnicím projektu?                                                                                                    |
| Partner projektu         |                                                                                                    |
| Realizační tým           | Komentář 0/250 Otevřít v novém okně                                                                                                    |
| Dopady a místa realizace |                                                                                                    |
| Popis projektu           |                                                                                                    |
| Klíčové aktivity         |                                                                                                    |
| Cílové skupiny           | Budete informovat účastníky a účastnice o uplatňování rovných příležitostí ve Vašem projektu?                                                                                                    |
| Harmonogram realizace    | Komentář 0/250 Otevřít v novém okně                                                                                                    |
| Rozpočet projektu        |                                                                                                    |
| Zdroje financování       |                                                                                                    |
| Financhi plan            |                                                                                                    |
| Hodnoty Indikatoru       | 🔲 Jsou činnosti Vaší organizace v souladu s principy uplatňování rovných příležitostí?                                                                                                    |
| Dublicito                | Komentář 0/250 Otevřít v novém okně                                                                                                    |
| Veřejpé podpore          |                                                                                                    |
| Kategorizace pomoci      |                                                                                                    |
| Přílohy projektu         |                                                                                                    |
|                          | Pokud budou součástí Vašeho projektu další aktivity, které výrazně<br>přispějí k naplňování principů rovných přiležitostí,<br>máte možnost je popsat v tomto bodě 0/300 Otevřit v novém okně<br>VIDOŽIT Storno |

#### <u>Udržitelný rozvoj</u>

Povinných je 6 otázek, nepovinné pole je otázka č. 7.

- ANO (Jakým způsobem?)

- NE (Z jakého důvodu?)

| Typ: Řízená kopie elektronická | Datum: 11.2.2008  | Vydal: ŘO OP LZZ        |
|--------------------------------|-------------------|-------------------------|
| Číslo revize: 0                | Číslo vydání: 1.0 | <b>Stránka:</b> 46 z 59 |

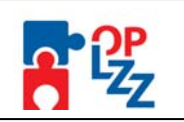

Je nutné zaškrtnout ANO/NE, nutno připojit i stručný a výstižný komentář s vysvětlením:

# 1) Seznámili jste se před přípravou Vašeho projektu s významem a hlavními principy udržitelného rozvoje?

-Setkali jste s principy udržitelného rozvoje již v minulosti?

-Z jakých zdrojů jste při zjišťování informací o udržitelném rozvoji čerpali (např. elektronické, tištěné nebo jiné materiály)?

#### **2) Budete při realizaci Vašeho projektu podporovat ekologické třídění odpadů?** -Budete třídit papír, plasty, sklo, textil nebo nebezpečné odpady?

# 3) Budete při realizaci Vašeho projektu dbát na efektivní a úspornou spotřebu materiálu?

-Budete podporovat využívání produktů z recyklovaných materiálů (např. sešity, obálky)? -Budete dbát na to, aby nedocházelo k nehospodárnému a neefektivnímu kopírování a tištění papírových dokumentů (např. využívání oboustranného tištění a kopírování)?

-Budete dávat přednost klasickým hrnečkům/sklenicím před kelímky na jedno použití?

-Budete dávat přednost elektronické poště před listinnou (především v případě neformální a pracovní komunikace)? Můžete rovněž upozornit na nehospodárné využívání papíru, a to připojením elektronického podpisu s větou: "Opravdu potřebujete vytisknout tento e-mail?"

# 4) Budete při realizaci Vašeho projektu dbát na efektivní a úsporné využívání energetických zdrojů a vody?

-Budete dbát na hospodárné využívání plynu a elektřiny (např. využívání úsporných žárovek)?

# 5) Budete při realizaci Vašeho projektu podporovat ekologicky šetrné způsoby dopravy?

-Budete podporovat využívání osobní vlakové dopravy, městské hromadné dopravy, pěší chůze nebo jízdy na kole?

-Budete se snažit eliminovat využívání automobilové a letecké dopravy?

# **6) Jsou činnosti Vaší organizace v souladu se zásadami ochrany životního prostředí?** -Uveďte konkrétní příklady, jak se Vaše organizace v současnosti podílí na zlepšení stavu životního prostředí (můžete vycházet i z bodů 2 – 5)

-Má Vaše organizace politiku nebo plán udržitelného rozvoje?

-Informujete své zaměstnance o příkladech dobré praxe z oblasti udržitelného rozvoje?

# 7) Pokud budou součástí Vašeho projektu další aktivity, které výrazně přispějí k naplňování principů udržitelného rozvoje, máte možnost je popsat v tomto bodě.

-Přispěje Váš projekt k všeobecnému povědomí o vlastní zodpovědnosti každého z nás za kvalitu svého života a okolí?

-Budete využívat energii z obnovitelných zdrojů?

-Bude Váš projekt obsahovat aktivity, které povedou k odstranění starých ekologických zátěží?

-Bude Váš projekt přínosem pro lesní hospodářství (např. výsadba stromů)?

# POZOR!!!

Nezapomeňte použít tlačítko "<u>Uložit</u>". V opačném případě můžete přijít o vyplněná a neuložená data.

| Příloha D6 Průvo | dce vyplněním p                                                           | projektové žádosti                                                          | OP LZZ                                  |                      |  |
|------------------|---------------------------------------------------------------------------|-----------------------------------------------------------------------------|-----------------------------------------|----------------------|--|
|                  | Seznámili jste se<br>udržitelného rozvo                                   | před přípravou ∨ašeho proj<br>oje?                                          | ektu s významem a hlavr                 | ními principy        |  |
|                  | Komentář                                                                  |                                                                             | 0/250                                   | Otevřít v novém okně |  |
|                  |                                                                           |                                                                             |                                         | ×                    |  |
|                  | 🗖 Budete při realiza                                                      | ici Vašeho projektu podporo                                                 | wat ekologické třídění od               | padů?                |  |
|                  | Komentář                                                                  |                                                                             | 0/250                                   | Otevřít v novém okně |  |
|                  |                                                                           |                                                                             |                                         | ×                    |  |
|                  | 🗖 Budete při realiza                                                      | ici Vašeho projektu dbát na                                                 | efektivní a úspornou spo                | třebu materiálu?     |  |
|                  | Komentář                                                                  |                                                                             | 0/250                                   | Otevřít v novém okně |  |
|                  |                                                                           |                                                                             |                                         | ×                    |  |
|                  | Budete při realiza<br>zdrojů a vody?                                      | ici Vašeho projektu dbát na                                                 | efektivní a úsporné využí               | vání energetických   |  |
|                  | Komentář                                                                  |                                                                             | 0/250                                   | Otevřít v novém okně |  |
|                  |                                                                           |                                                                             |                                         | ×                    |  |
|                  | 🔲 Budete při realizac                                                     | ci Vašeho projektu podpor                                                   | ovat ekologicky šetrné z                | :působy dopravy?     |  |
|                  | Komentář                                                                  |                                                                             | 0/250                                   | Otevřít v novém okně |  |
|                  |                                                                           |                                                                             |                                         | ×                    |  |
|                  | 🗖 Jsou činnosti Vaší                                                      | í organizace v souladu se                                                   | zásadami ochrany život                  | ního prostředí?      |  |
|                  | Komentář                                                                  |                                                                             | 0/250                                   | Otevřít v novém okně |  |
|                  |                                                                           |                                                                             |                                         | ×                    |  |
|                  | Pokud budou součástí<br>příspějí k naplňování pri<br>máte možnost je pops | Vašeho projektu další akt<br>incipů udržitelného rozvoje<br>at v tomto bodě | ivity, které výrazně<br>9, <b>0/300</b> | Otevřít v novém okně |  |
|                  |                                                                           |                                                                             |                                         | ×                    |  |
|                  |                                                                           | 111-22                                                                      | Charrie                                 |                      |  |
|                  |                                                                           | Uložit                                                                      | Storno                                  |                      |  |

# 10.19. Publicita

Na této záložce žadatel zadává údaje o způsobu zajištění publicity projektu. Podrobné informace o publicitě naleznete v příručce **D4** (Manuál pro publicitu) operačního manuálu OP LZZ.

Nástroje v oblasti publicity projektu – žadatel ze seznamu vybere nástroj publicity.

| Typ: Řízená kopie elektronická | Datum: 11.2.2008  | Vydal: ŘO OP LZZ        |
|--------------------------------|-------------------|-------------------------|
| Číslo revize: 0                | Číslo vydání: 1.0 | <b>Stránka:</b> 48 z 59 |

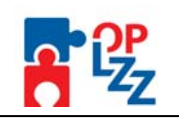

| Název<br>▲ ▼                                                                    |
|---------------------------------------------------------------------------------|
| Filtr                                                                           |
| Souhlas se zveřejním v seznamu příjemců                                         |
| Tvorba publicity na webových stránkách                                          |
| Tvorba tištěných materiálů                                                      |
| Tvorba audiovizuálních a filmových materiálů                                    |
| Tvorba propagačních předmětů                                                    |
| Tvorba samolepek povinných log                                                  |
| Realizace seminářů a konferencí                                                 |
| Informace účastníkům projektu o spolufinancování projektu z fondů EU na vše     |
| Oznámení na billboardech                                                        |
| Jiné formy zajištění publicity projektu                                         |
| Vyvěšení vlajky na místě realizace projektu v průběhu týdne, na který připadá 9 |
| Vyhledat                                                                        |

**Popis vybraných nástrojů v oblasti publicity** – žadatel popíše konkrétní nástroje pro zajištění publicity. Jedná se zejména o povinnost informovat příjemce a veřejnost o podpoře z ESF během všech činností realizace projektu. Je nutné uvést podporu z ESF a OP LZZ ve všech vybraných materiálech a během prezentace projektu. Vyjmenujte konkrétní plánované akce na daný rok.

Textové pole na této záložce je možné otevřít za pomoci tlačítka **Otevřít v novém okně** ve větším měřítku pro lepší práci s textem a využít následně i kontrolu pravopisu.

#### POZOR!!!

Po zadání každého nástroje publicity je nutné záznam uložit za pomoci tlačítka "**Uložit**". Uložené údaje se zobrazí v souhrnné tabulce.

Každý další nástroj publicity ze seznamu lze zadat přes tlačítko **Nový záznam**, kde se žadateli otevře prázdný formulář pro zadání údajů. V případě nesprávného postupu se data navzájem přepisují. Rovněž může žadatel využít tlačítko **Kopírovat záznam**, v případě, že bude harmonogram podobný a provést nezbytnou úpravu a záznam uložit.

| Ben                                           |                                                       | MISTING ROTAD        |
|-----------------------------------------------|-------------------------------------------------------|----------------------|
| Nacházíte se: <u>Konto</u> - Test - Publicita | Odhlášení za : 69:58                                  | 03.01.2008 15:36:30  |
| Navigace                                      | Publicita                                             |                      |
| 📑 Konto                                       | Nástroje v oblasti publicity projektu                 |                      |
| 🕐 Nápověda 🛛                                  |                                                       |                      |
| Operace se žádostí                            | Filte                                                 |                      |
| 🤑 Přístup k žádosti 🛛 🖌                       |                                                       |                      |
| 🛠 Zrušit 🧹                                    |                                                       |                      |
| 🖌 Kontrola 🖌                                  | Nový záznam Kopírovat záznam Smazat záznam Ulo        | žit Storno           |
| 🔒 Finalizace 🧹                                |                                                       |                      |
| 📋 Tisk 🥢                                      |                                                       |                      |
| Datová oblast žádosti                         | Nástroja v oblasti nublicity projaktu                 |                      |
| ldentifikace žádosti 🛛 🗸                      |                                                       |                      |
| Projekt                                       | E Ronie wybraných nástrojů v oblasti nublicity 0/2000 | Otevřit v povém okně |
| Žadatel projektu                              | i opis vybranych nastroju v oblasti poblicity         |                      |
| Adresa žadatele                               |                                                       |                      |
| Osoby žadatele                                |                                                       |                      |
| Partner projektu                              |                                                       |                      |
| Realizační tým 🛛 📝                            |                                                       |                      |

| Typ: Řízená kopie elektronická | Datum: 11.2.2008  | Vydal: ŘO OP LZZ         |
|--------------------------------|-------------------|--------------------------|
| Číslo revize: 0                | Číslo vydání: 1.0 | <b>Stránka</b> : 49 z 59 |

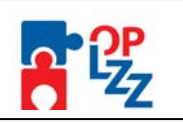

# 10.20. Veřejná podpora

Tato záložka je aktivní v případě, že žadatel zatrhl na záložce **Projekt** pole **Byl jste příjemcem podpory de minimis za poslední 3 účetní období?** (viz kap. 10.2). V případě, že pole žadatel nezatrhl, je záložka neaktivní a nelze do ní zapisovat. V případě, že žadatel nebyl v posledních třech účetních obdobích příjemcem podpory de minimis, zůstane záložka prázdná a žadatel pokračuje na další záložce. Podrobné informace o veřejné podpoře naleznete v příručce D7 (Veřejná podpora a podpora de minimis OP LZZ) operačního manuálu OP LZZ.

#### POZOR!!!

Podpora de minimis je podpora malého rozsahu a dle nařízení Komise (ES) č. 1998 /2006 ze dne 15. prosince 2006 o použití článků 87 a 88 Smlouvy o založení ES na podporu de minimis nesmí celková výše pomoci udělená jednomu podniku přesáhnout částku 200 000 EUR (100 000 EUR v případě subjektu působícího v odvětví silniční dopravy) během tříletého období. Tento strop platí pro všechny formy veřejné podpory de minimis čerpané daným podnikem bez ohledu na jejich cíl, počet projektů a počet poskytovatelů podpory.

Pokud žadatel zaškrtne výše uvedené pole, musí vyplnit i několik povinných polí na záložce Veřejná podpora:

**Název subjektu** – vyberte ze seznamu subjektů, kterému byla poskytnuta v posledních třech letech veřejná podpora v režimu podpory de minimis. V tomto případě jde vybrat jak žadatelská organizace (žadatel) tak i partner projektu.

Název zdroje – vyberte ze seznamu zdroj (název), z kterého byla podpory poskytnuta.

Částka – zadejte částku, která mu byla poskytnuta jako podpora de minimis v Kč.

Po zadání každého záznamu o poskytnuté veřejné podpoře je nutné záznam uložit za pomoci tlačítka **Uložit**. Uložené údaje se zobrazí v souhrnné tabulce.

Každý další záznam o poskytnuté podpoře ze seznamu lze zadat přes tlačítko **Nový záznam**, kde se žadateli otevře prázdný formulář pro zadání údajů. V případě nesprávného postupu se data navzájem přepisují. Rovněž může žadatel využít tlačítko **Kopírovat záznam**, v případě, že bude harmonogram podobný a provést nezbytnou úpravu a záznam uložit.

#### POZOR!!!

Nezapomeňte použít tlačítko "<u>Uložit</u>". V opačném případě můžete přijít o vyplněná a neuložená data.

| Typ: Řízená kopie elektronická | Datum: 11.2.2008  | Vydal: ŘO OP LZZ         |
|--------------------------------|-------------------|--------------------------|
| Číslo revize: 0                | Číslo vydání: 1.0 | <b>Stránka</b> : 50 z 59 |

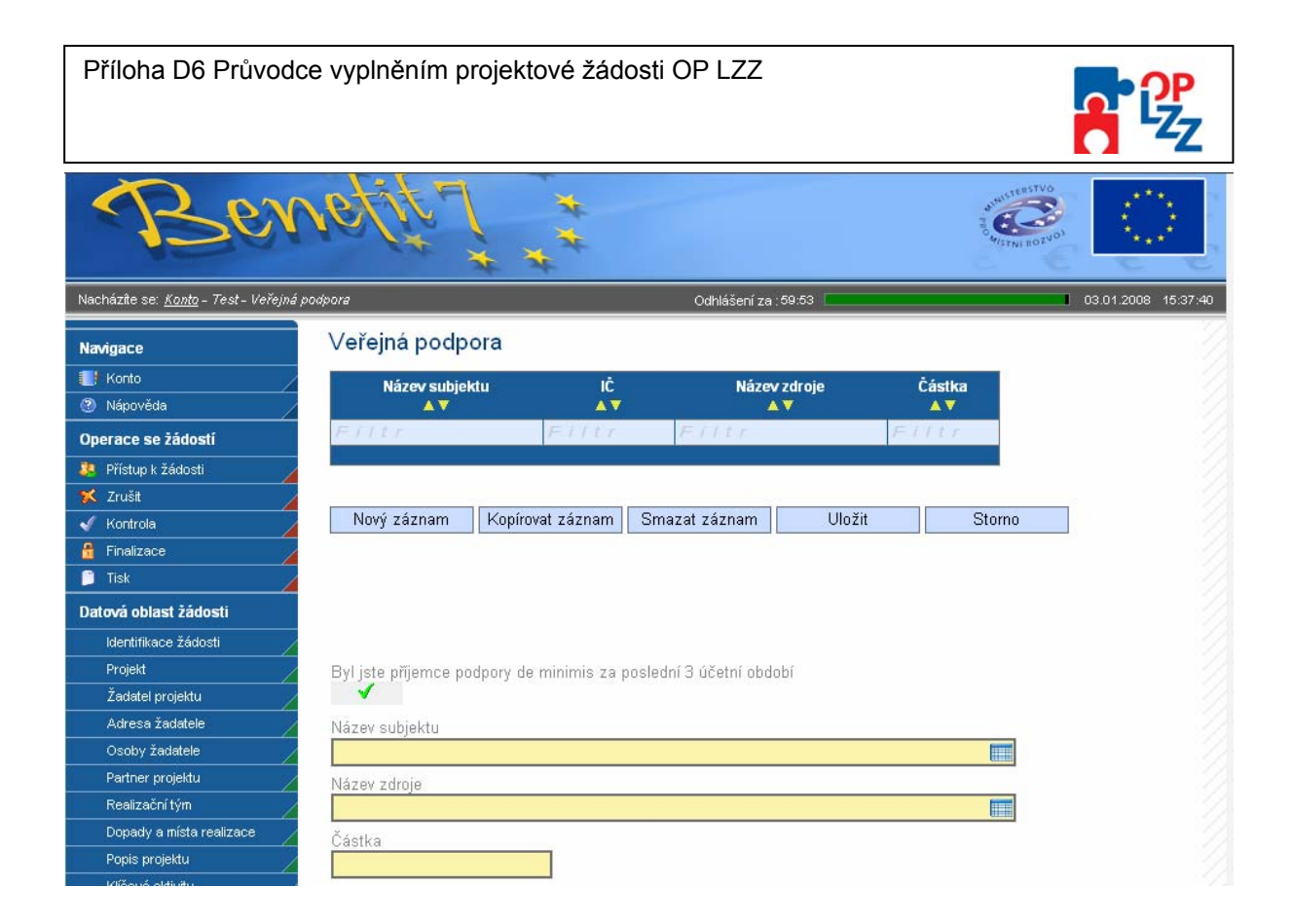

# 10.21. Kategorizace pomoci

Na této záložce žadatel ze seznamu v poli **Výběr hospodářské činnosti** vybere kategorii z OKEČ (Odvětvová klasifikace ekonomických činností), která nejvíce odpovídá zaměření činnosti organizace žadatele.

Číslo hospodářské činnosti se načte automaticky po výběru hospodářské činnosti (názvu).

V poli Výběr typu území volí žadatel ze dvou možností, podle toho, zda je projekt realizován ve městě (číslo "01") nebo na venkově (číslo "05").

Číslo typu území se načte automaticky po výběru typu území (názvu).

Poté je nutné záznam uložit, pomocí tlačítka Uložit.

#### Prioritní téma

Dále si žadatel vybere z nabídky v poli **Výběr prioritního tématu** jednu nebo více kategorií činností, do které budou spadat aktivity projektu. Ke každé vybrané kategorii zadejte **Částku**, která by měla na tuto kategorii připadnout.

Číslo prioritního tématu - se načte automaticky po výběru prioritního tématu (názvu).

#### POZOR!!!

Součet u všech částek v poli Částka zadaných kategorií se musí rovnat výši dotace požadované z EU (tato částka není shodná s celkovou výší dotace).

Po vyplnění údajů za každou kategorii je nutné **Uložit** záznam, pro zadání další kategorii potom kliknout na **Nový záznam**. Zadané informace se načítají do tabulky.

| Typ: Řízená kopie elektronická | Datum: 11.2.2008  | Vydal: ŘO OP LZZ        |
|--------------------------------|-------------------|-------------------------|
| Číslo revize: 0                | Číslo vydání: 1.0 | <b>Stránka:</b> 51 z 59 |

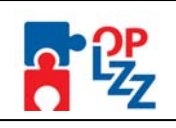

# POZOR!!!

Nezapomeňte použít tlačítko "<u>Uložit</u>". V opačném případě můžete přijít o vyplněná a neuložená data.

| N                        | Kategorizace           | pomoci                  |                  |        |    |
|--------------------------|------------------------|-------------------------|------------------|--------|----|
| Navigace                 |                        |                         |                  |        |    |
| Konto                    | Výběr hospodářské      | činnosti                |                  |        |    |
| Nápověda                 |                        |                         |                  |        |    |
| Operace se žádostí       | Číslo hospodářské č    | innosti                 |                  |        |    |
| 🤌 Přístup k žádosti      |                        |                         |                  |        |    |
| 🔨 Zrušit                 | Výběr typu území       |                         |                  |        |    |
| 🖉 Kontrola               |                        |                         |                  |        |    |
| Finalizace               | Číslo typu území       |                         |                  |        |    |
| ) Tisk                   |                        |                         |                  |        |    |
| latová oblast žádosti    |                        |                         |                  |        |    |
| ldentifikace žádosti     |                        |                         |                  |        |    |
| Projekt                  |                        | Uložit                  | Storno           |        |    |
| Žadatel projektu         |                        |                         |                  |        |    |
| Adresa žadatele          |                        |                         |                  |        |    |
| Osoby žadatele           | Prioritní téma         |                         |                  |        |    |
| Partner projektu         |                        |                         |                  |        |    |
| Realizační tým           | Číslo                  | <b>B</b> 1 <b>1 1 1</b> |                  | år     |    |
| Dopady a místa realizace | prioritniho<br>téma    | Prioritni tema          |                  | Castka |    |
| Popis projektu           |                        |                         |                  |        |    |
| Kličové aktivity         | Filtr Fi               | l t r                   | E j              | ltr    |    |
| Cílové skupiny           |                        |                         |                  |        |    |
| Harmonogram realizace    |                        |                         |                  |        |    |
| Rozpočet projektu        | Neuró extension        | Kanformati a fara ana   | Concert afore an | 10-22  |    |
| Zdroje financování       | Novy zaznam            | Kopirovat zaznam        | Smazat zaznam    | UIOZIT | 50 |
| Finanční plán            |                        |                         |                  |        |    |
| Hodnoty indikátorů       | Výběr prioritního tér  | na                      |                  |        |    |
| Horizontální térnata     |                        |                         |                  |        |    |
| Publicita                | Číslo prioritního téma | a Částka                |                  |        |    |
| Veřejná podpora          |                        |                         |                  |        |    |
| 040                      |                        |                         |                  |        |    |

# 10.22. Přílohy projektu

Na této záložce žadatel potvrzuje, že předloží povinné přílohy k žádosti o finanční podporu. Případně může uvést, že daná příloha není u jeho projektu relevantní. Povinné, případně i nepovinné přílohy zde potom možné vložit za pomocí tlačítka **Procházet** v poli **Příloha**.

Všechny povinné přílohy pro dané kolo výzvy jsou uvedeny ve Výzvě.

Číslo přílohy – pořadové číslo přílohy v rámci žádosti o finanční podporu, generuje se automaticky po vyplnění Názvu přílohy a následného uložení záznamu.

Název přílohy – žadatel zadá název přílohy.

Požadovaná příloha – název požadované přílohy se generuje automaticky.

**Počet listů** – počet listů přílohy v tištěné formě (v případě, že se k jedné příloze vztahuje více dokumentů, uveď te počet listů jako součet všech těchto dokumentů).

Počet kopií – počet kopií jedné přílohy. Žadatel může uvést i 0.

**Doložena** – zaškrtávací pole, kde žadatel uvede, zda-li je příloha doložena fyzicky nebo v elektronické podobě k žádosti o finanční podporu.

Nerelevantní – zaškrtávací pole, kde žadatel uvede, zda-li je příloha nerelevantní.

**Datum schválení** – datum schválení u dokumentů, které podléhají schvalovacímu řízení.

Přílohu zadal – jméno autora, kdo přílohu založil.

| Typ: Řízená kopie elektronická | Datum: 11.2.2008  | Vydal: ŘO OP LZZ         |
|--------------------------------|-------------------|--------------------------|
| Číslo revize: 0                | Číslo vydání: 1.0 | <b>Stránka</b> : 52 z 59 |

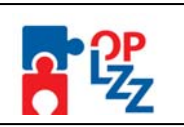

**Popis** – žadatel může popsat vložený dokument. Textové pole na této záložce je možné otevřít za pomoci tlačítka **Otevřít v novém okně** ve větším měřítku pro lepší práci s textem a využít následně i kontrolu pravopisu.

**Příloha** – žadatel uloží elektronickou verzi přílohy pomocí tlačítka **Procházet**. Maximální velikost jedné přílohy přiložené k žádosti o finanční podporu v aplikaci Benefit7 v elektronické podobě je 3MB. Maximální velikost celé žádosti dohromady je 20MB. V případě potřeby pomocí tlačítka **Otevřít** můžete zkontrolovat vloženou přílohu.

Po zadání povinné, případně i nepovinné přílohy je nutné záložku uložit pomocí tlačítka **Uložit**. Další přílohy je možné zadat za pomoci tlačítka **Nový záznam**, vyplněním všech povinných polí a tlačítka Doložena nebo Nerelevantní.

#### POZOR!!!

Nezapomeňte použít tlačítko "<u>Uložit</u>". V opačném případě můžete přijít o vyplněná a neuložená data.

| Navigace                 | Přílohy projek     | tu             |                   |               |              |
|--------------------------|--------------------|----------------|-------------------|---------------|--------------|
| 📒 Konto 🦯                | Pořadí             | Mánas          | Dežede meć užilek | - Deležena    | Negelerenter |
| Nápověda                 | přílohy            |                |                   |               |              |
| Operace se žádostí       | Eiltr Eilt         | r              | Filtr             | Filtr         | Filtr        |
| 🦉 Přístup k žádosti      |                    |                |                   |               |              |
| Ҟ Zrušit                 |                    |                |                   |               |              |
| 🖌 Kontrola               | New zóznew         | Quesast ségmen | 111-214           | Sterne        |              |
| 🔒 Finalizace             | NUVý zaznam        | Smazat zaznam  | 010211            | Stomo         |              |
| Tisk                     |                    |                |                   |               |              |
| atová oblast žádosti     |                    |                |                   |               |              |
| Identifikace žádosti     | Číslo přílohy 🛛 🖡  | lázev přílohy  |                   |               |              |
| Projekt                  |                    |                |                   |               |              |
| Žadatel projektu         | Požadovaná příloha |                |                   |               |              |
| Adresa žadatele          |                    |                |                   |               |              |
| Osoby žadatele           | Počet listů Poč    | et kopií       | - No. 1           | 4             |              |
| Partner projektu         |                    | Doloż          | ena 📋 Nerelevan   | tni           |              |
| Realizační tým           | Datum schválení    | Přílohu za     | dal               |               |              |
| Dopady a místa realizace |                    | 5              |                   |               |              |
| Popis projektu           | Popis              |                | 0/2               | 000 Otevřít v | novém okně   |
| Klíčové aktivity         |                    |                |                   |               | <u></u>      |
| Cílové skupiny           |                    |                |                   |               |              |
| Harmonogram realizace    |                    |                |                   |               | ¥            |
| Rozpočet projektu        | Přiloha            |                |                   | Dracházat     | Otouvit      |
| Zdroje financování       |                    |                |                   | Prochazet     | Utevrit      |
| Finanční plán            |                    |                |                   |               |              |

# 10.23. Čestné prohlášení a podpisová tabulka

Čestné prohlášení se žadateli ukáže až v tiskové sestavě žádosti. Žadatel svým podpisem v podpisové tabulce stvrzuje pravdivost všech vyplněných údajů žádosti.

# ČESTNÉ PROHLÁŠENÍ

Já, níže podepsaný(á) :

1. Uvádím všechny dosavadní čerpané nebo přiznané formy veřejné podpory malého rozsahu (podpora de minimis) a jejich úhrnnou výši v období posledních tří let.

| Typ: Řízená kopie elektronická | Datum: 11.2.2008  | Vydal: ŘO OP LZZ        |
|--------------------------------|-------------------|-------------------------|
| Číslo revize: 0                | Číslo vydání: 1.0 | <b>Stránka:</b> 53 z 59 |

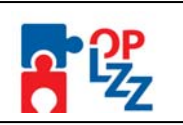

- Prohlašuji, že žadatel není v likvidaci, v úpadku, v hrozícím úpadku, ani není proti němu vedeno insolvenční řízení ve smyslu zákona č. 182/2006 Sb., o úpadku a způsobech jeho řešení (insolvenční zákon).
- 3. Prohlašuji, že žadatel má zajištěny vlastní prostředky na realizaci projektu (platí pouze v případě finanční spoluúčasti žadatele).
- 4. Souhlasím s uveřejněním základních údajů této žádosti v monitorovacím systému ms2007 a na internetových stránkách <u>www.esfcr.cz</u>.
- 5. Prohlašuji, že informace uvedené v této žádosti jsou pravdivé.

**Podpisová tabulka** se žadateli ukáže až v tiskové (výstupní) sestavě žádosti. Podpis musí být umístěn do samostatného pole, v žádném případě nesmí být přetištěn razítkem nebo být přepsán přes otisk razítka.

| Jméno osoby oprávněné jednat jménem žadatele<br>(statutární zástupce) |  |
|-----------------------------------------------------------------------|--|
| Místo a datum                                                         |  |
| Podpis žadatele (statutárního zástupce)<br>(razítko)                  |  |

| Typ: Řízená kopie elektronická | Datum: 11.2.2008  | Vydal: ŘO OP LZZ        |
|--------------------------------|-------------------|-------------------------|
| Číslo revize: 0                | Číslo vydání: 1.0 | <b>Stránka:</b> 54 z 59 |

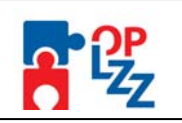

# 11. Finalizace a tisk projektové žádosti

Po ukončení prací na žádosti o finanční podporu je nutné projekt finalizovat – kliknutím na pole **Finalizace** (viz kap. 7.2). V případě, že nejsou vyplněné některé povinné údaje nebo systém při finalizaci či kontrole zjistil nesoulad v zadaných údajích, objeví se na obrazovce hlášení se seznamem chyb, které je nutné odstranit. U každé chyby je uvedeno, na které záložce je nutné provést opravu. Po odstranění všech nedostatků, je možné se opět pokusit provést finalizaci. Je-li vše v pořádku, objeví se hlášení o provedené finalizaci žádosti. Toto okno uzavřete pomocí tlačítka **Zpět**.

| -  |     |       |  |
|----|-----|-------|--|
| Ŀн | na  | Izace |  |
|    | T G | Laco  |  |

| Zpět                                                                               |  |
|------------------------------------------------------------------------------------|--|
| Výsledek operace:<br>Lze vytisknout přes Kontextovou nabídku (Pravé tlačítko myši) |  |
| BN7-88426: Na žádosti proběhla finalizace                                          |  |

Pokud není nutné provést finalizaci (nefinalizovat), ale pouze zkontrolovat, je možné využít tlačítko **Kontrola** (viz kap. 7.2). Toto okno uzavřete pomocí tlačítka **Zpět**.

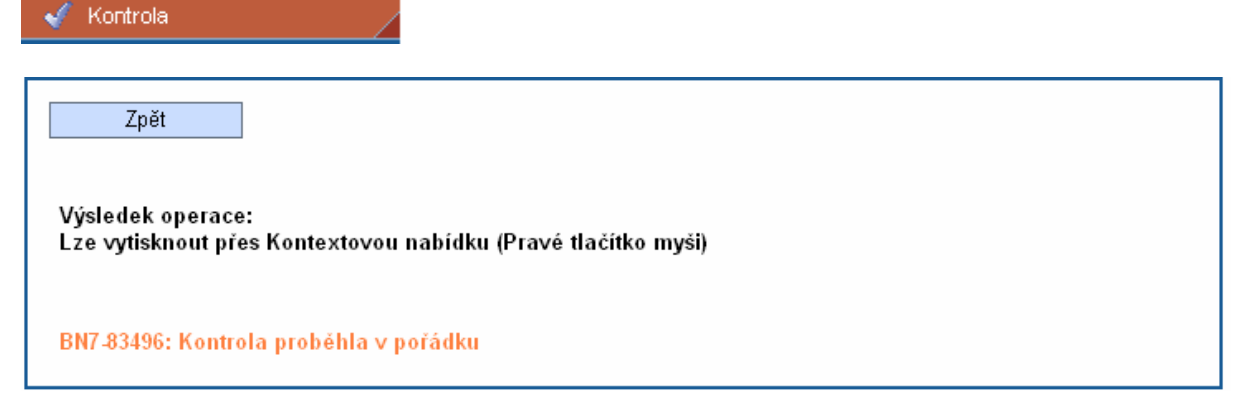

Finální uzavření žádosti (na záložce Konto je uveden stav vystavení **Finalizovaný**) je posledním krokem žadatele před odeslání žádosti do Monitu7+.

| Název Žádosti<br>▲ ▼ | Číslo OP | Název projektu<br>A V | Stav vystavení<br>▲ ▼ | Stav<br>zpracování<br>A V |
|----------------------|----------|-----------------------|-----------------------|---------------------------|
| Filtr                | Filtr    | Filtr                 | 5 TTEN                | Filtr                     |
| Leden 2008           | CZ.1.04  | Projekt leden 08      | Finalizovaný          |                           |

**Po provedení finalizace je nutné vytisknout** z Benefitu7 žádost v podobě výstupní sestavy. K tomu slouží tlačítko **Tisk** (viz kap. 7.2).

| Typ: Řízená kopie elektronická | Datum: 11.2.2008  | Vydal: ŘO OP LZZ        |
|--------------------------------|-------------------|-------------------------|
| Číslo revize: 0                | Číslo vydání: 1.0 | <b>Stránka:</b> 55 z 59 |

| Příloha D6 Průvodce vyplněnír    | n projektové žádosti OP LZZ     |                        |
|----------------------------------|---------------------------------|------------------------|
| C                                | Finální verze žádosti (PZ-IP)   |                        |
| Unikátní kód žádosti:            | Ø3mkWPØØØ1                      | * Flitanal             |
| <u>1. Identifikace operačníh</u> | o programu                      | \$ * * *<br>991101.1 * |
| Číslo operačního programu:       | CZ.1.04                         |                        |
| Název operačního programu:       | OP Lidské zdroje a zaměstnanost |                        |

V zápatí finálně uložené žádosti jsou informace o finálním uložení žádosti v IS Benefit7, datum uložení, unikátní kód žádosti a počet stran.

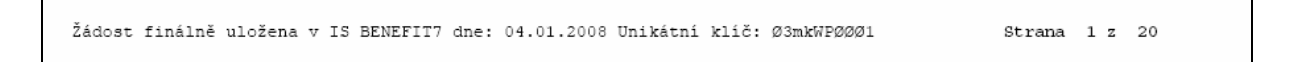

Žádost je možné do okamžiku jejího předání na Řídící orgán nebo Zprostředkující subjekt (uvedeno ve výzvě) kdykoliv odfinalizovat, kliknutím na tlačítko **Storno finalizace** (toto tlačítko se zobrazí až po finalizaci žádosti) a provádět na ní změny.

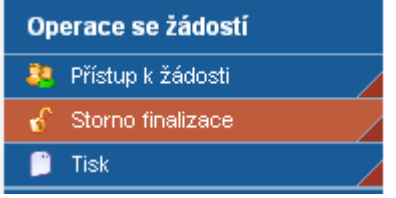

Potom je ale nutné žádost opět finalizovat a po každé finalizaci opět vytisknout výstupní sestavu. Při každé finalizaci je totiž generováno nové číslo verze žádosti, podle kterého je žádost načítána do informačního systému ŘO/ZS Monit7+.

#### POZOR!!!

Vlastní potvrzení přijetí žádosti (registrace) do IS Monit7+ a zahájení jejího hodnocení (formálního, věcného) proběhne až po předložení žádosti v listinné podobě (v souladu s pokyny pro žadatele uvedené v Příručce pro žadatele OP LZZ).

Pokud by tedy po vytištění výstupní sestavy (projektu) došlo na žádosti k nějakým změnám bez toho, aby byla vytištěna nová výstupní sestava žádosti, nebude moct být projektová žádost ŘO nebo ZS zaregistrována v IS Monit7+.

| Typ: Řízená kopie elektronická | Datum: 11.2.2008  | Vydal: ŘO OP LZZ        |
|--------------------------------|-------------------|-------------------------|
| Číslo revize: 0                | Číslo vydání: 1.0 | <b>Stránka:</b> 56 z 59 |

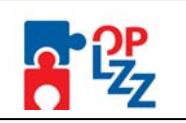

# 12. Odeslání žádosti do IS Monit7+

V případě, že žadatel provedl **Finalizaci** žádosti, **vytištění tiskové (výstupní) sestavy** žádosti a **odeslání podepsaného originálu** (1 originál – nastaveno ve výzvě) na adresu ŘO nebo ZS, uvedenou ve výzvě, pracovník ŘO nebo ZS po obdržení této tištěné verze žádosti zadá **Identifikaci žádosti (Hash)** do IS Monit7+ přes tlačítko **Požadavek na BENEFIT7** a odešle **Požadavek na žádost o projekt** do aplikace Benefit7.

#### POZOR!!!

Klíč žádosti (Hash) má 6 znaků (např. 03mkWP), klíč verze má čtyři znaky (např. 0001). Jako identifikace žádosti se zadává jeden desetiznakový řetězec složený z obou klíčů, v uvedeném příkladu bude 03mkWP0001.

Bude-li žádost pod zadaným kódem (Hash) v pořádku "čekat" na přijetí v aplikaci Benefit7, nahraje se tato žádost do IS Monitu7+ a následně je zaregistrováno a je ji přiděleno Registrační číslo ve tvaru: "CZ.o.pp/a.b.gg/yy.xxxxx" (popis registračního čísla viz tabulka níže).

| <i>Program</i> (první ča   | ást) CZ.1.04                                                                                                    |
|----------------------------|----------------------------------------------------------------------------------------------------|
| 2 místa " <b>CZ</b> "      | identifikace státu (Česká republika =CZ)                                                                                                    |
| 1 místo " <b>o</b> "       | Cíl 1, 2, 3                                                                                                    |
| 2 místa " <b>pp</b> "      | číslo programu (číselník 01-25). OP Lidské zdroje a zaměstnanost má<br>číslo programu " <b>4</b> ".                                                                                                    |
| Oblast podpory (           | druhá část)                                                                                                    |
| 1 místo " <b>a</b> "       | číslo prioritní osy (1-9)                                                                                                    |
| 1 místo " <mark>b</mark> " | číslo oblasti podpory (1-9)                                                                                                    |
| 2 místa " <b>gg</b> "      | globální grant (00-99), např. pro grantové projekty, hodnota nula (00) v případě, že projekt není součástí globálního grantu, např. individuální a systémové projekty                                                                             |
| Projekt (třetí část        | )                                                                                                    |
| 2 místa " <b>yy</b> "      | číslo výzvy (01, 02, 03…)                                                                                                    |
| 5 míst " <b>xxxx</b> "     | číslo projektu (00001-99999). Identifikační číslo je zakončeno pětičíslím, které jednoznačně určuje konkrétní projektovou žádost v rámci dané výzvy a daného operačního programu (čísla se budou načítat od čísla "00001" pro každou další výzvu) |

Po stisku tlačítka **Odeslat požadavek na žádost o projekt** se v prvním řádku výběrového okna objeví informace o přenášené žádosti. Ve sloupci **Stav požadavku** se po stisku tlačítka **Filtruj/Aktualizuj** zobrazuje aktuální stav probíhajícího nebo ukončeného přenosu.

| Typ: Řízená kopie elektronická | Datum: 11.2.2008  | Vydal: ŘO OP LZZ |
|--------------------------------|-------------------|------------------|
| Číslo revize: 0                | Číslo vydání: 1.0 | Stránka: 57 z 59 |

| fíloha D6 Prù                                                            | úvodce vyplněním projekto                   | ové žádosti OP LZ     | <u>ZZ</u>                            |    |
|--------------------------------------------------------------------------|---------------------------------------------|-----------------------|--------------------------------------|----|
| Požadavky na Bene                                                        | efit 7+ (testovací OP Lidské zdroje a       | zaměstnanost)         |                                      | ×  |
| nport žádosti o projekt                                                  | Odemčení žádosti o projekt                  |                       |                                      | ОК |
| Nový požadavek<br>Identifikace žádosti                                   | na žádast a projekt<br>i (Hash ) 03mkWP0001 | Odeslat požadavel     | k na žádost o projekt                |    |
| Požadavky na žác<br>Filtr<br>Datum od .<br>Hash<br>Zadal<br>Kód projektu | dost o projekt                              |                       | Filtruj / Aktualizuj                 |    |
| Datum<br>04.01.2008 14:33                                                | Zadal<br>Gáplovská Janka / MPSV - útvar 725 | Hash<br>5  03mkWP0001 | Stav požadavku<br>Probíhá zpracování |    |
|                                                                          |                                             |                       |                                      |    |
|                                                                          |                                             |                       |                                      |    |
|                                                                          |                                             |                       |                                      |    |
|                                                                          |                                             |                       |                                      |    |

Stav vystavení žádosti v Benefitu7 se po registraci v IS Monit7+ změní z **Finalizovaný** na **Předaný**.

| Název Žádosti<br>A V | Číslo OP | Název projektu<br>🔺 🔻 | Stav vystavení<br>▲ ▼ | Stav<br>zpracování<br>▲ ▼ |
|----------------------|----------|-----------------------|-----------------------|---------------------------|
| Filtr                | Filtr    | Filtr                 | Fitter                | Filtr                     |
| Leden 2008           | CZ.1.04  | Projekt leden 08      | Předaný               |                           |
|                      |          |                       |                       |                           |

Toto je pro vás – žadatelé prozatím poslední informace. Po úspěšném zaregistrování vaši žádosti o finanční podporu do IS MOnit7+ bude pokračovat formální hodnocení a hodnocení přijatelnosti pracovníky ZS nebo ŘO OP LZZ. Když vaše žádost uspěje v tomto hodnocení, projde dále věcným hodnocení externími hodnotiteli nebo komisí.

| Typ: Řízená kopie elektronická | Datum: 11.2.2008  | Vydal: ŘO OP LZZ |
|--------------------------------|-------------------|------------------|
| Číslo revize: 0                | Číslo vydání: 1.0 | Stránka: 58 z 59 |

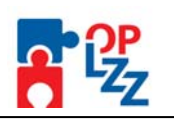

# 13. Seznam zkratek a pojmů

| ARES                   | Administrativní registr ekonomických subjektů Ministerstva financí ČR                                                                                                    |  |
|------------------------|----------------------------------------------------------------------------------------------------|--|
| Benefit7<br>(aplikace) | Webová (elektronická) žádost, která je určena pro žadatele za<br>účelem vyplnění a vytvoření žádosti o finanční podporu. Následně<br>slouží příjemci k podání žádosti o platbu, monitorovacích zpráv a<br>monitorování indikátorů v rámci realizace projektu. |  |
| ČR                     | Česká republika                                                                                                    |  |
| DIČ                    | Daňové identifikační číslo                                                                                                    |  |
| DPP                    | Dohoda o provedení práce                                                                                                    |  |
| DPČ                    | Dohoda o provedení činnosti                                                                                                    |  |
| IČ                     | Identifikační číslo                                                                                                    |  |
| IS                     | Informační systém                                                                                                    |  |
| MMR                    | Ministerstvo pro místní rozvoj                                                                                                    |  |
| Monit7+                | Informační systém Řídícího orgánu a Zprostředkujícího subjektu                                                                                                    |  |
| MPSV                   | Ministerstvo práce a sociálních věcí                                                                                                    |  |
| MSP                    | Malý a střední podnik                                                                                                    |  |
| NR                     | Národní veřejné zdroje                                                                                                    |  |
| OKEČ                   | Odvětvová klasifikace ekonomických činností                                                                                                    |  |
| OP LZZ                 | Operační program Lidské zdroje a zaměstnanost                                                                                                    |  |
| OSS                    | Organizační složky státu                                                                                                    |  |
| ŘO                     | Řídící orgán                                                                                                    |  |
| SF                     | Strukturální fondy                                                                                                    |  |
| SR                     | Státní rozpočet                                                                                                    |  |
| VŘ                     | Výběrové řízení                                                                                                    |  |
| ZS                     | Zprostředkující subjekt                                                                                                    |  |

| Typ: Řízená kopie elektronická | Datum: 11.2.2008  | Vydal: ŘO OP LZZ        |
|--------------------------------|-------------------|-------------------------|
| Číslo revize: 0                | Číslo vydání: 1.0 | <b>Stránka:</b> 59 z 59 |